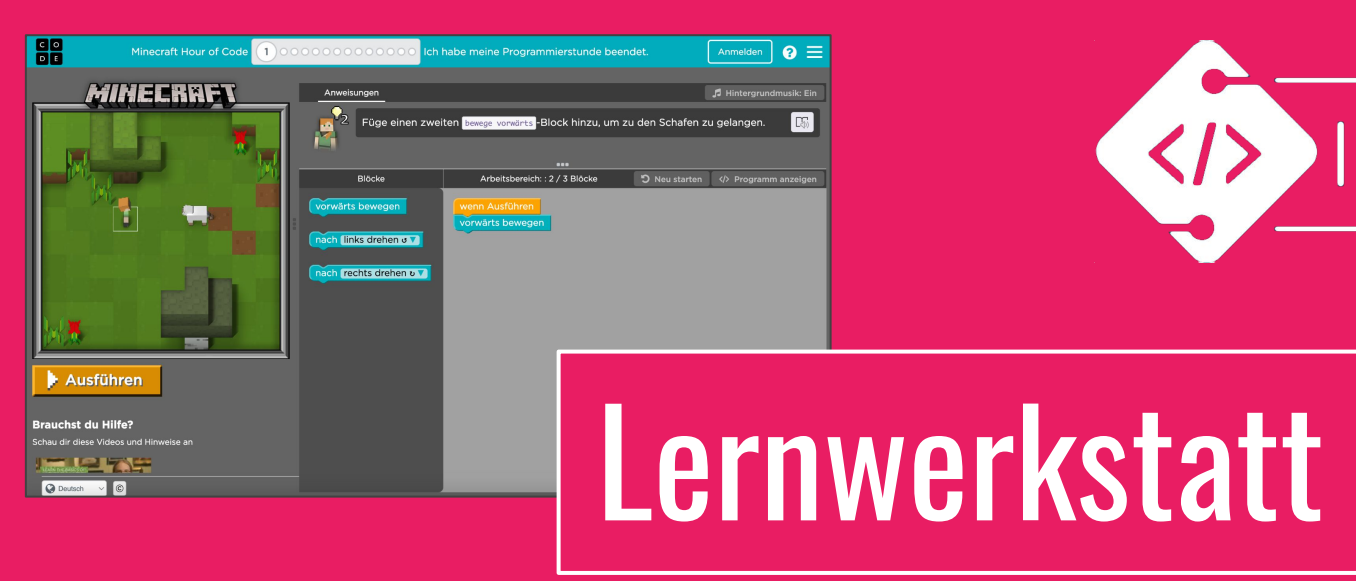

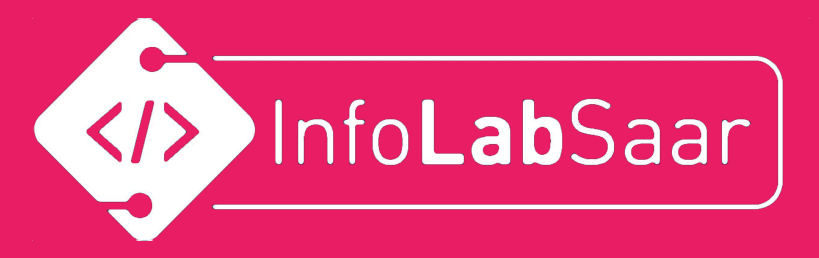

## Hour of Code: Minecraft Abenteurer

# Inhaltsverzeichnis

| Abschnitt                                                       | Folie |
|-----------------------------------------------------------------|-------|
| Beschreibung der Lernwerkstatt                                  | 4     |
| Wie finden die SuS die "Hour of Code: Minecraft<br>Abenteurer"? | 7     |
| Beim ersten Start                                               | 9     |
| Oberfläche des Tutorials                                        | 15    |
| Anleitung für Lösung von Level 1                                | 25    |
| Alternative: Installation des Tutorials                         | 34    |
| Weitere Tutorials                                               | 36    |
| Alternative: Apps für Tablets                                   | 38    |
| Warum ist die "Hour of Code" Informatik?                        | 40    |
| Erfahrungen des InfoLabs mit der "Hour of Code"                 | 43    |
| Minecraft Abenteurer: Alle Level mit Lösungen                   | 45    |
| Druckvorlage der Urkunde                                        | 97    |
| Was kann man nach der "Hour of Code" machen?                    | 98    |

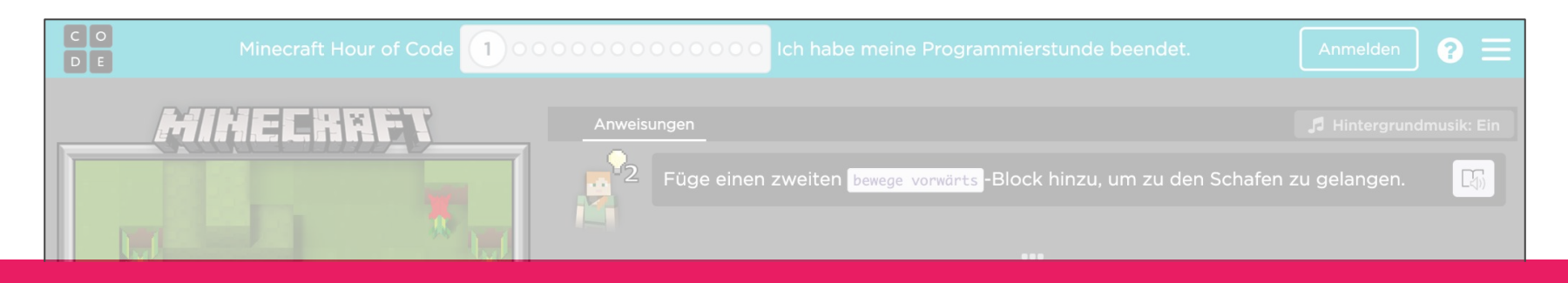

## Link zum Tutorial "Hour of Code: Minecraft Abenteurer" <u>https://studio.code.org/s/mc/lessons/1/levels/1</u>

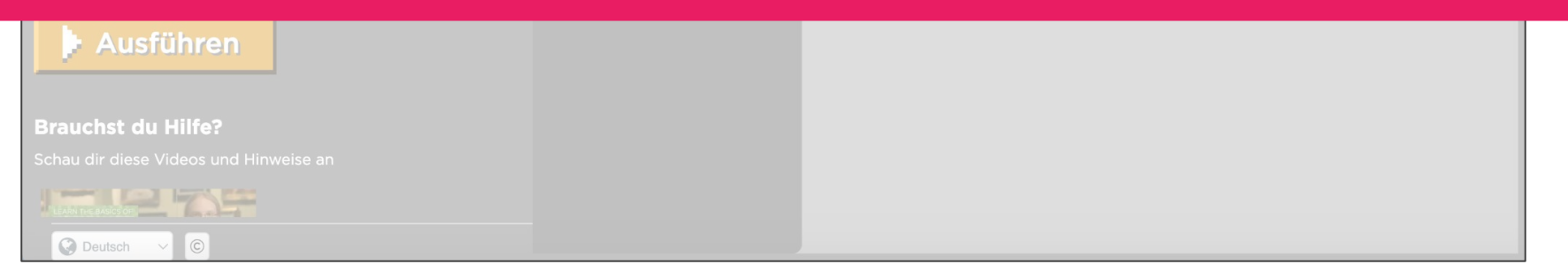

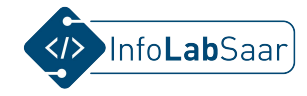

## Beschreibung der Lernwerkstatt "Hour of Code: Minecraft Abenteurer"

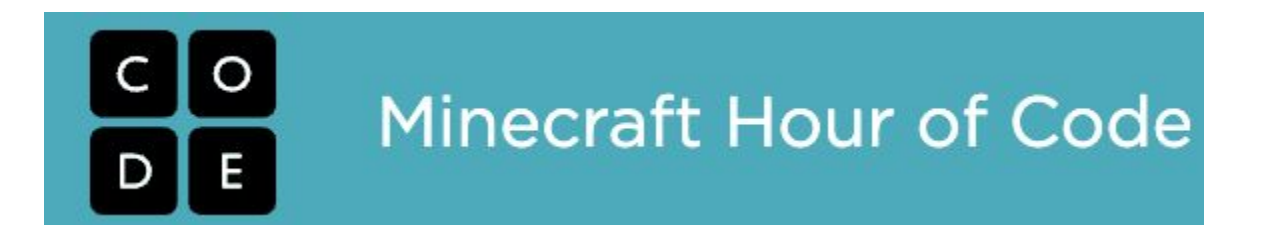

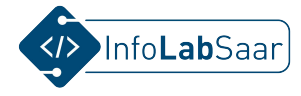

## Voraussetzungen und Vorbereitungen

| Klassenstufen:                   | 3 - 7                                                                                                    |
|----------------------------------|----------------------------------------------------------------------------------------------------|
| Schulfach:                       | Informatik, Mathematik, Vertretungsstunde,, Projektarbeit                                                                                                    |
| Vorkenntnisse der SuS:           | Keine in Informatik, Bedienung des Endgeräts                                                                                                    |
| Technische<br>Voraussetzungen:   | 1 Endgerät je SuS (Tablet, Laptop, kein Handy), Arbeit in Teams möglich.<br>Projektionsmöglichkeit für die Lehrperson (Beamer, Smartboard)                                                                                                  |
| Internet:                        | Internet notwendig. Oder Installation von App auf Computer.<br>Alternative: Installation von App auf iPad oder Tablet (siehe unten)                                                                                                    |
| Vorbereitung der<br>Lehrperson : | 1 Blanko-Urkunde (siehe Folie) je SuS drucken, Namen von Hand eintragen<br>Die Lehrperson sollte das Tutorial einmal angeschaut und ein paar Level gelöst<br>haben. Es müssen nicht alle Level sein. Musterlösungen aller Level liegen bei. |

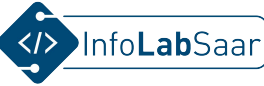

6

## Stundenverlaufsplan für 1 Doppelstunde (90 Minuten)

| 1 | Begrüßung                      | 3 Min      | Ansprache der Lehrperson                                                                                                    |
|---|--------------------------------|------------|----------------------------------------------------------------------------------------------------|
| 2 | Webseite öffnen                | 3 Min      | <ul> <li>Lehrperson zeigt am Beamer, wie man zur Webseite gelangt:</li> <li>Webadresse eingeben oder</li> <li>Link klicken, der auf bekannter Seite von der Lehrperson hinterlegt worden ist<br/>Erklären, was beim ersten Start gefragt und gezeigt wird (siehe Folie)</li> </ul> |
| 3 | Aufbau des Tutorials           | 5 Min      | Lehrperson erklärt am Beamer die Oberfläche des Tutorials (siehe Folie)                                                                                                    |
| 4 | Erste Aufgabe lösen            | 5 Min      | Lehrperson löst erste Aufgabe mit Erklärungen am Beamer (siehe Folien)                                                                                                    |
| 5 | Endgeräte starten              | 5 Min      | SuS oder die Teams starten ihre Endgeräte                                                                                                    |
| 6 | SuS navigieren zum Tutorial    | 5 Min      | Wie in Schritt 2 gezeigt                                                                                                    |
| 7 | SuS starten Arbeit am Tutorial | ca. 50 Min | Lehrperson unterstützt individuell oder SuS helfen sich gegenseitig. Es müssen nicht alles das Tutorial beenden. Wer schneller ist, kann ein weiteres Tutorial starten (Links unten)                                                                                               |
| 8 | Urkunden                       | 5 Min      | Lehrperson verteilt Urkunden oder lässt diese verteilen. Gratulation an alle SuS.                                                                                                    |
| 9 | Verabschiedung                 | 5 Min      | Optional: Feedback der SuS erfragen, Hinweisen auf weitere Tutorials (siehe Links unten)                                                                                                    |

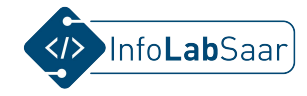

## Wie finden die SuS die "Hour of Code: Minecraft Abenteurer"?

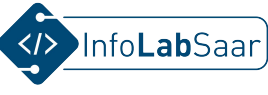

## Mehrere Wege zur "Hour of Code: Minecraft Abenteurer"

• Ganze Adresse tippen

Link: <u>studio.code.org/s/mc/lessons/1/levels/1</u> Nachteil: kaum fehlerfrei zu tippen, Lösung: Der Link konnte an einem Ort hinterlegt werden, der den SuS bekannt ist, z.B. im Lern-Management-System.

- **Url-Shortener** verwenden, z.B. <u>kurzelinks.de/minecraft-abenteurer</u> Nachteil: Falls der kurze Link oben nicht mehr geht, muss ein neuer Kurzlink erzeugt werden.
- Über die Seite von code.org
   Link: <u>code.org/minecraft</u> -> Abenteurer auswählen
   Nachteil: Es muss navigiert werden.
- Navigieren über <u>hourofcode.com</u>

-> Knopf Probieren Sie es aus -> Minecraft-Kachel -> Abenteurer auswählen Nachteil: Es muss navigiert werden.

• QR-Code

Vorteil: nur sinnvoll, wenn auf Tablets gearbeitet wird

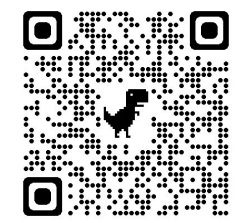

#### Allgemein gilt:

Wenn navigiert werden muss, können sich SuS "verlaufen". Dafür sehen sie weitere Tutorials, die sie selbstständig aufsuchen können, wenn sie mit dem "Minecraft Abenteurer" fertig sind.

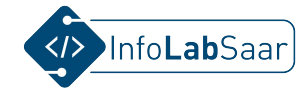

## Beim ersten Start

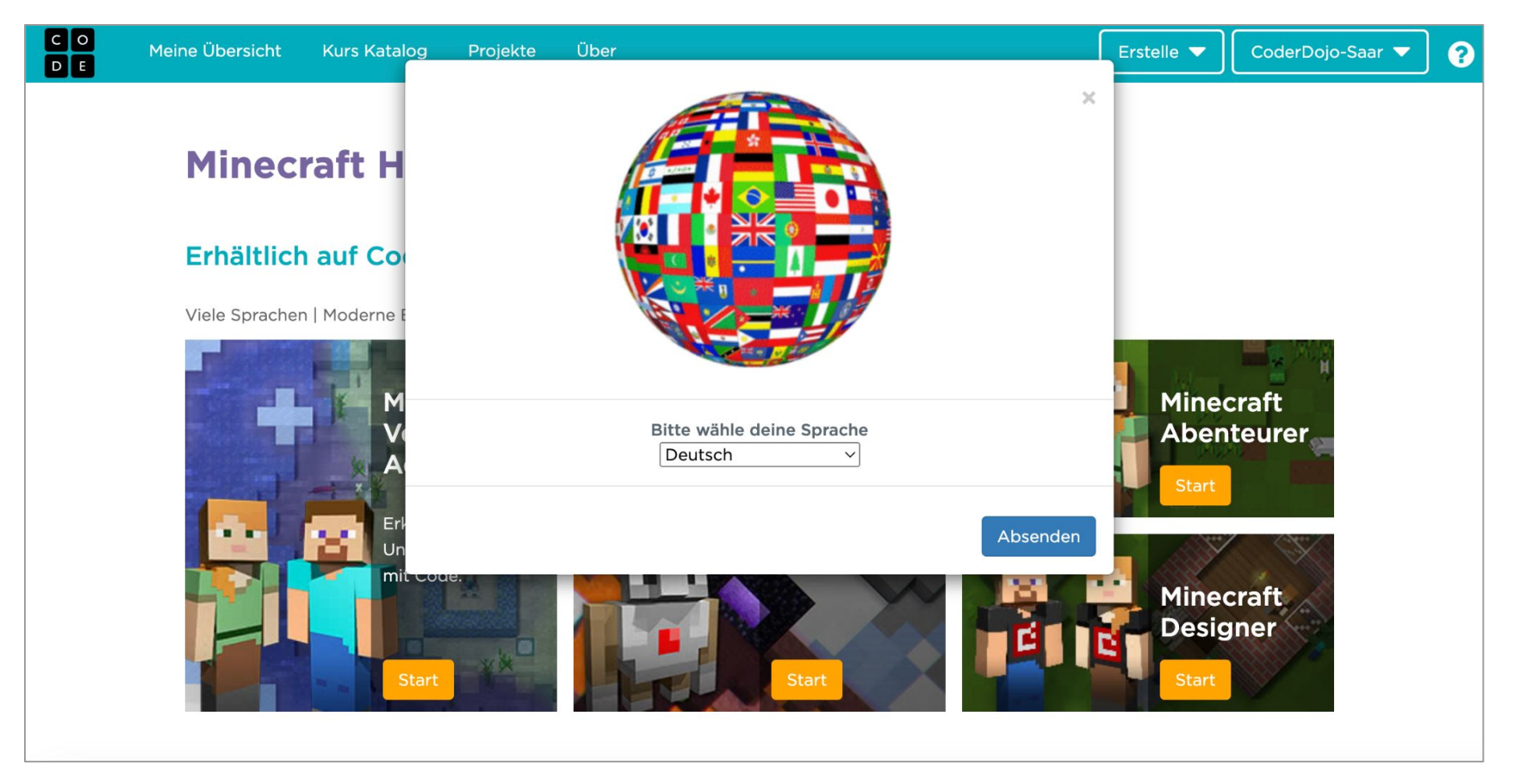

Auf dieser Seite oder auch jederzeit später kann die Sprache eingestellt werden.

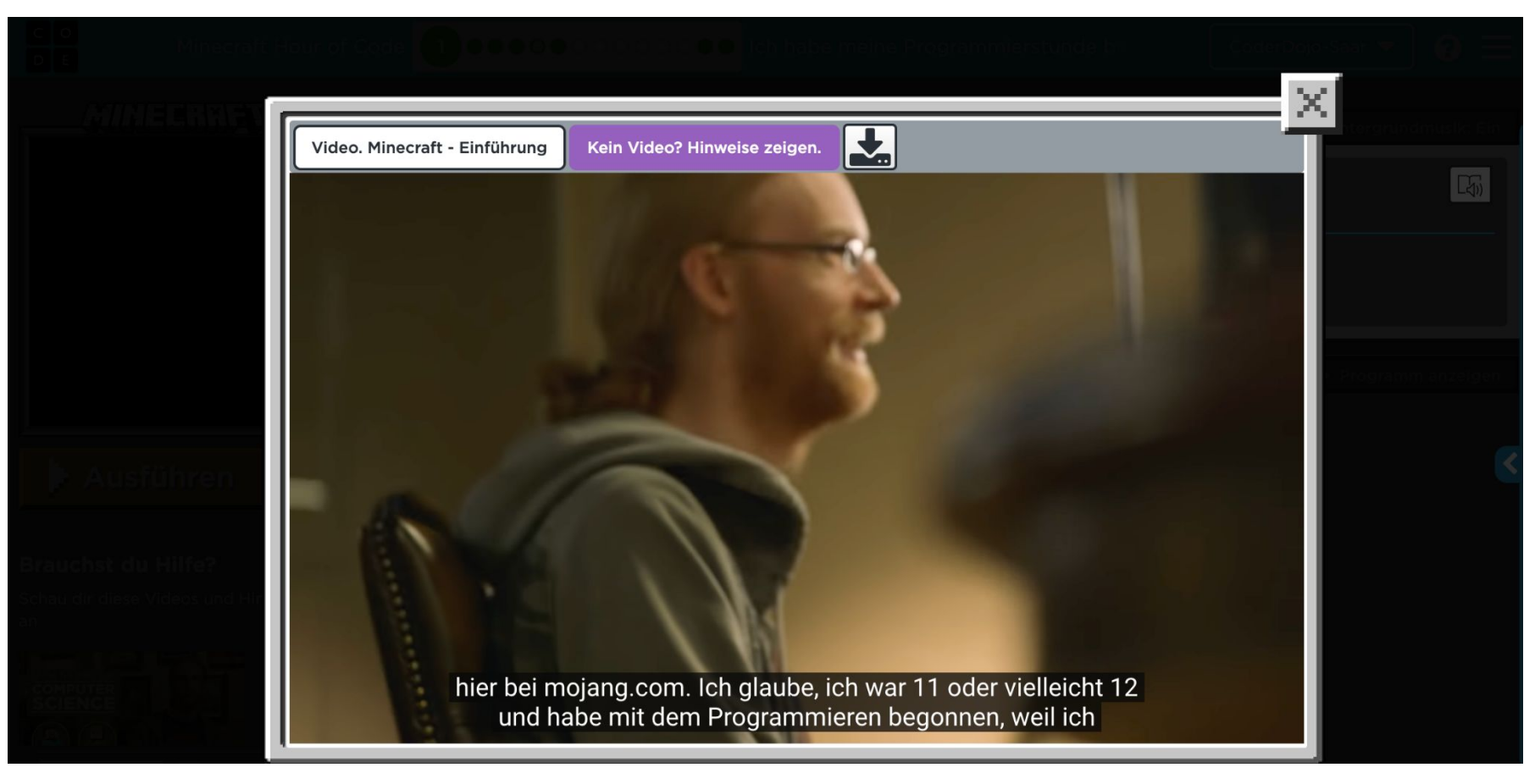

Die Videos müssen nicht geschaut werden. Der Inhalt wird zum Lösen der Aufgaben nicht benötigt. Die Videos sind auf Englisch mit Untertiteln. Für jüngere Kinder könnten die Untertitel zu schnell sein.

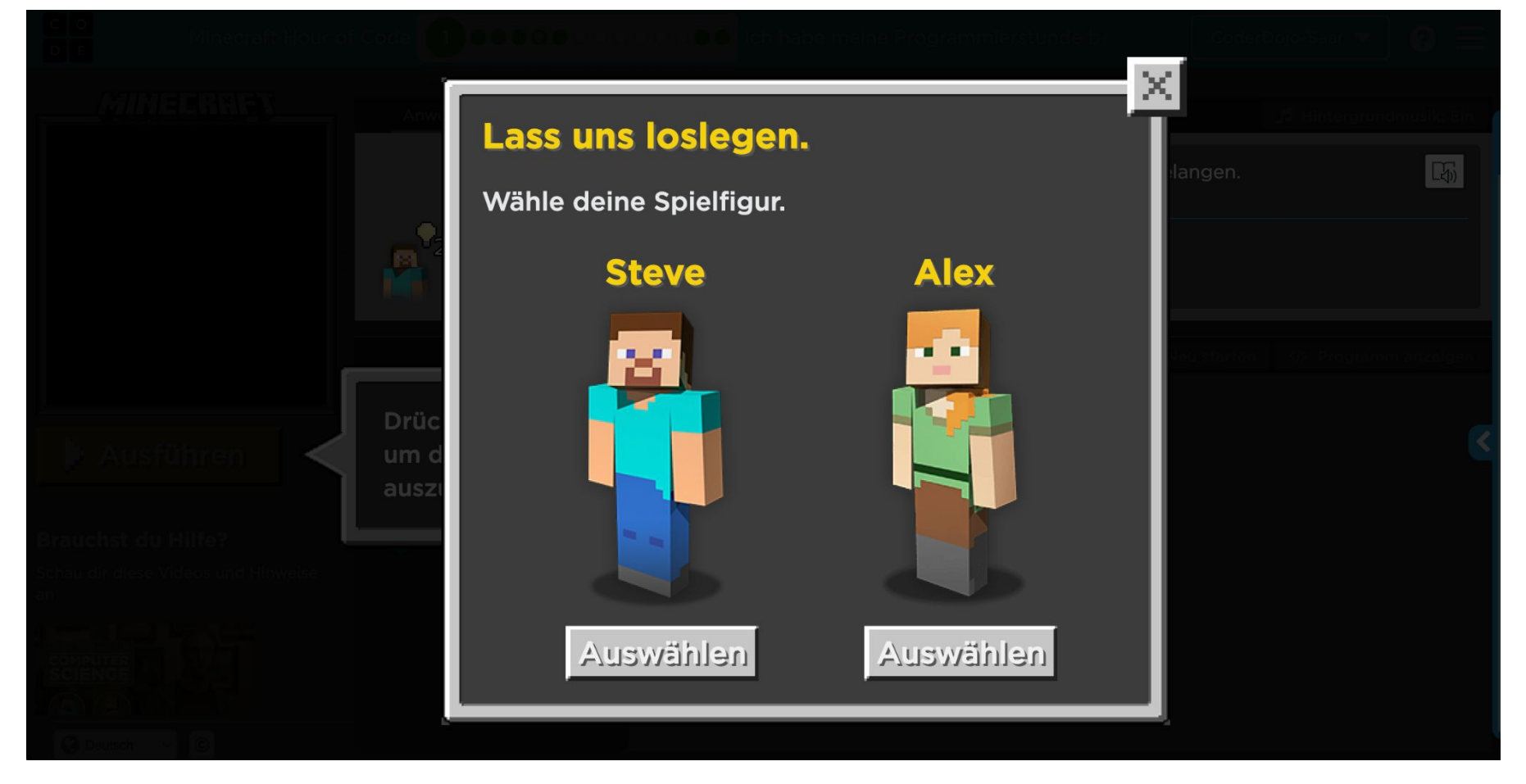

Vor dem Start des Tutorials kann die Figur gewählt werden: Steve ist ein Mann, Alex ist eine Frau. Die Wahl kann später nicht mehr verändert werden. C O D E

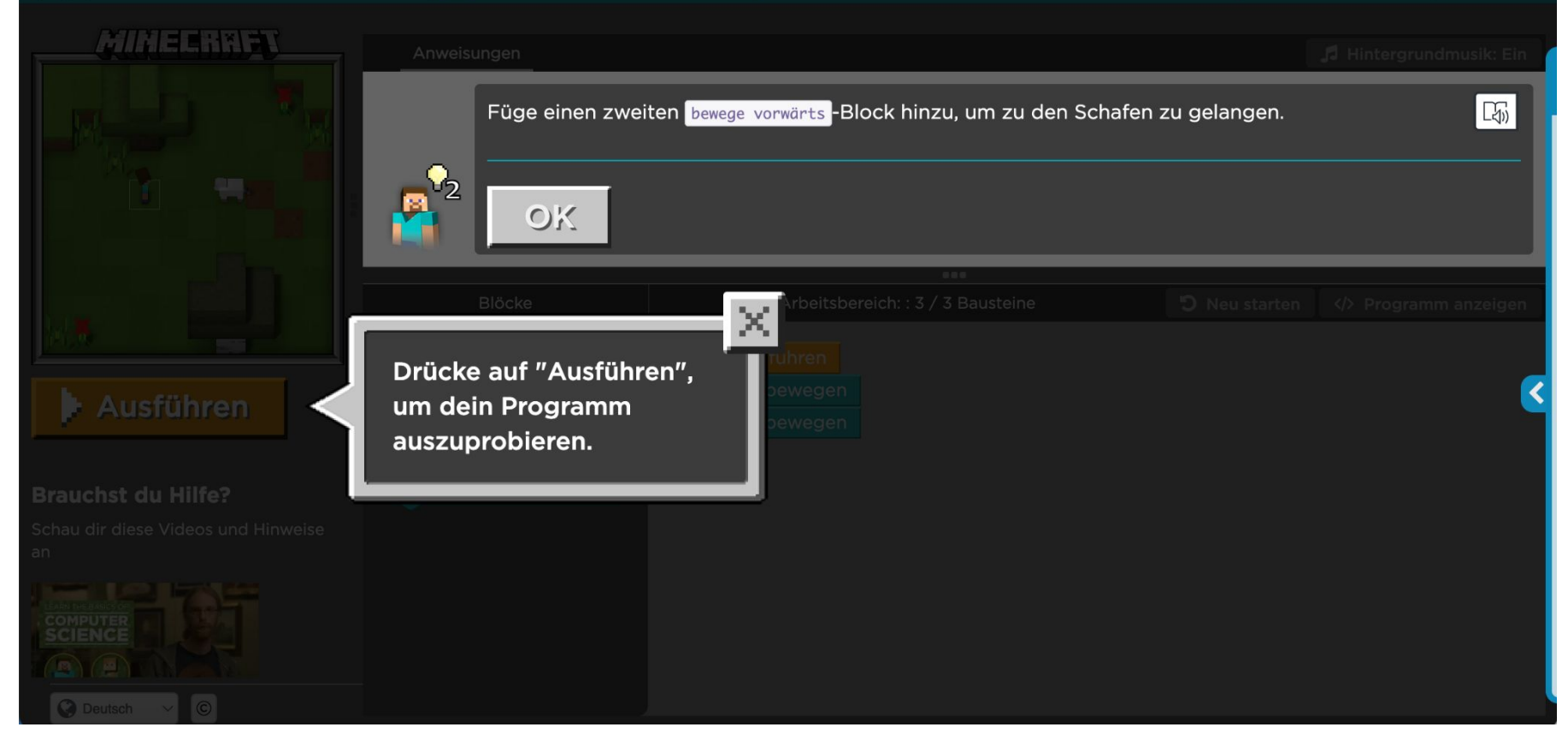

Beim Start des Tutorials werden Felder erklärt und hervorgehoben. Nach dem Lesen der Erklärung kann das Erklärfenster mit Klick auf das X geschlossen werden. C O D E

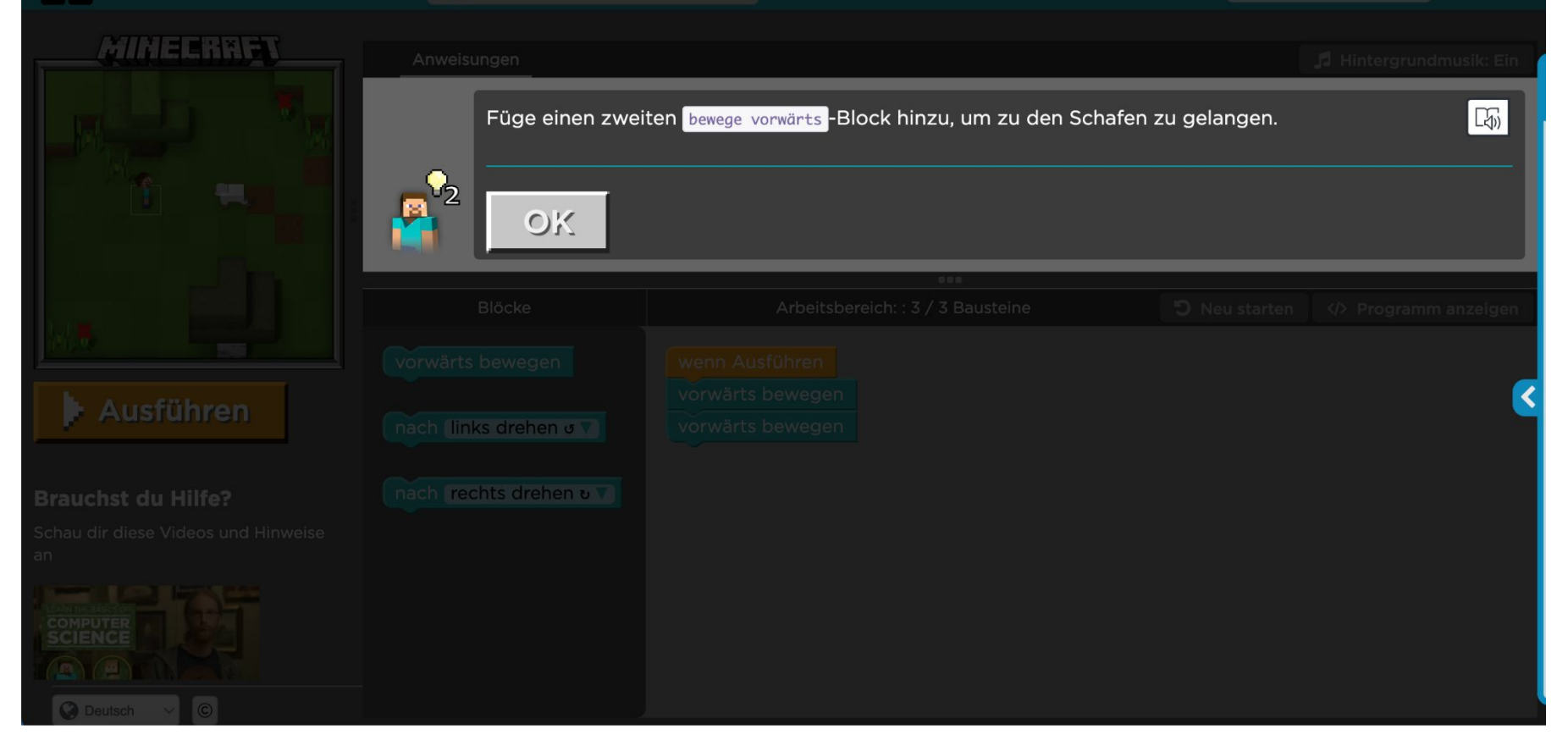

Beim Start des Tutorials werden Felder erklärt und hervorgehoben. Nach dem Lesen der Erklärung kann das Erklärfenster mit Klick auf das X geschlossen werden.

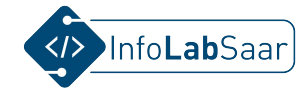

## **Oberfläche des Tutorials**

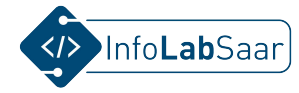

^

## Beschreibung der Oberfläche - 1/9 Sprache

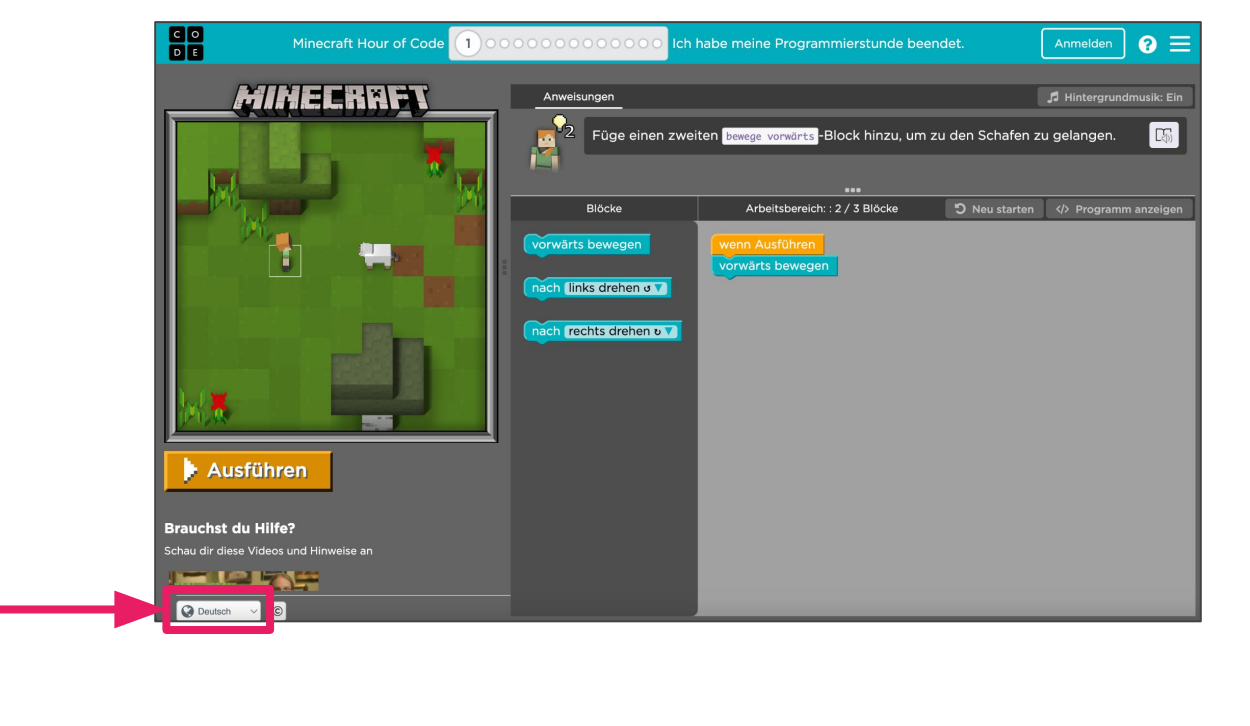

Sprache einstellen

Bosanski Català Čeština Dansk Deutsch Ελληνικά English Español (España) Español (Latinoamérica) Eesti Euskara فارسى Suomi Pilipino Français Gaeilge Galego עברית हिन्दी Hrvatski Magyar Հայերեն Bahasa Indonesia Íslenska Italiano 日本語 ქართული 한국어 Қазақша ភាសាខ្មែរ Кыргызча Lietuvių Latviešu Māori Монгол хэл

V

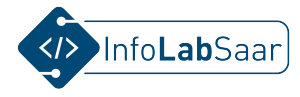

## Beschreibung der Oberfläche - 2/9 Bühne

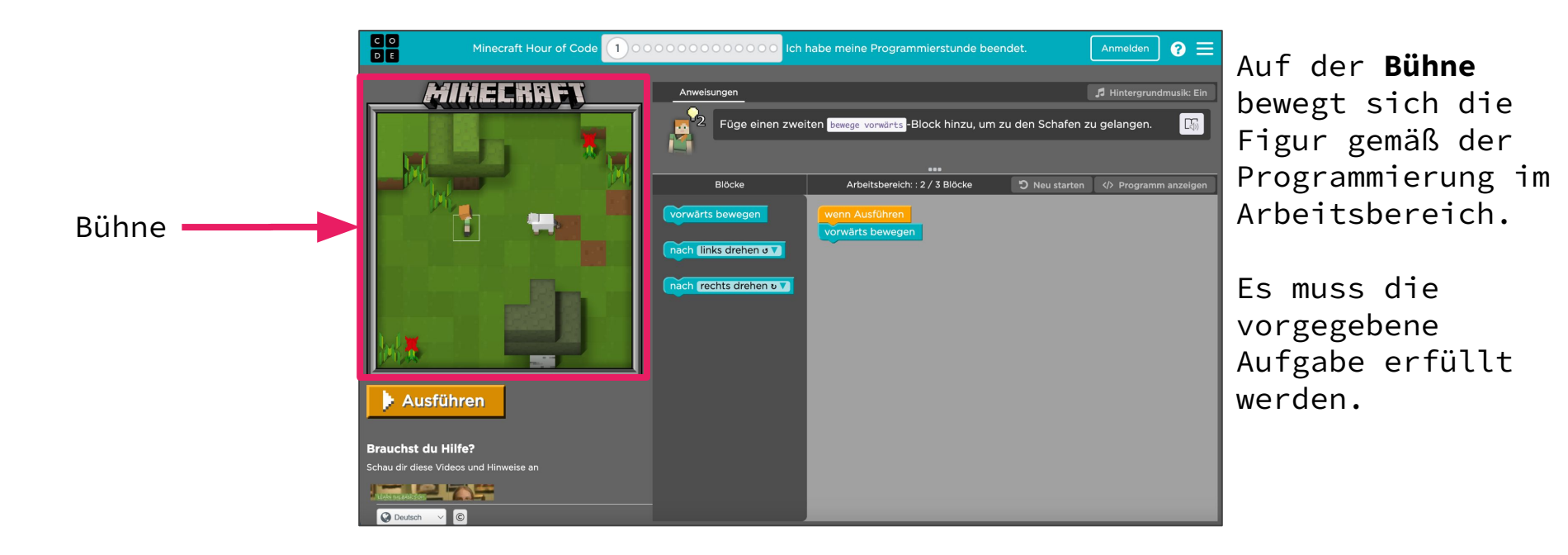

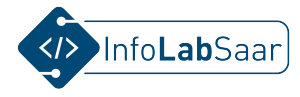

### Beschreibung der Oberfläche - 3/9 Blöcke

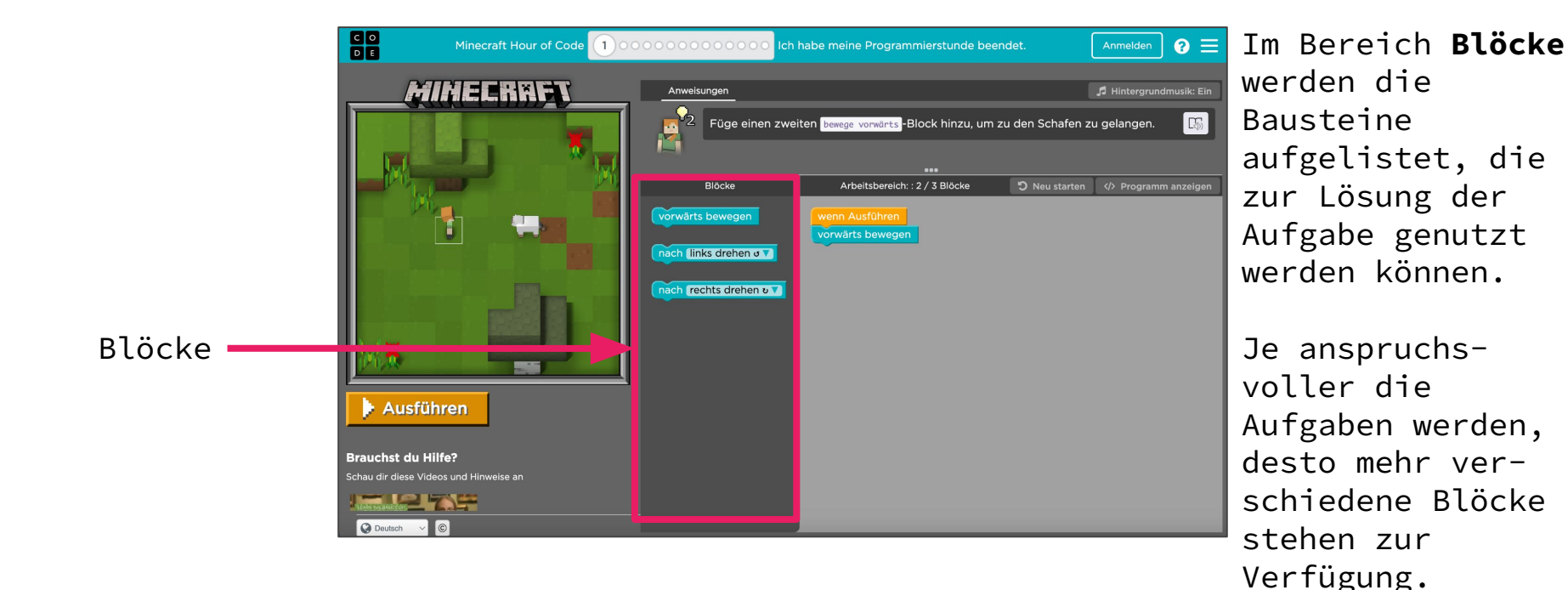

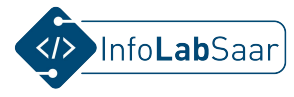

## Beschreibung der Oberfläche - 4/9 Arbeitsbereich

Im Arbeitsbereich entsteht die eigene Programmierung, die die Aufgabe lösen soll.

Es können die im Blöcke-Bereich vorgegebenen Bausteine benutzt werden.

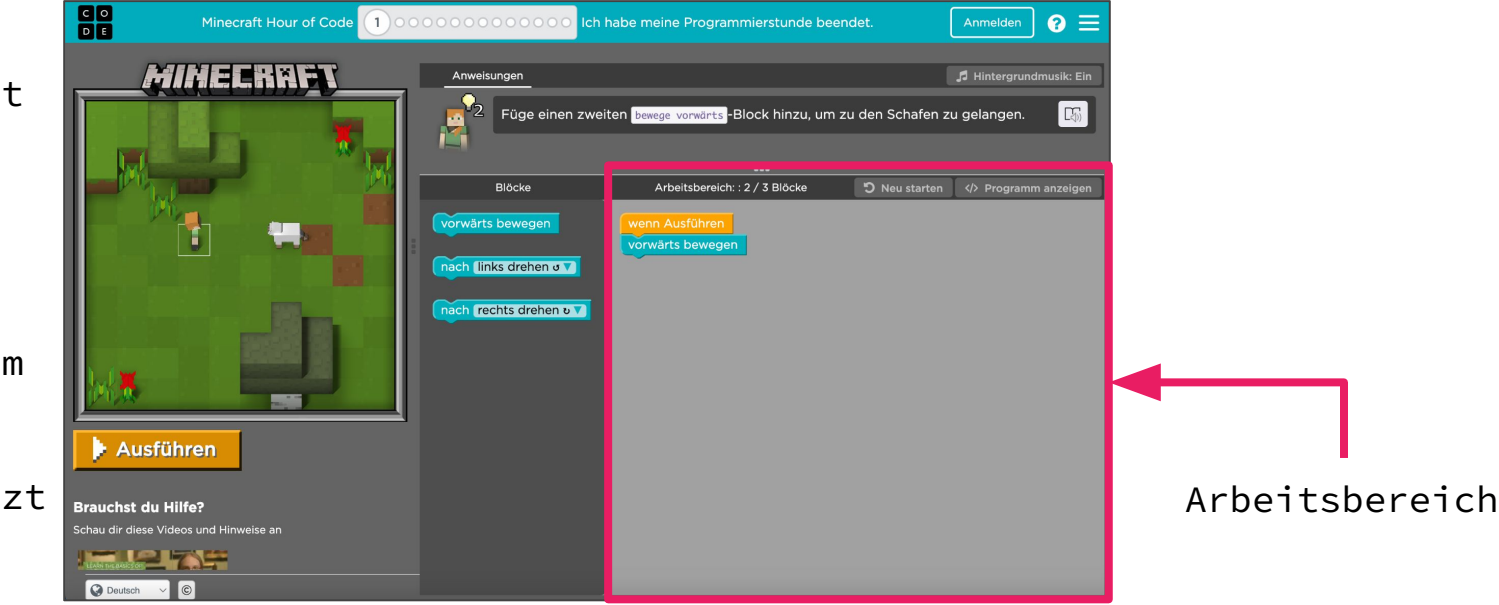

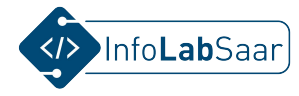

## Beschreibung der Oberfläche - 5/9 Aufgabe

Über dem Arbeitsbereich kann jederzeit die **Aufgabe** nachgelesen werden.

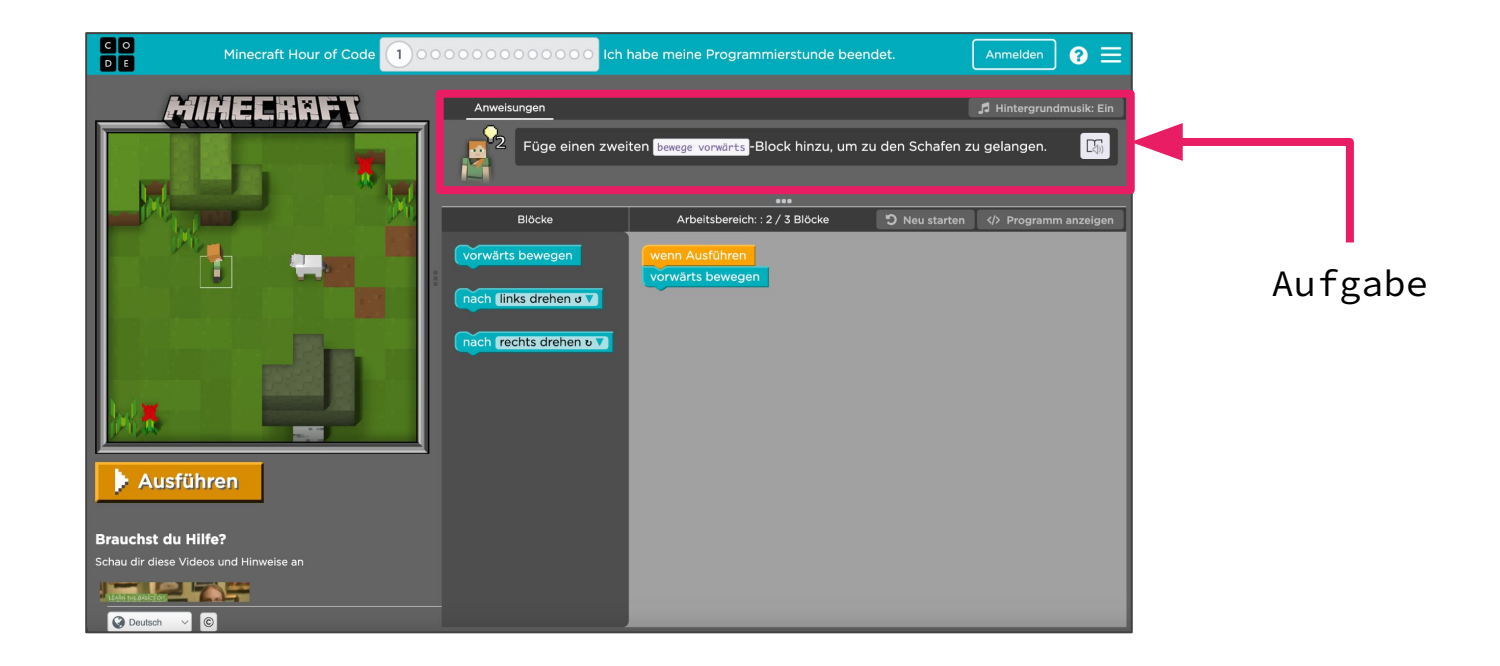

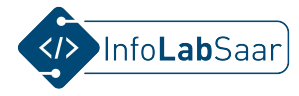

## Beschreibung der Oberfläche - 6/9 Tipps

In jedem Level stehen ein paar Tipps zur Verfügung. Die Anzahl wird über die Zahl an der Figur angezeigt.

Mehr Tipps gibt es nicht. Abgerufene Tipps können jederzeit nachgelesen werden.

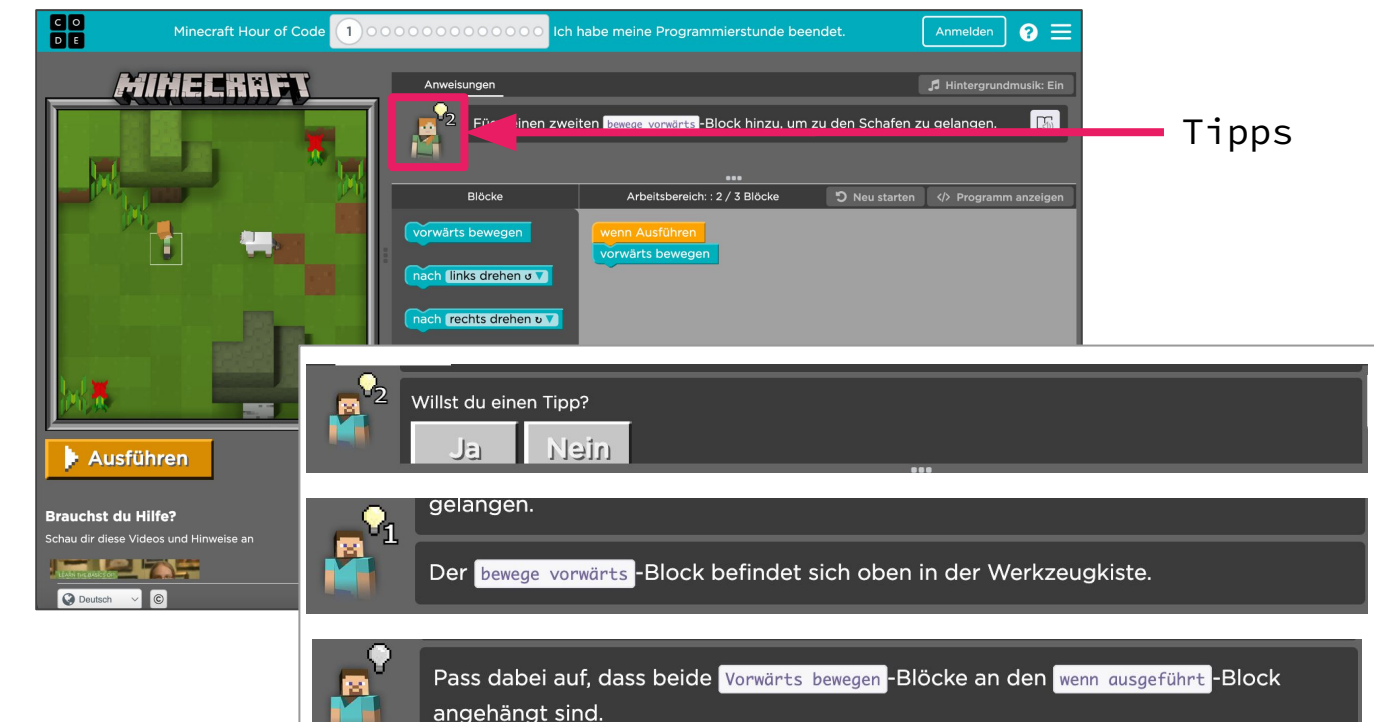

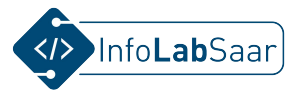

### Beschreibung der Oberfläche - 7/9 Ausführen-Knopf

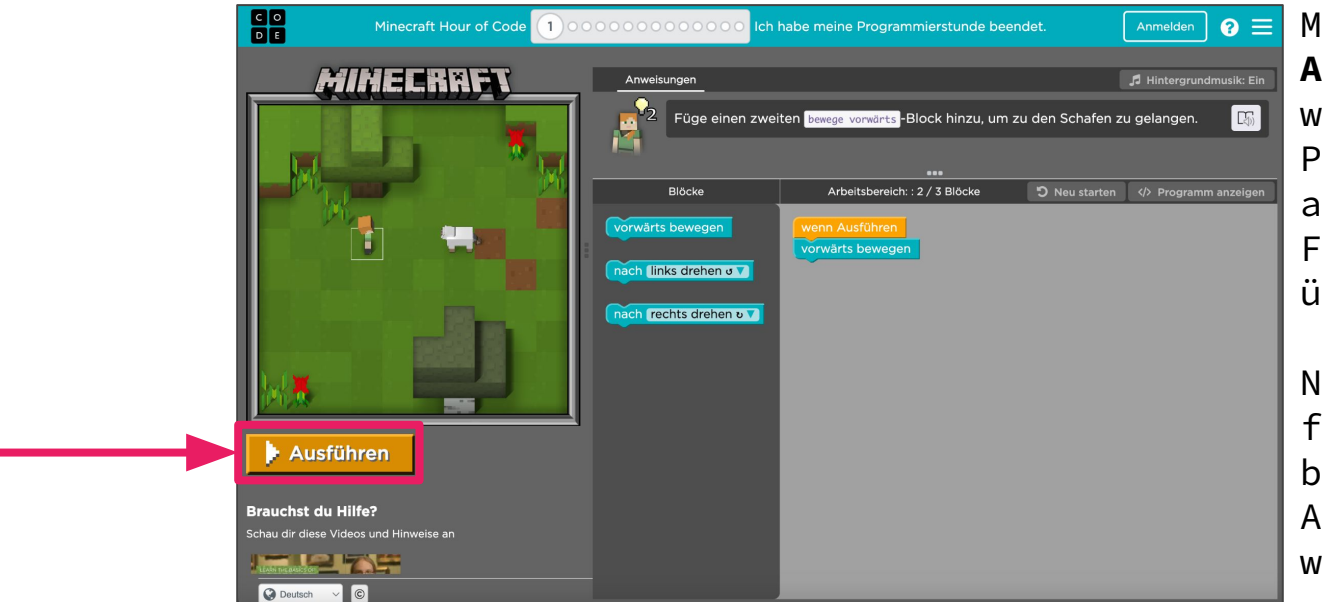

Mit Klick auf den Ausführen- Knopf wird die aktuelle Programmierung ausgeführt. Die Figur bewegt sich über die Bühne.

Nach der Ausführung wird bewertet, ob die Aufgabe erfüllt worden ist.

Ausführen-Knopf

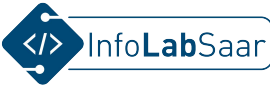

## Beschreibung der Oberfläche - 8/9 Zurücksetzen-Knopf

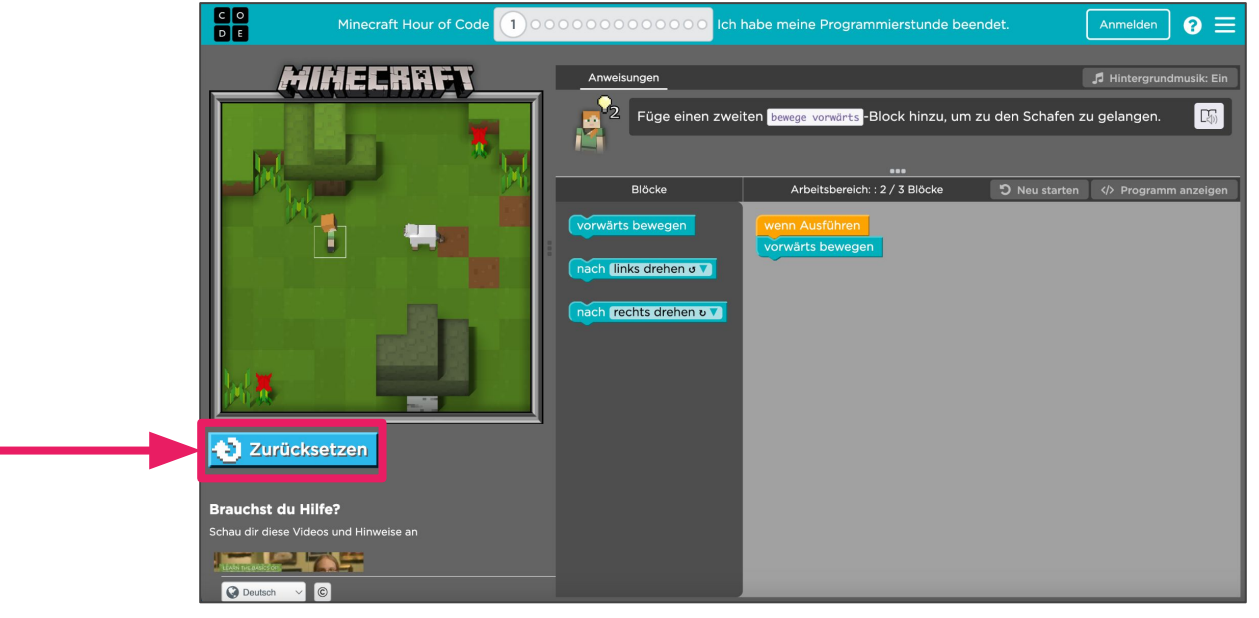

Zurücksetzen-Knopf

Nachdem das Programm ausgeführt worden ist, kann man die Figur auf der Bühne über den Zurücksetzen-Knopf wieder in die Startposition bringen und etwaige Veränderungen auf der Bühne rückgängig machen.

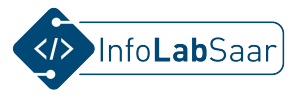

### Beschreibung der Oberfläche - 9/9 Liste aller Level

C O Die Liste aller ? ≡ 1 00000000000000 n habe meine Programmierstunde beendet. ΡE Level zeigt an, MINECRAFT\_ in welchem Level ı den Schafen zu gelangen. 5 Liste aller Level man gerade ist. 7. Außerdem kann vorwärts bewegen hach (links drehen ov durch Klick auf nach (rechts drehen v 🗸 einen Kreis in der Levelanzeige, der Level jeder-Ausführen zeit gewechselt werden. Brauchst du Hilfe? Schau dir diese Videos und Hinweise an C Deutsch

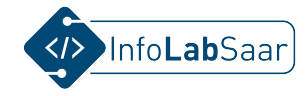

## Anleitung für Lösung von Level 1

### Mitmachen: <u>https://studio.code.org/s/mc/lessons/1/levels/1</u>

## Anleitung für Level 1 - Schritt 1/5

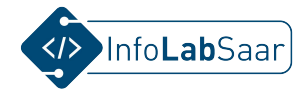

| C O<br>D E<br>Minecraft Hour of Code                                                | 1)000000000000000000000000000000000000                                                                                                    | habe meine Programmierstunde beendet. Anmelden 🧿 🚍                                                                                                    |                                                                                                    |
|-------------------------------------------------------------------------------------|----------------------------------------------------------------------------------------------------|----------------------------------------------------------------------------------------------------|----------------------------------------------------------------------------------------------------|
| Ausführen         Brauchst du Hilfe?         Schau dir diese Videos und Hinweise an | Anweisungen          Image: Project end of the strength of the strength of the strengt of the strengt of the strength of | Hintergrundmusik: Ein eiten bewege vorwärts-Block hinzu, um zu den Schafen zu gelangen. Arbeitsbereich: : 2 / 3 Blöcke  Neu starten  Programm anzeigen wenn Ausführen vorwärts bewegen | Zu Beginn<br>liest man die<br><b>Anweisungen</b> .<br>Die Aufgabe<br>ist es, sich<br><b>vorwärts</b> zum<br>Schaf zu<br>bewegen. |
| C Deutsch V C                                                                       |                                                                                                    |                                                                                                    |                                                                                                    |

## **Optionaler Test: Noch nicht am Ziel**

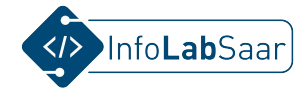

| C O<br>D E Minecraft Hour of Coo                                       |                                                  | ○●● Ich habe meine Pro                                              | grammierst CoderDojo-Saar 🔻 😯 🚍                                                                |
|------------------------------------------------------------------------|--------------------------------------------------|---------------------------------------------------------------------|------------------------------------------------------------------------------------------------|
|                                                                        | Anweisungen<br>Schafen zu gelar<br>Verwende mehr | ngen.<br>Befehle, um zu den Schafer                                 | n zu gelangen.                                                                                 |
|                                                                        | Blöcke<br>vorwärts bewegen                       | Arbeitsbereich: : 2 / 3 Baust<br>wenn Ausführen<br>vorwärts bewegen | teine 🏷 Neu starten  Programm anzeigen                                                         |
| Zurü aksetzen                                                          | nach links drehen o                              |                                                                     | Der Code kann jederzeit über<br>den "Ausführen"-Knopf getestet<br>werden. Hier wurde noch kein |
| Brauchst du <mark>Hilfe?</mark><br>Schau dir diese V deos und Hinweise |                                                  |                                                                     | Baustein hinzugefügt.<br>Steve lässt den Konf hängen.                                          |
|                                                                        |                                                  |                                                                     | Es erscheint ein Tipp.                                                                         |

## Anleitung für Level 1 - Schritt 2/5

entfernt.

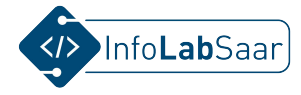

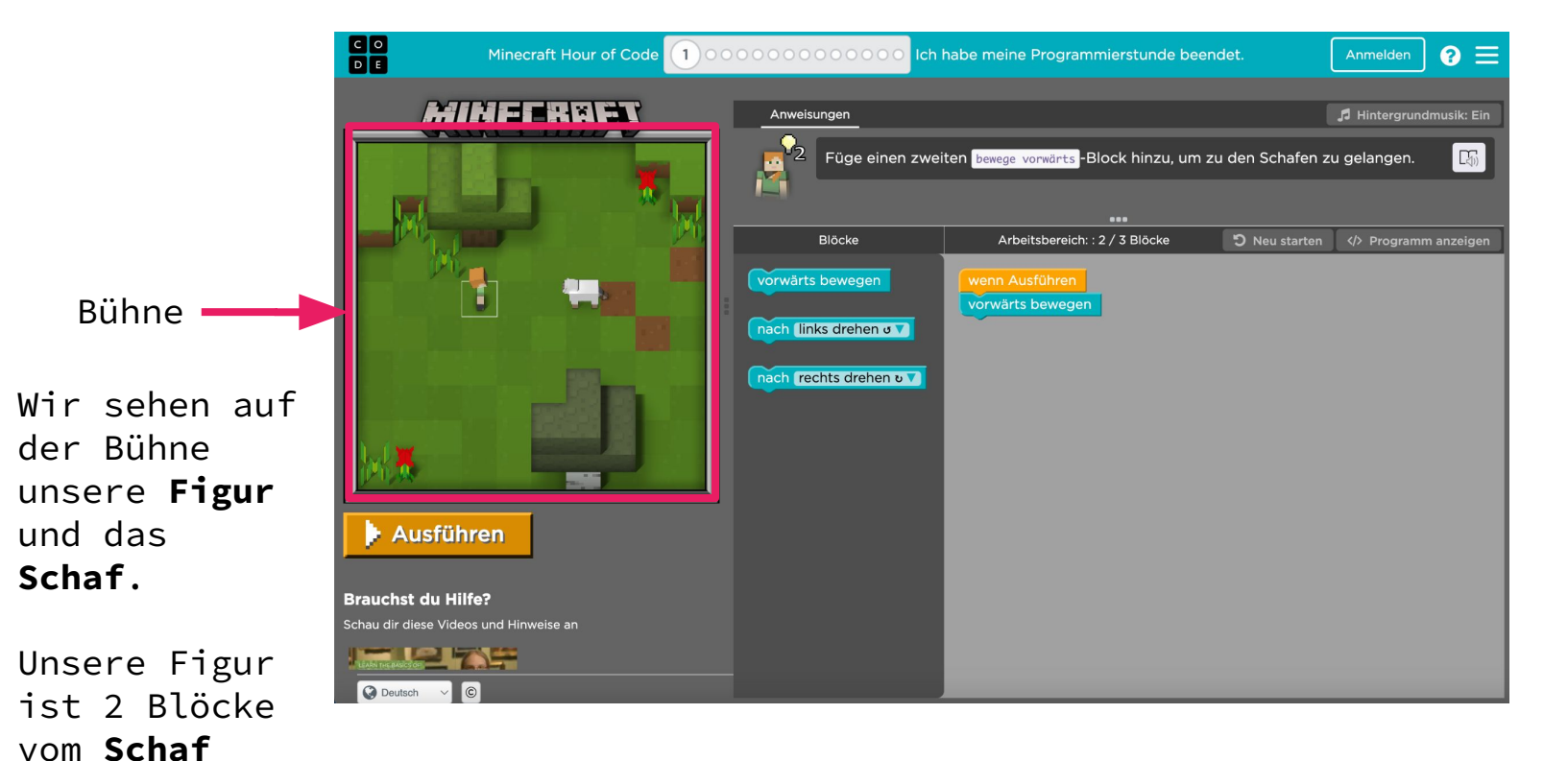

## Anleitung für Level 1 - Schritt 3/5

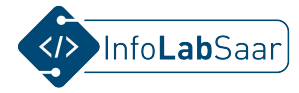

|                                          | Minecraft Hour of Code 100                                                                                                    | 00000000000000000000000000000000000000                                                                          | habe meine Programmierstunde beer                                                                              | ndet.                            | Anmelden                                                                                                    | ? ≡        |                                                                                             |
|------------------------------------------|----------------------------------------------------------------------------------------------------|----------------------------------------------------------------------------------------------------|----------------------------------------------------------------------------------------------------|----------------------------------|----------------------------------------------------------------------------------------------------|------------|---------------------------------------------------------------------------------------------|
| Brauchst du I         Schau dir diese Vi | WEEERREE         WIEERREE         WIEERREE         WIEERREE         WIER         Hilfe?         does und Hinweise an         WIEER | Anweisungen<br>Füge einen zwe<br>Blöcke<br>Vorwärts bewegen<br>nach (links drehen o T<br>nach rechts drehen o T | iten bewege vorwärts Block hinzu, um z<br>Arbeitsbereich: : 2 / 3 Blöcke<br>wenn Ausführen<br>vorwärts bewegen | zu den Schafen zu<br>Neu starten | Hintergrundn     u gelangen.           ⟨𝔅 Programm            ⟨𝔅 Programm            ⟨𝔅 Programm            ⟨𝔅 Programm            ⟨𝔅 Programm            ⟨𝔅 Programm | nusik: Ein | In der<br>Anweisung wird<br>ein zweiter<br>"bewege<br>vorwärts"-<br>Block<br>vorgeschlagen. |
| Deutsch V                                | ©                                                                                                    |                                                                                                    |                                                                                                    |                                  |                                                                                                    |            |                                                                                             |

## Anleitung für Level 1 - Schritt 4/5

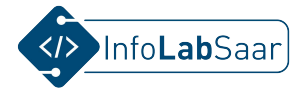

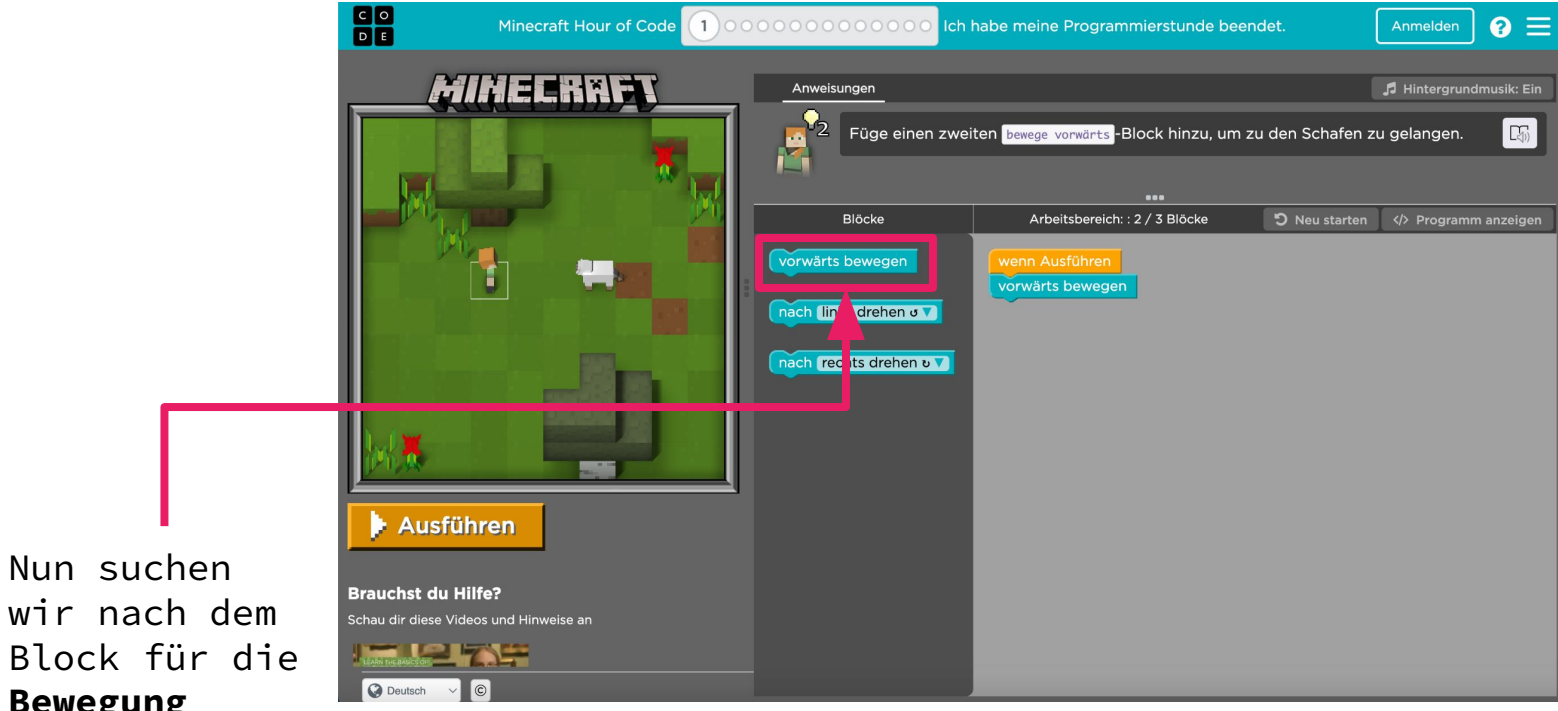

wir nach dem Block für die Bewegung vorwärts.

## Anleitung für Level 1 - Schritt 5/5

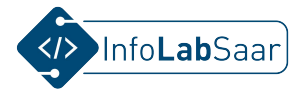

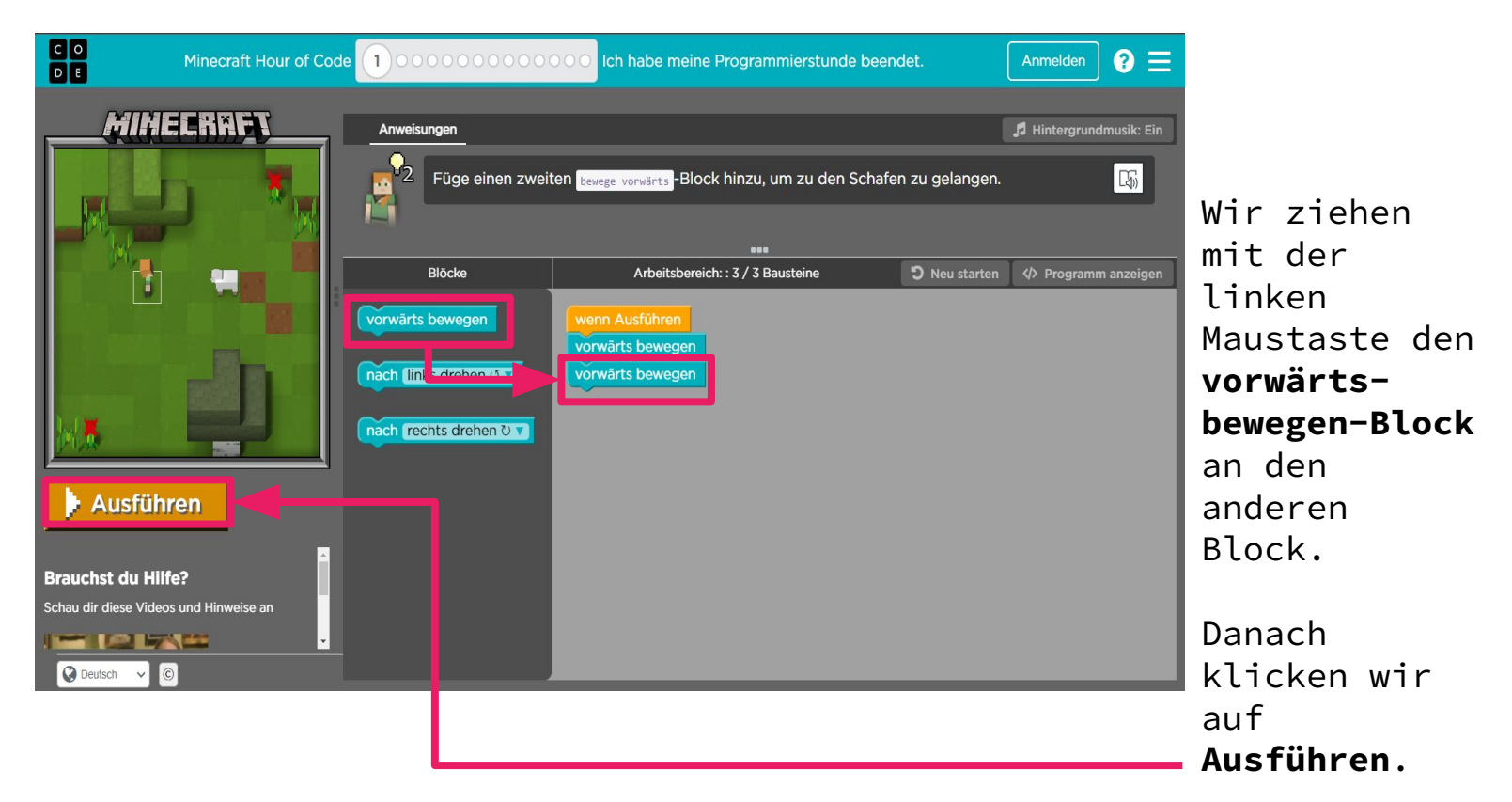

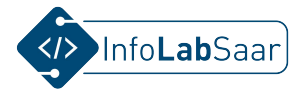

## Erfolg: Ziel erreicht - auf zum nächsten Level

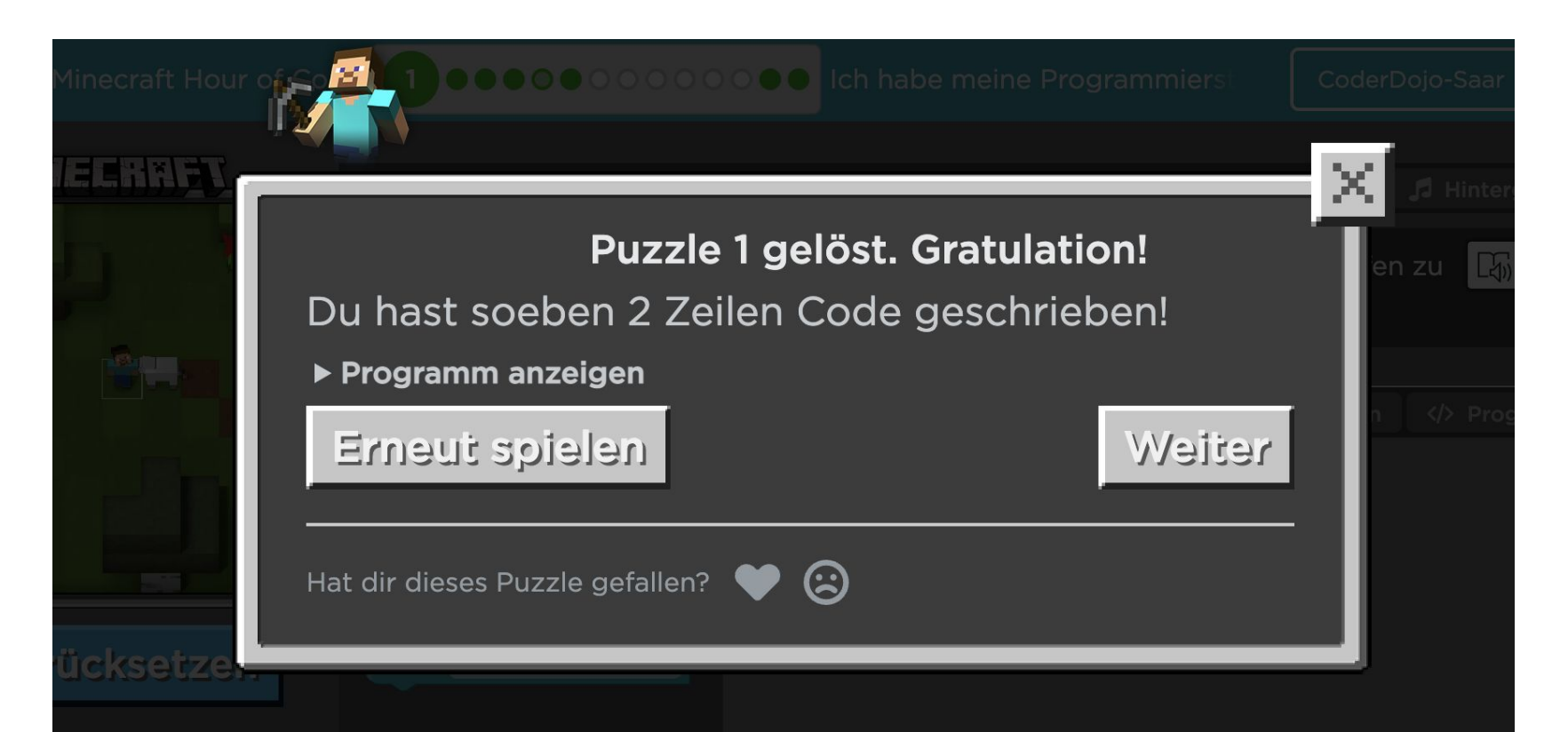

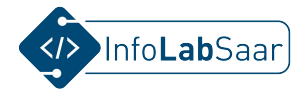

## **Tipp: Bausteine löschen**

| C O Minecraft Hour of                     |                                                      | Ich habe meine Pro                          | grammierstunde be                | CoderD                          | ojo-Saar 🔻 ? \Xi                      |                          |
|-------------------------------------------|------------------------------------------------------|---------------------------------------------|----------------------------------|---------------------------------|---------------------------------------|--------------------------|
|                                           | Anweisungen<br>Pass dabei auf, da<br>angehängt sind. | ss beide Vorwärts bewegen -Blöc             | ke an den wenn ausge             | führt -Block                    | A Hintergrundmusik: Ein               | 1                        |
|                                           | Blöcke                                               | Arbeitsbereich: : 2 / 3 l<br>wenn Ausführen | Bausteine                        | ට Neu starten                   | Programm anzeigen                     |                          |
| Brauchst du Hilfe?                        | vorwärts bewegen                                     |                                             | Baustein<br>sollen,<br>Drop mit  | e, die g<br>können g<br>der Mag | gelöscht v<br>per Drag-a<br>us zurück | verden<br>and-<br>in die |
| Schau dir diese Videos und Hinweise<br>an |                                                      |                                             | Blockpal<br>Dort ers<br>Mülleime | cheint o<br>r-Symbo             | legt werde<br>dann ein<br>l.          | en.                      |
| C Deutsch V C                             |                                                      |                                             |                                  |                                 |                                       | 33                       |

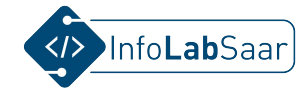

## **Alternative: Installation des Tutorials**

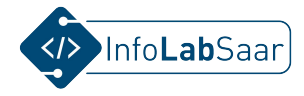

## Installation auf Laptop oder Computer

#### Minecraft

#### Minecraft "Hour of Code" zur Offline-Nutzung (136MB) herunterladen

- Download auf Albanisch: Windows (64-bit) | Mac OS X
- Download auf Arabisch: Windows (64-bit) | Mac OS X
- Download in Aserbaidschan: Windows (64-bit) | Mac OS X
- Download in Baskisch: Windows (64-bit) | Mac OS X
- Download auf Bosnisch: <u>Windows (64-bit)</u> | <u>Mac OS X</u>
- Download auf Bulgarisch: <u>Windows (64-bit)</u> | <u>Mac OS X</u>
- Download auf Katalanisch: Windows (64-bit) | Mac OS X
- Download in Chinesisch-Taiwan: <u>Windows (64-bit)</u> | <u>Mac OS X</u>
- Download auf Chinesisch: <u>Windows (64-bit)</u> | <u>Mac OS X</u>
- Download in Kroatisch: Windows (64-bit) | Mac OS X
- Download in Tschechisch: Windows (64-bit) | Mac OS X
- Download auf Dänisch: Windows (64-bit) | Mac OS X
- Download auf Holländisch: Windows (64-bit) | Mac OS X
- Download in englischer Sprache: Windows (64-bit) | Mac OS X
- Download auf Finnisch: Windows (64-bit) | Mac OS X
- Download auf Französisch: <u>Windows (64-bit)</u> | <u>Mac OS X</u>
- Download auf Deutsch: Windows (64-bit) | Mac OS X
- Download auf Griechisch: Windows (64-bit) | Mac OS X

#### studio.code.org/download/mc

### Einzige Alternative zum Installieren: Star Wars

Star Wars: Aufbau einer Galaxis mit Code (Blocks) zur Offline-Nutzung (136MB) herunterladen

- Download auf Albanisch: Windows (64-bit) | Mac OS X
- Download auf Arabisch: <u>Windows (64-bit)</u> | <u>Mac OS X</u>
- Download in Aserbaidschan: Windows (64-bit) | Mac OS X
- Download in Baskisch: Windows (64-bit) | Mac OS X
- Download auf Bosnisch: Windows (64-bit) | Mac OS X
- Download auf Bulgarisch: Windows (64-bit) | Mac OS X
- Download auf Katalanisch: Windows (64-bit) | Mac OS X
- Download in Chinesisch-Taiwan: Windows (64-bit) | Mac OS X
- Download auf Chinesisch: Windows (64-bit) | Mac OS X
- Download in Kroatisch: Windows (64-bit) | Mac OS X
- Download in Tschechisch: Windows (64-bit) | Mac OS X
- Download auf Dänisch: Windows (64-bit) | Mac OS X
- Download auf Holländisch: <u>Windows (64-bit)</u> | <u>Mac OS X</u>
- Download in englischer Sprache: Windows (64-bit) | Mac OS X
- Download auf Finnisch: Windows (64-bit) | Mac OS X
- Download auf Französisch: Windows (64-bit) | Mac OS X
- Download auf Deutsch: <u>Windows (64-bit)</u> | <u>Mac OS X</u>
- Download auf Griechisch: Windows (64-bit) | Mac OS X

#### studio.code.org/download/starwars

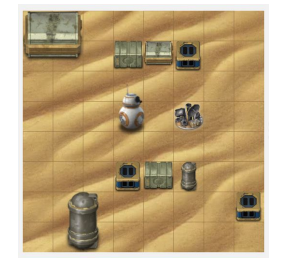

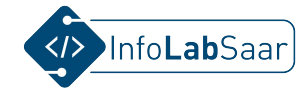

## Weitere "Hour of Code"-Tutorials
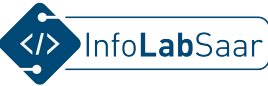

#### Weitere "Hour of Code"-Tutorials: hourofcode.com/de/learn

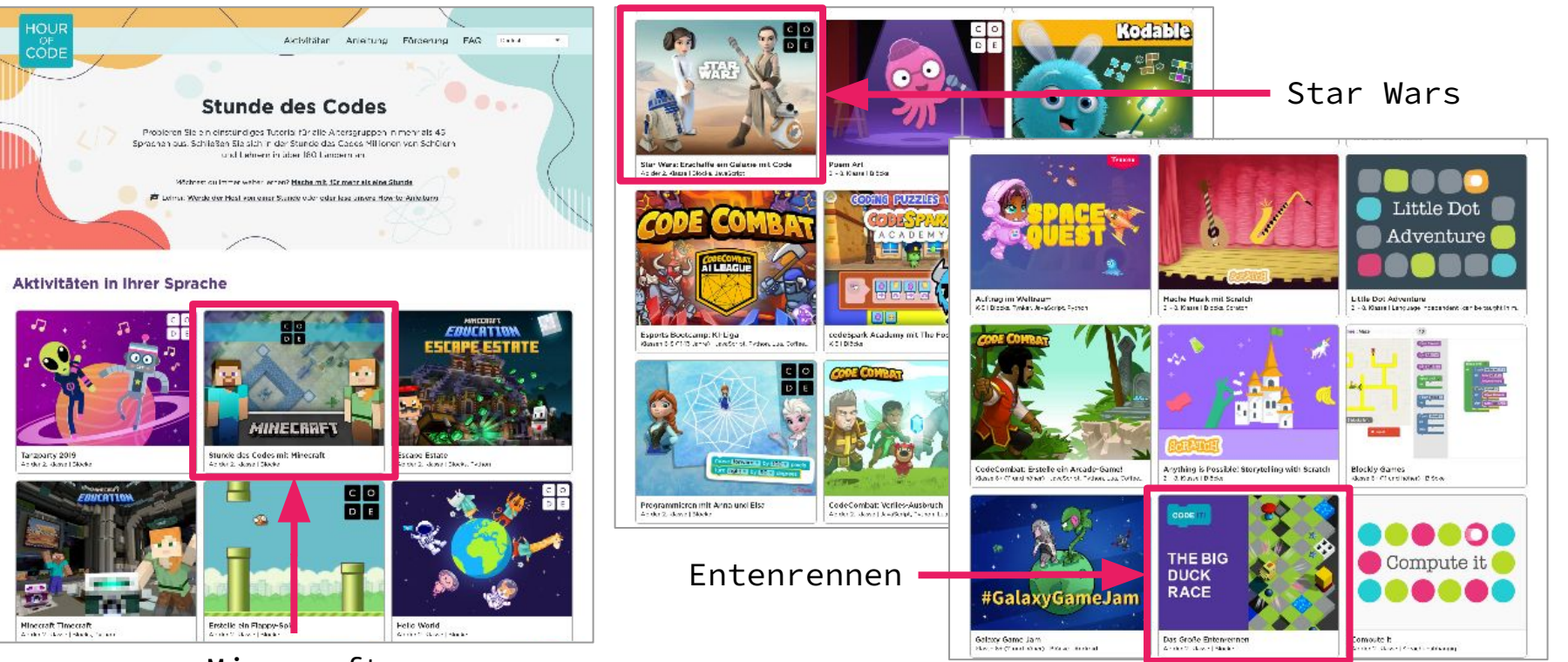

Minecraft (4 verschiedene Tutorials)

Alle Tutorials können im Webbrowser (ohne Installation) 37 auf Laptop oder Tablet gespielt werden.

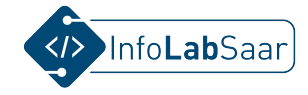

### **Alternativen: Apps für Tablets**

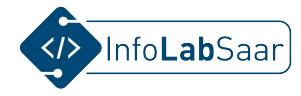

#### Alternativen: Apps für Tablets

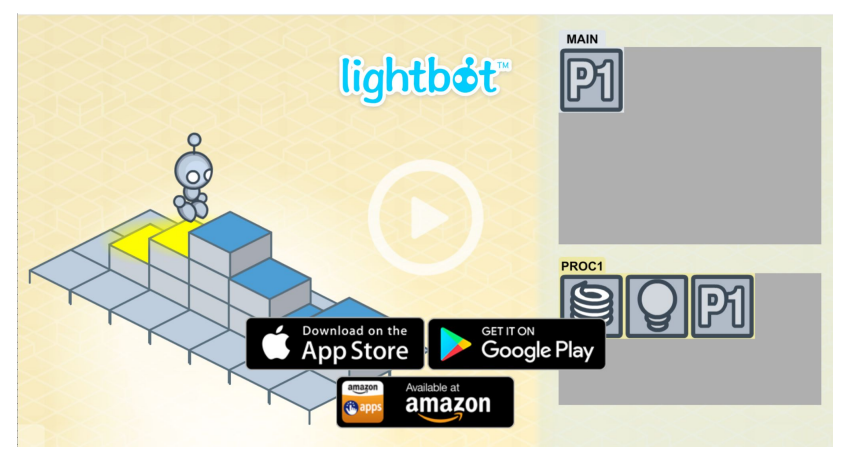

<u>lightbot.com</u>

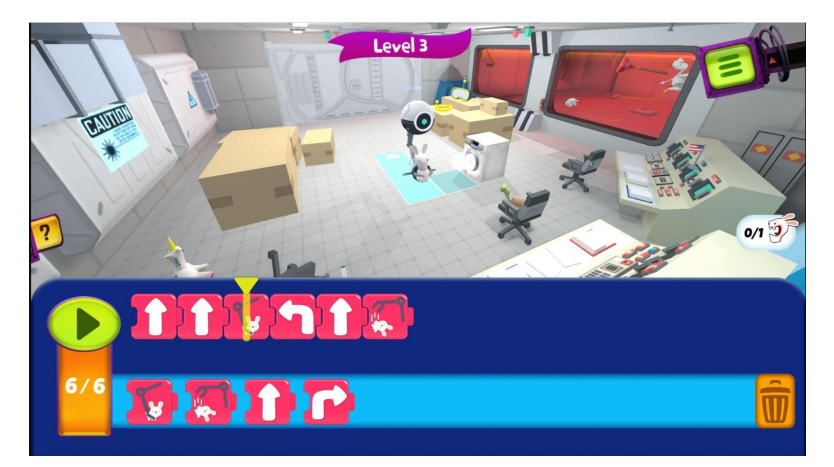

#### zfdc.ph-freiburg.de/rabbids-coding/

Und viele mehr ...

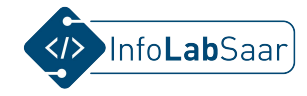

### Warum ist die "Hour of Code" Informatik?

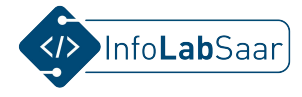

#### Wo ist in der "Hour of Code" Informatik?

• Zur Lösung jeder Aufgabe schreiben die SuS einen **Algorithmus** (siehe Definition). Die Eingabegröße ist der Zustand der Bühne vor Programmstart. Die Ausgabegröße ist der Zustand der Bühne nach dem Ausführen des Programms

#### **Definition:**

Ein **Algorithmus** ist eine **Verarbeitungsvorschrift**, die aus einer endlichen Folge von eindeutig ausführbaren Anweisungen besteht, mit der man eine Vielzahl gleichartiger Aufgaben lösen kann.

Ein Algorithmus gibt an, wie **Eingabegrößen** schrittweise in **Ausgabegrößen** umgewandelt werden.

• Für jedes Programm haben die SuS **algorithmische Grundbausteine** verwendet, wie sie in jeder Programmiersprache verwendet werden.

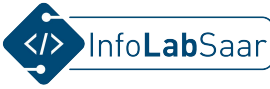

#### Algorithmische Grundbausteine in der "Hour of Code"

| <b>Sequenz (Reihenfolge):</b><br>Jede Aneinanderreihung von<br>Befehlen ist eine Sequenz. | Schleife:<br>In einer Schleife werden<br>einer oder mehrere Befehle<br>wiederholt ausgeführt.                      | <b>Bedingung:</b><br>Nach der Überprüfung einer<br>Bedingung werden einer oder<br>mehrere Befehle nur dann<br>ausgeführt, wenn die<br>Bedingung zutrifft. |
|-------------------------------------------------------------------------------------------|----------------------------------------------------------------------------------------------------|----------------------------------------------------------------------------------------------------|
| Beispiel aus Level 1:<br>wenn Ausführen<br>vorwärts bewegen<br>vorwärts bewegen           | Beispiel aus Level 5:<br>wenn Ausführen<br>wiederhole 4 mal<br>machen platziere Birkenholzbretter vorwärts bewegen | Beispiel aus Level 11:                                                                                                    |

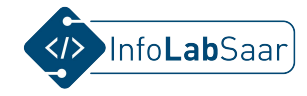

# Erfahrungen des InfoLabs mit der "Hour of Code"

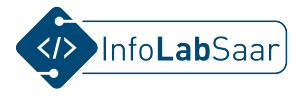

#### Erfahrungen des InfoLabs mit der "Hour of Code"

Im InfoLab haben wir schon seit vielen Jahren "Hour of Code"-Tutorials für verschiedene Klassenstufen durchgeführt. Dies sind unsere persönlichen Erfahrungen:

- SuS ab Klassenstufe 3 bis ca. Klassenstufe 7 arbeiten gerne mit den Tutorials.
- Die Charaktere Minecraft, Star Wars, Eiskönigin, … sind sehr motivierend.
- Die Aufgaben sind verständlich formuliert und gut lösbar.
- Der Anstieg des Schwierigkeitgrads der Aufgaben ist angemessen.
- Die SuS sind stolz auf ihre Leistung und freuen sich über ihre Urkunde.
- Es ist kein Problem, wenn nicht alle das komplette Tutorial schaffen.
- Schnelle SuS sind in der Lage, selbst ein weiteres Tutorial auszuwählen und die Arbeit zu beginnen.
- SuS helfen sich gegenseitig, wenn die Lehrperson das motiviert.
- Eine "Hour of Code"-Tutorial ist ein guter Einstieg z.B. für ein Projekt mit Scratch oder Calliope mini (siehe Folie)

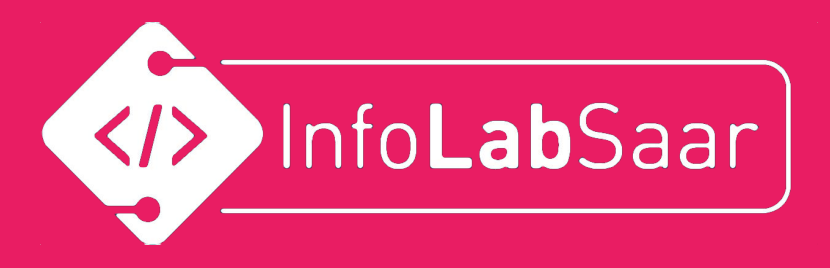

# Minecraft Abenteurer

# Alle Level mit Lösungen

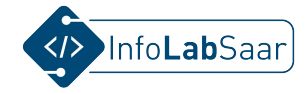

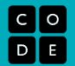

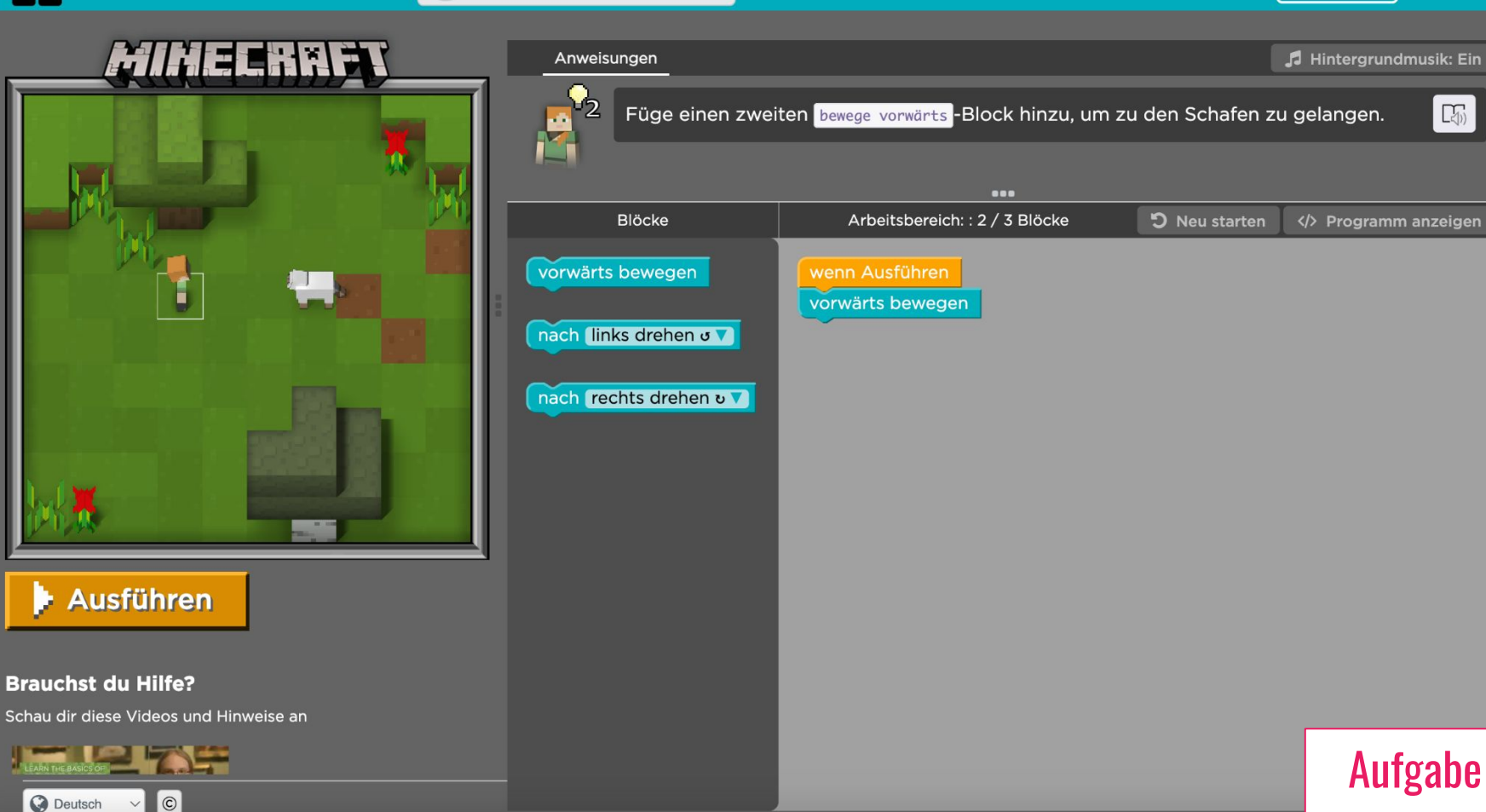

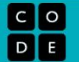

C Deutsch

C

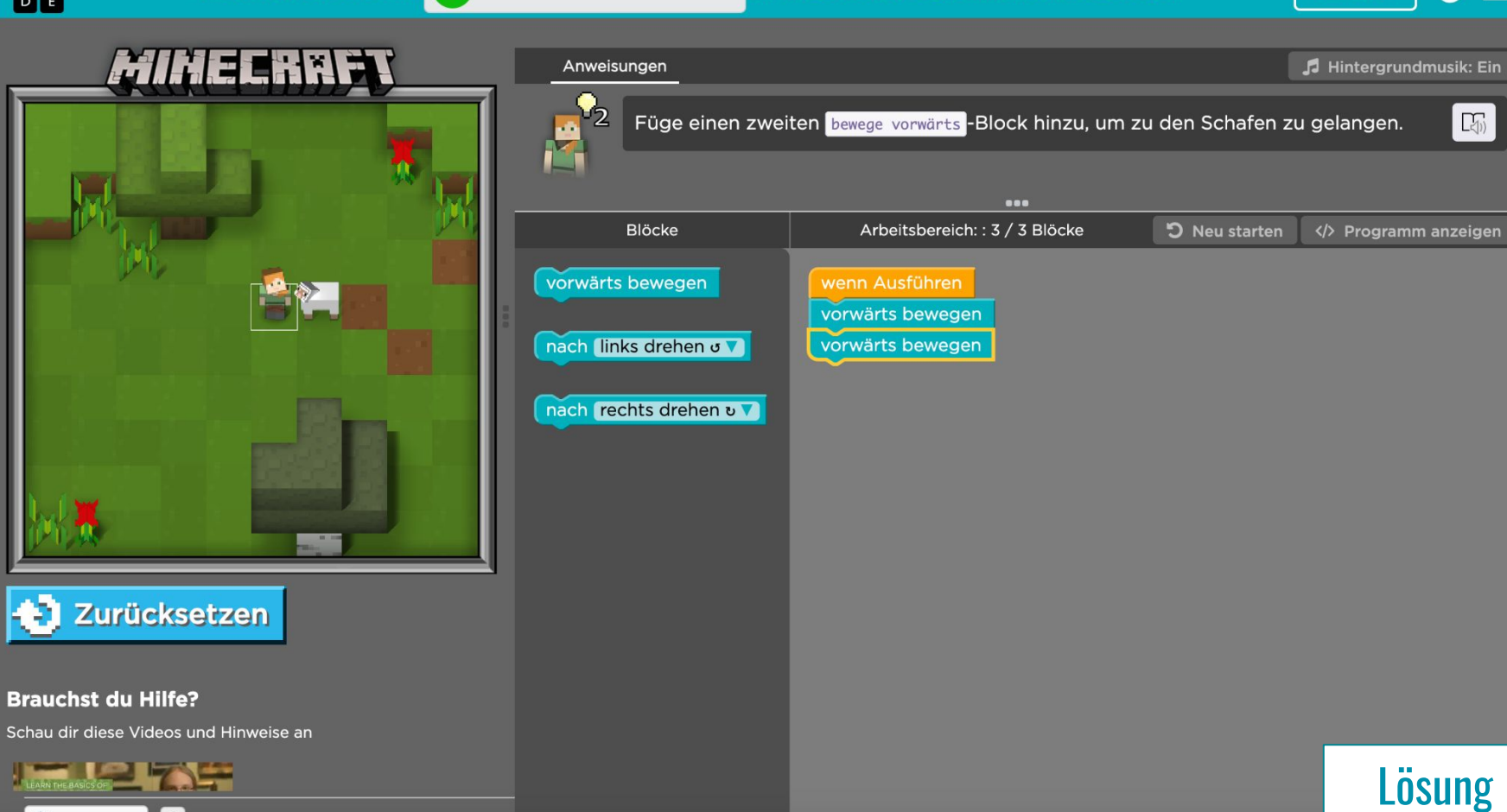

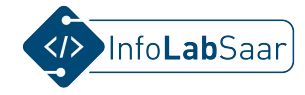

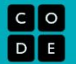

🞜 Hintergrundmusik: Ein

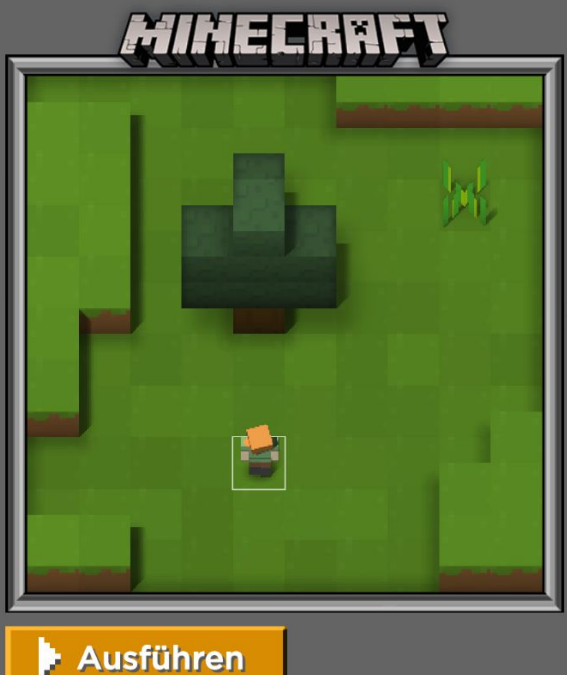

©

🔇 Deutsch 🗸

Anweisungen

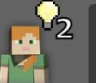

Holz ist ein sehr wichtiger Rohstoff. Viele Dinge werden daraus hergestellt. Um einen 🗔 Baum zu fällen, gehe zu seinem Stamm und benutze den Zerstören-Baustein.

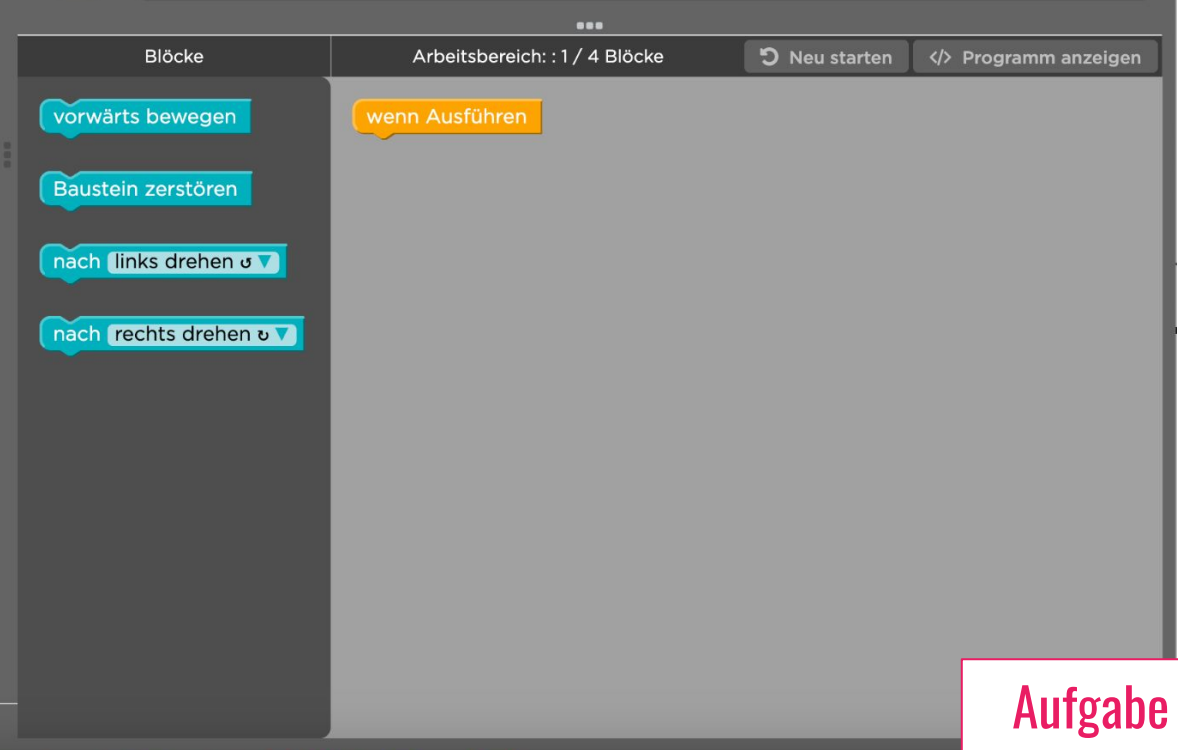

C O D E

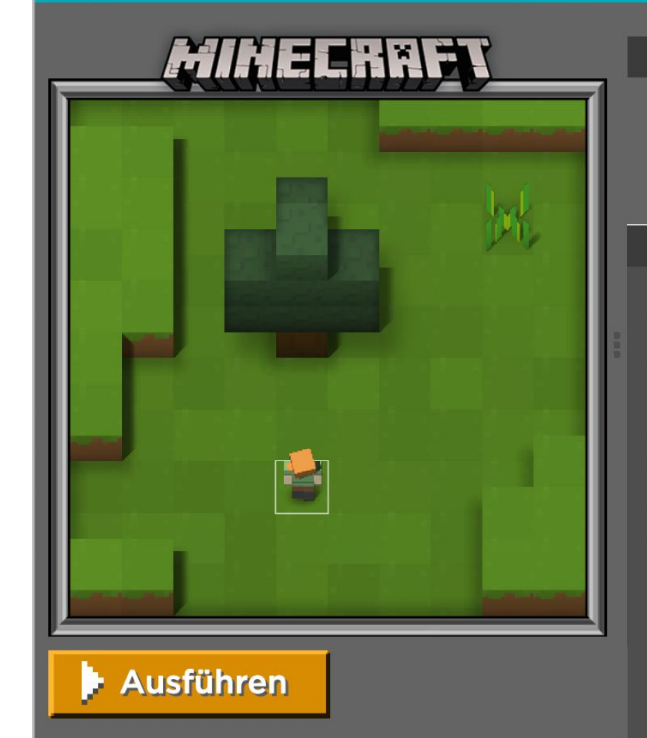

©

Q Deutsch ∨

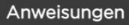

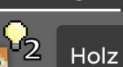

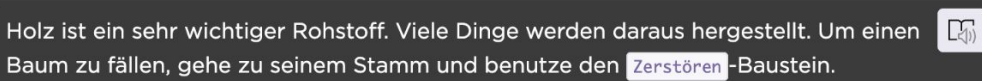

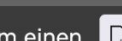

🞜 Hintergrundmusik: Ein

**D** Neu starten Blöcke Arbeitsbereich: : 4 / 4 Blöcke vorwärts bewegen vorwärts bewegen Baustein zerstören vorwärts bewegen Baustein zerstören nach links drehen ov nach rechts drehen ಲ 🔻

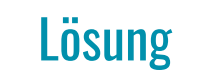

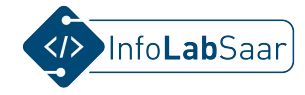

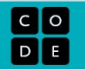

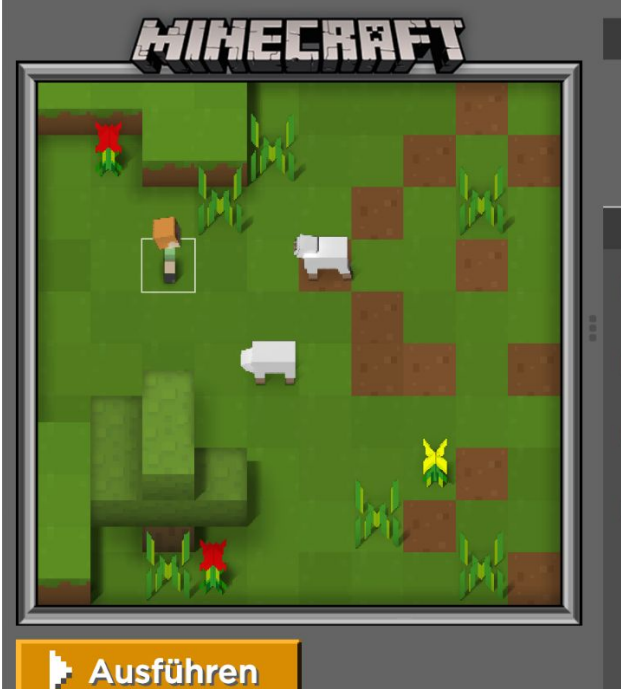

| Anweisu                                    | ungen                          |                                      |               | 🎜 Hintergrundmusik: Ein |
|--------------------------------------------|--------------------------------|--------------------------------------|---------------|-------------------------|
|                                            | Zeit zum Schafe<br>zu sammeln. | scheren! Benutze den Befehl scheren, | um Wolle von  | beiden Schafen 🛛 🔀      |
|                                            |                                | •••                                  |               |                         |
|                                            | Blöcke                         | Arbeitsbereich: : 1 / 7 Blöcke       | ວ Neu starten |                         |
| vorwärts<br>nach lin<br>nach rec<br>schere | bewegen<br>ks drehen Ժ 💙       | wenn Ausführen                       |               |                         |
|                                            |                                |                                      |               |                         |
|                                            |                                |                                      |               | Aufgabe                 |

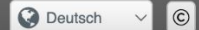

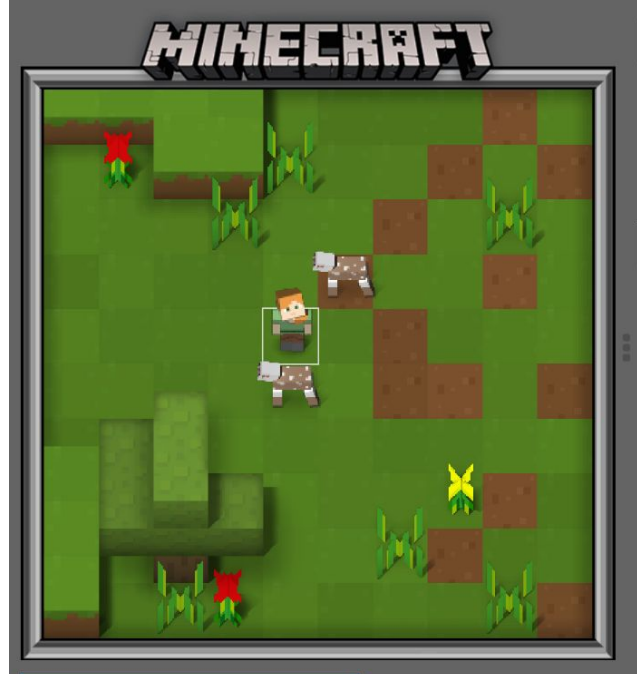

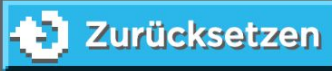

#### Anweisungen

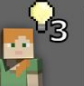

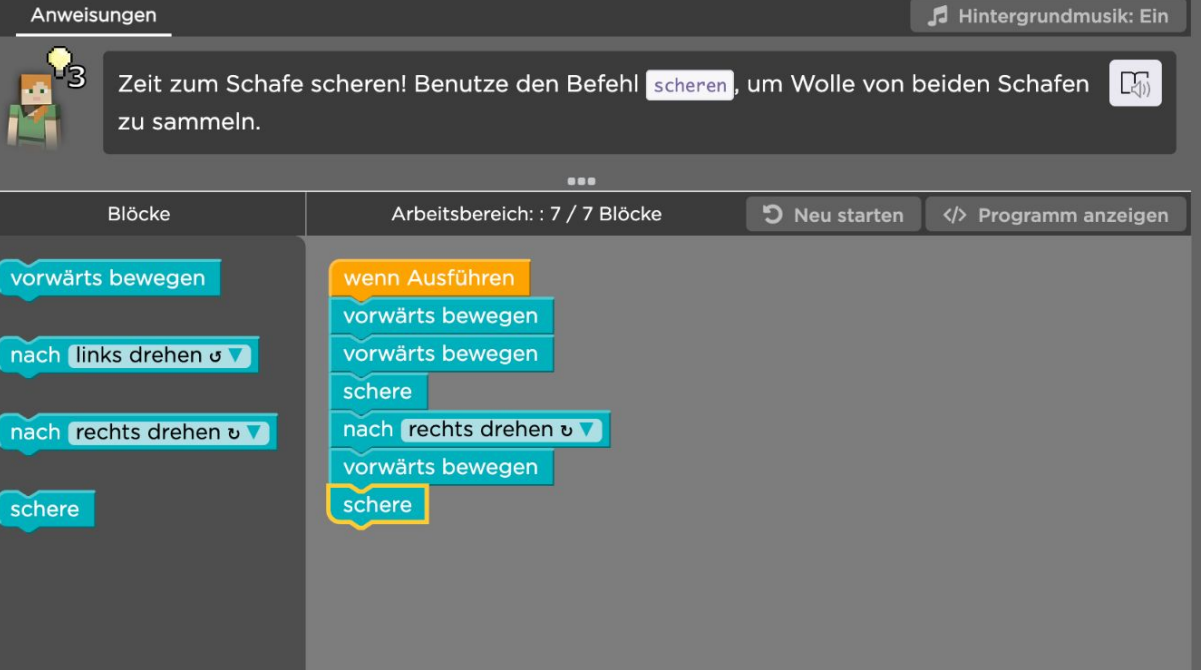

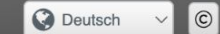

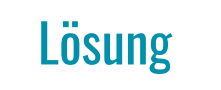

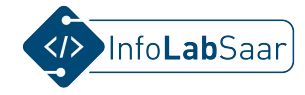

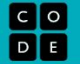

🎜 Hintergrundmusik: Ein

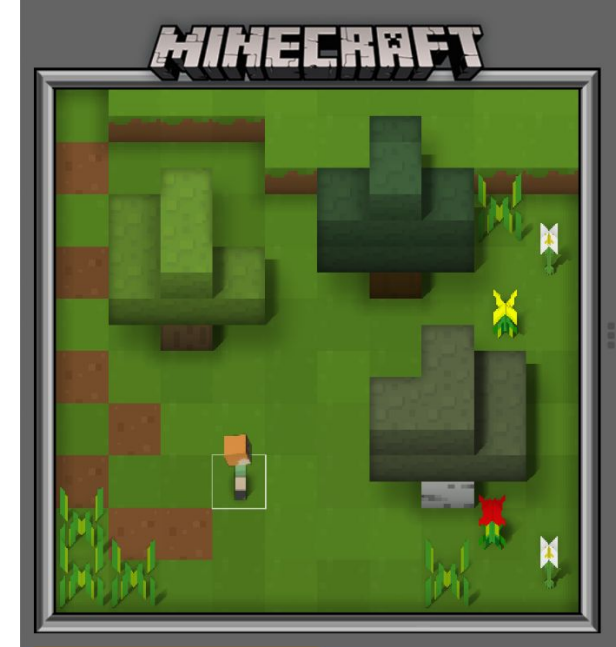

| nweisungen                                           |                                                |        |
|------------------------------------------------------|------------------------------------------------|--------|
| <sup>12</sup> Wir müssen ein H<br>Holz. Fälle alle 3 | Haus bauen, bevor die Sonne untergel<br>Bäume. | nt. Fi |
|                                                      |                                                |        |
| Blöcke                                               | Arbeitsbereich: : 7 / 15 Blöcke                | ື      |
| värts bewegen                                        | wenn Ausführen                                 |        |
|                                                      | vorwärts bewegen                               |        |
| h links drehen ဖ 🔻                                   | vorwärts bewegen                               |        |
|                                                      | vorwärts bewegen                               |        |
| n rechts drehen v 🔻                                  | Baustein zerstören                             |        |
|                                                      | nach links drehen g                            |        |

Baustein zerstören

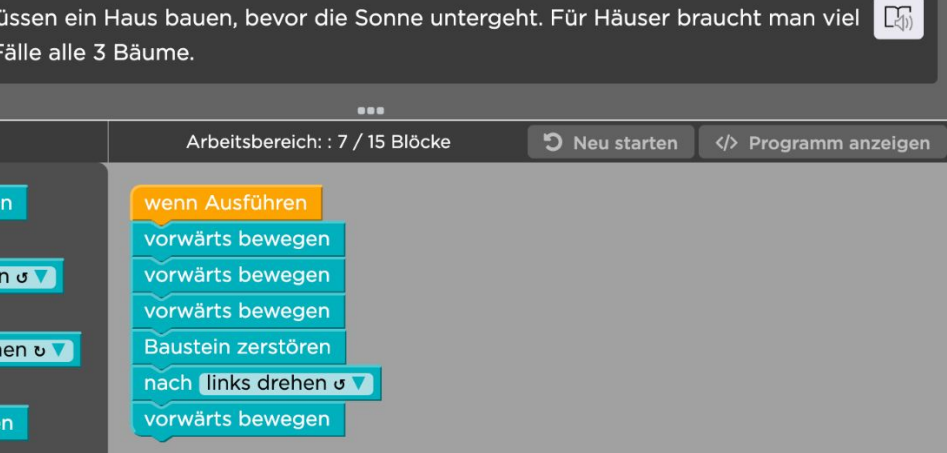

Ausführen 3

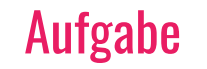

V © O Deutsch

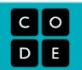

Ε

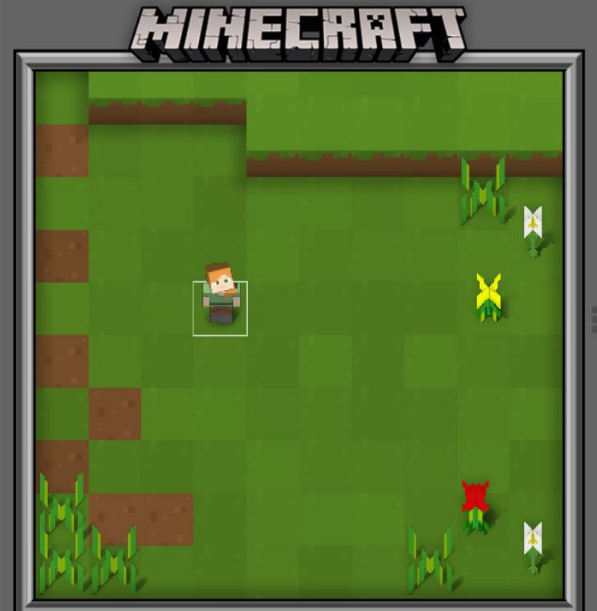

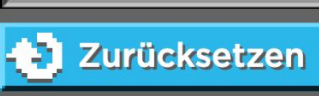

| Anweisungen               |                                                                           |                 | 🎜 Hintergrundmusik: Eir                  |
|---------------------------|---------------------------------------------------------------------------|-----------------|------------------------------------------|
| Wir müssen<br>braucht man | ein Haus bauen, bevor die Sonne unterge<br>viel Holz. Fälle alle 3 Bäume. | eht. Für Häuser |                                          |
|                           | •••                                                                       |                 |                                          |
| Blöcke                    | Arbeitsbereich: : 15 / 15 Blöcke                                          | ່ວ Neu starten  | <li>         Programm anzeiger     </li> |
| vorwärts bewegen          | wenn Ausführen                                                            |                 |                                          |
|                           | vorwärts bewegen                                                          |                 |                                          |
| nach (links drehen ຜ 🗸    | vorwärts bewegen                                                          |                 |                                          |
|                           | vorwärts bewegen                                                          |                 |                                          |
| nach (rechts drehen v 🗸   | Baustein zerstören                                                        |                 |                                          |
|                           | nach (links drehen o 🗸                                                    |                 |                                          |
| Baustein zerstören        | vorwärts bewegen                                                          |                 |                                          |
|                           | vorwärts bewegen                                                          |                 |                                          |
|                           | vorwärts bewegen                                                          |                 |                                          |
|                           | Baustein zerstören                                                        |                 |                                          |
|                           | nach (links drehen J V)                                                   |                 |                                          |
|                           | vorwärts bewegen                                                          |                 |                                          |
|                           | vorwärts bewegen                                                          |                 |                                          |
|                           | vorwärts bewegen                                                          |                 |                                          |
|                           | Baustein zerstören                                                        |                 |                                          |
|                           |                                                                           |                 |                                          |

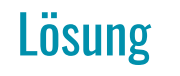

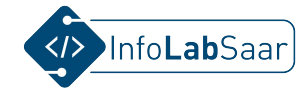

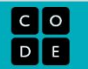

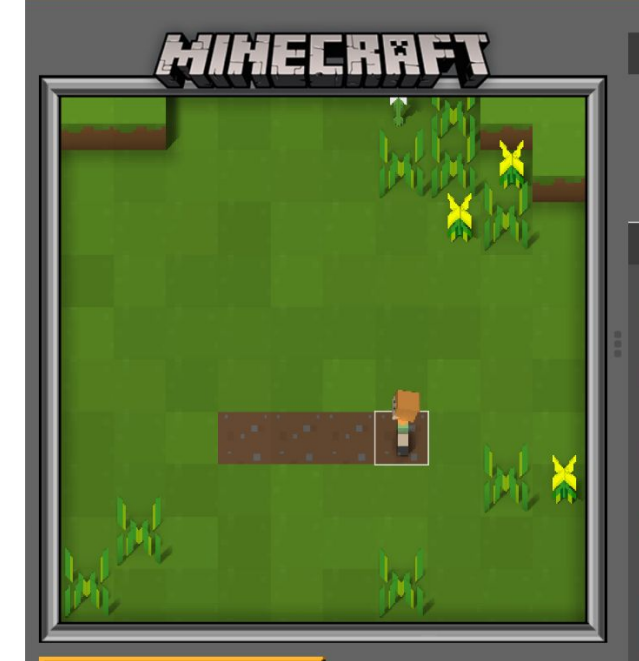

Ausführen

Brauchst du Hilfe?

Schau dir diese Videos und Hinweise an

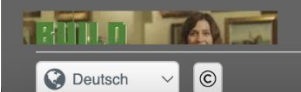

| Anweisunge                                                                            | en                                                                                             |                                                                                         | 5                           | Hintergrundmusik: Ein |
|---------------------------------------------------------------------------------------|------------------------------------------------------------------------------------------------|-----------------------------------------------------------------------------------------|-----------------------------|-----------------------|
| A<br>Ha<br>di                                                                         | lle Häuser beginnen n<br>auses, indem du die <b>(</b><br>ie <mark>Wiederholen</mark> -Schleife | nit einer Wand. Baue den ersten<br>Platzieren - und bewege vorwärts -E<br>e platzierst. | Teil deines 🕼<br>Befehle in | = Weniger             |
| Ĩ                                                                                     | Blöcke                                                                                         | Arbeitsbereich: : 2 / 4 Blöcke                                                          | 🔊 Neu starten 🛛 <           | :/≻ Programm anzeigen |
| vorwärts ber<br>platziere Bi<br>nach links c<br>nach rechts<br>wiederhole (<br>machen | wegen<br>rkenholzbretter V<br>drehen v V<br>a drehen v V                                       | wenn Ausführen<br>wiederhole 4 mal<br>machen                                            |                             |                       |
|                                                                                       |                                                                                                |                                                                                         |                             | Aufgabe               |

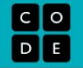

Q Deutsch

V C

 $\equiv$ 

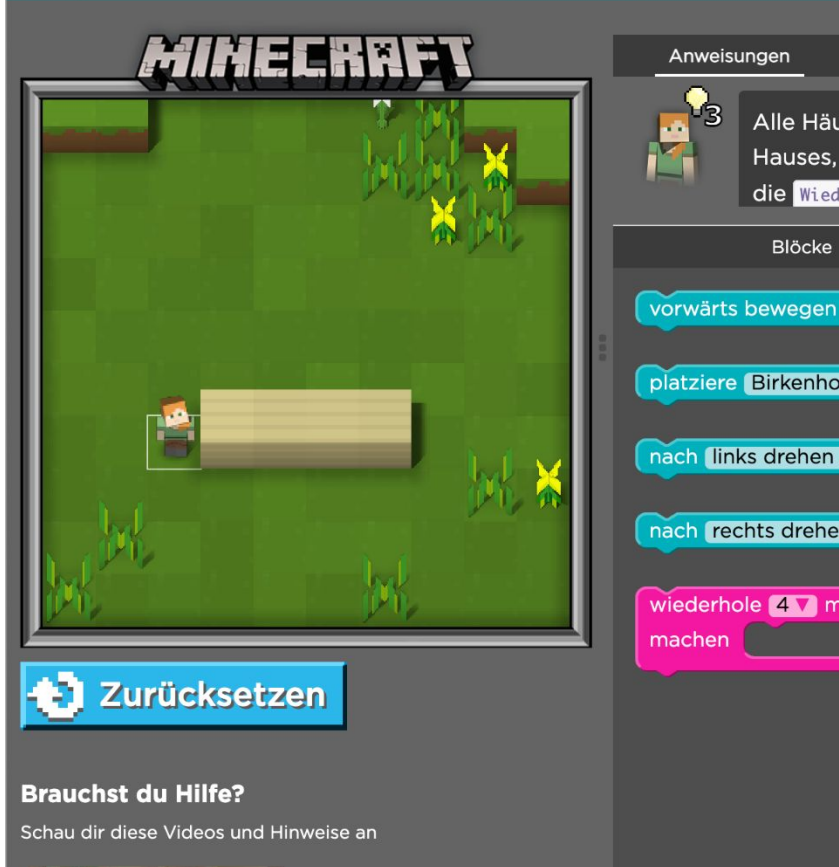

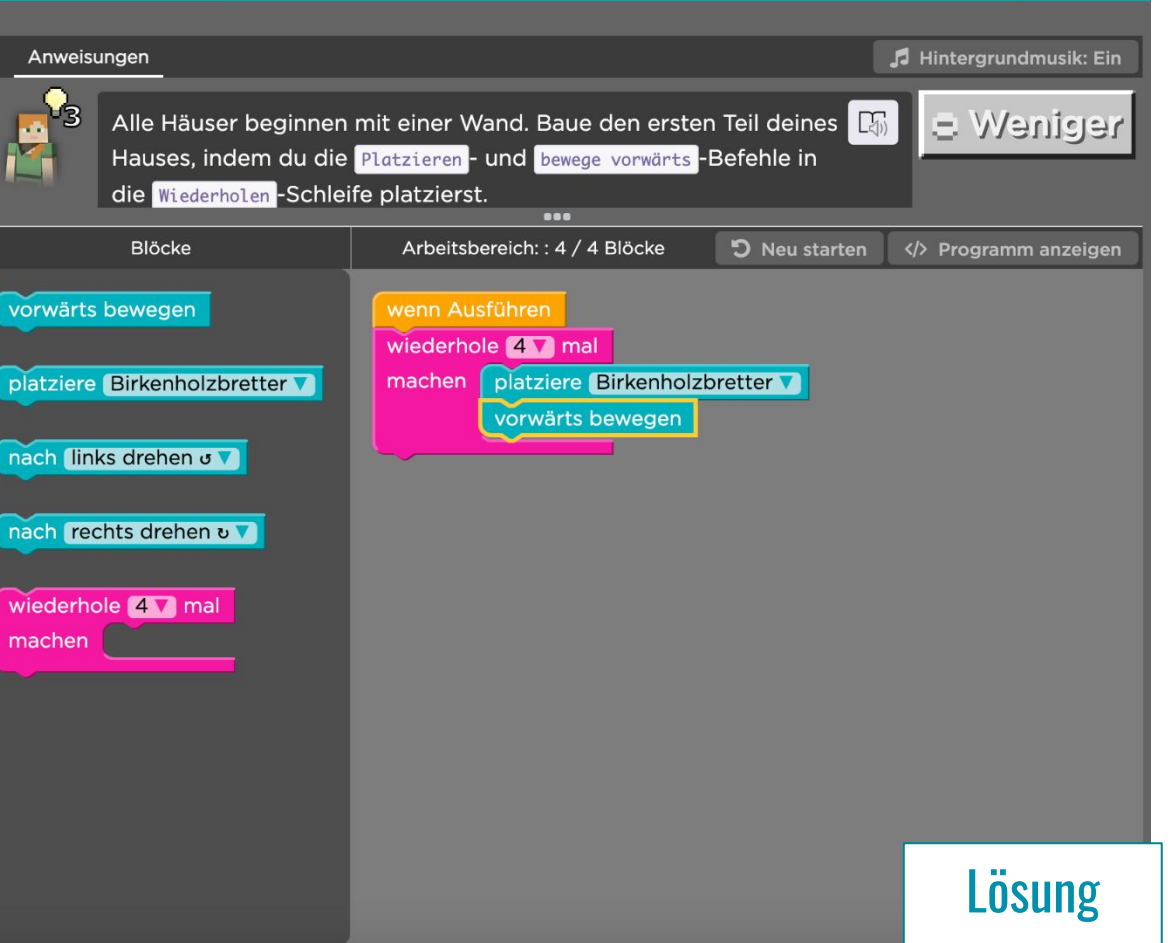

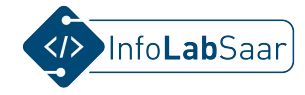

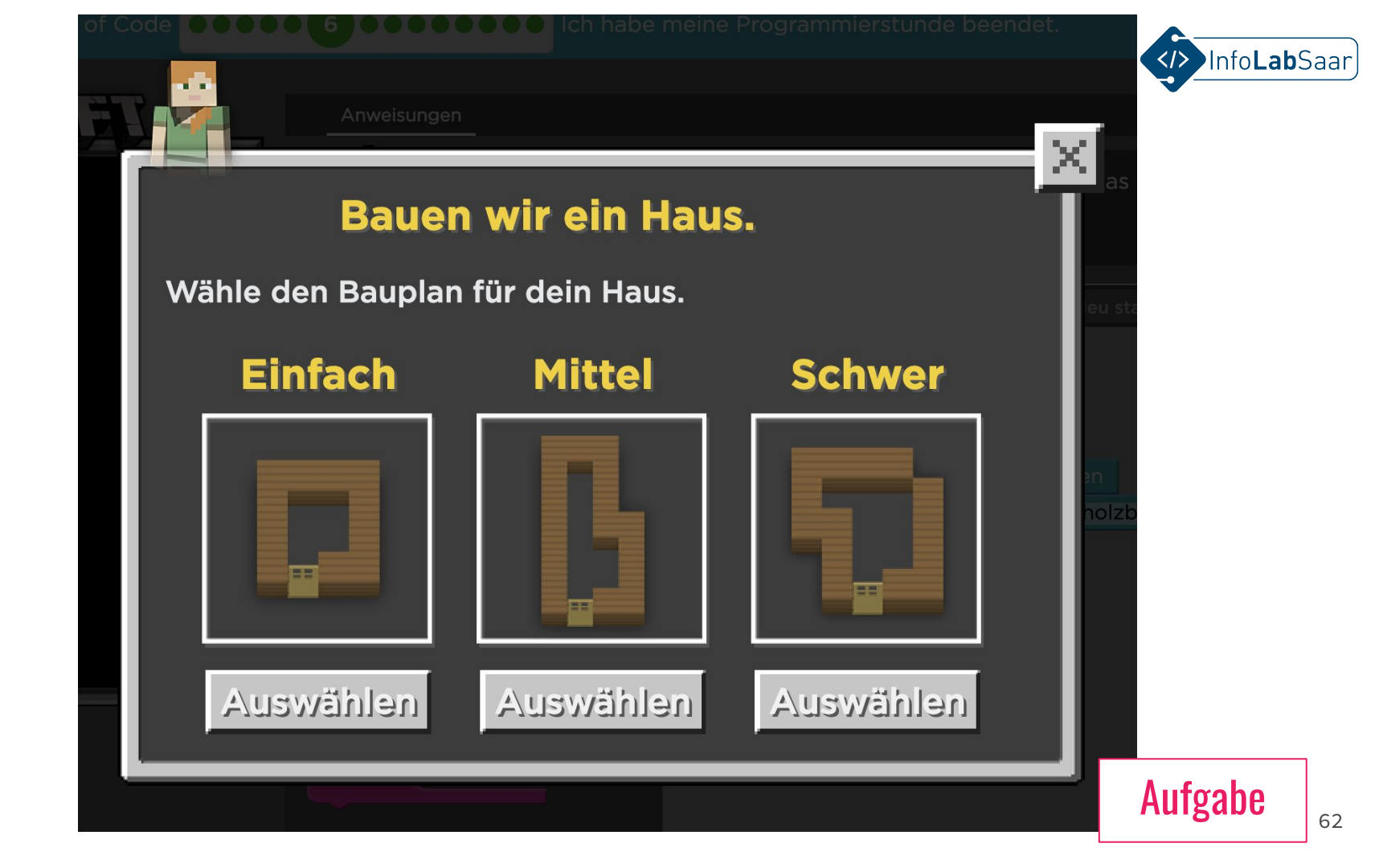

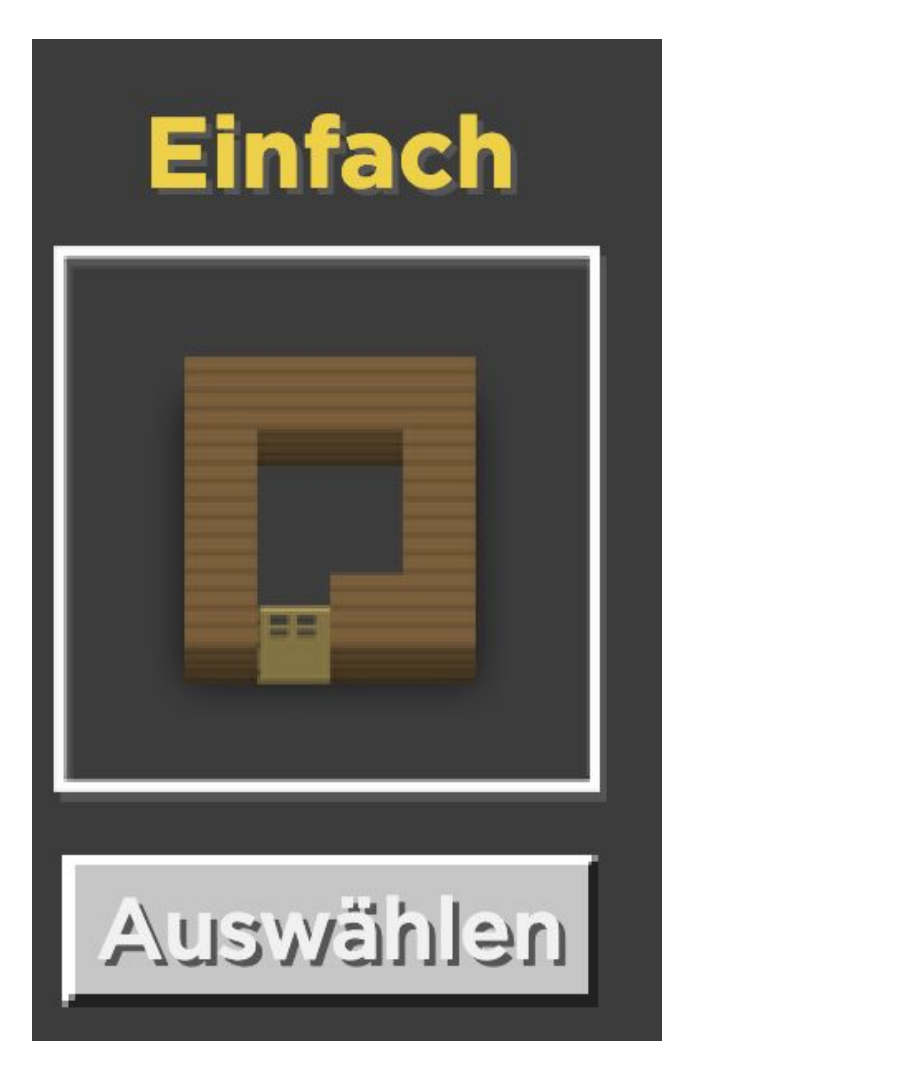

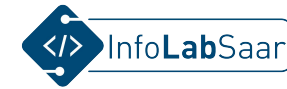

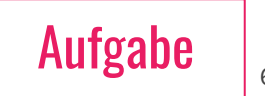

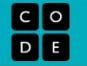

C Deutsch

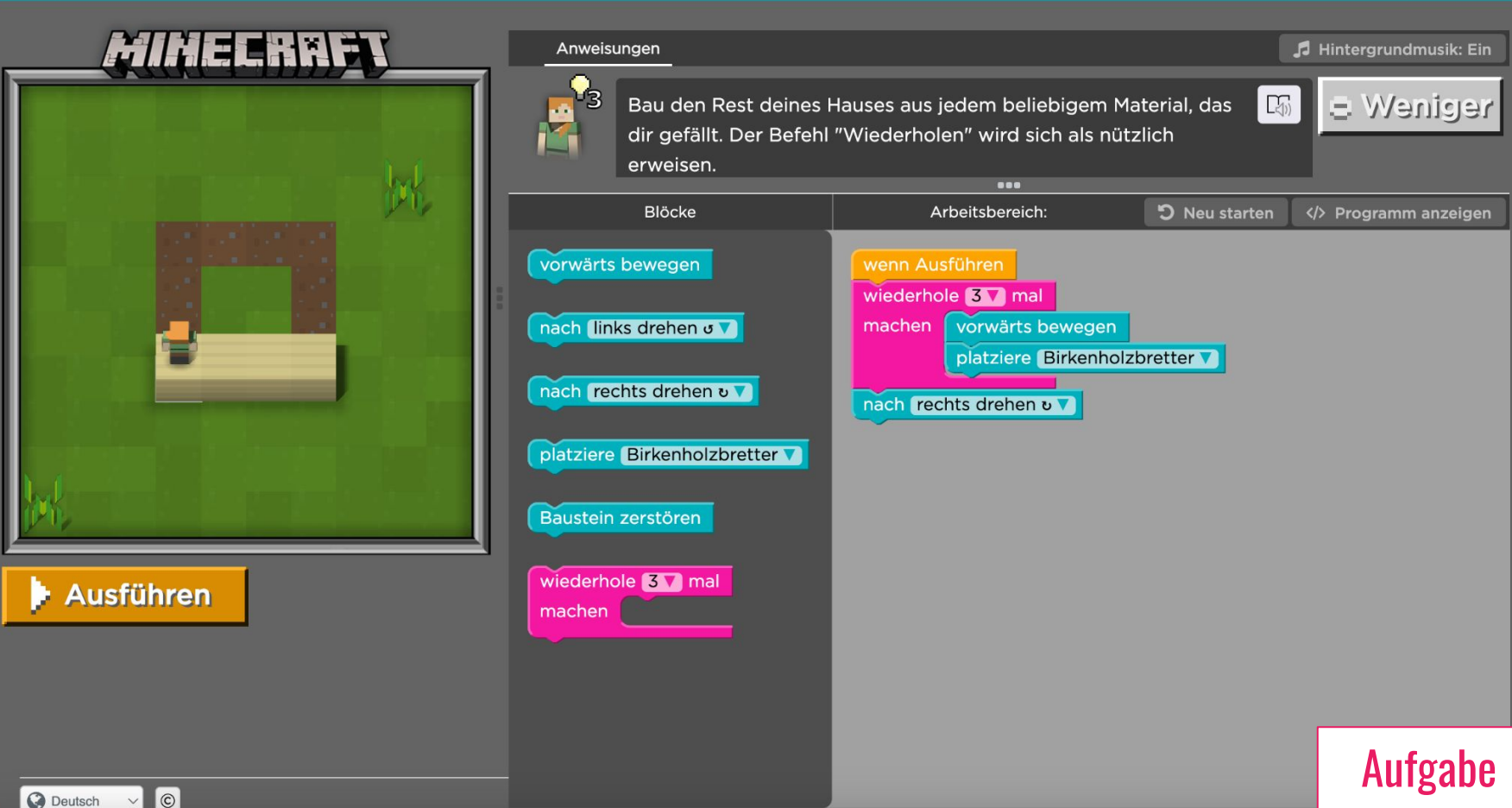

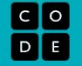

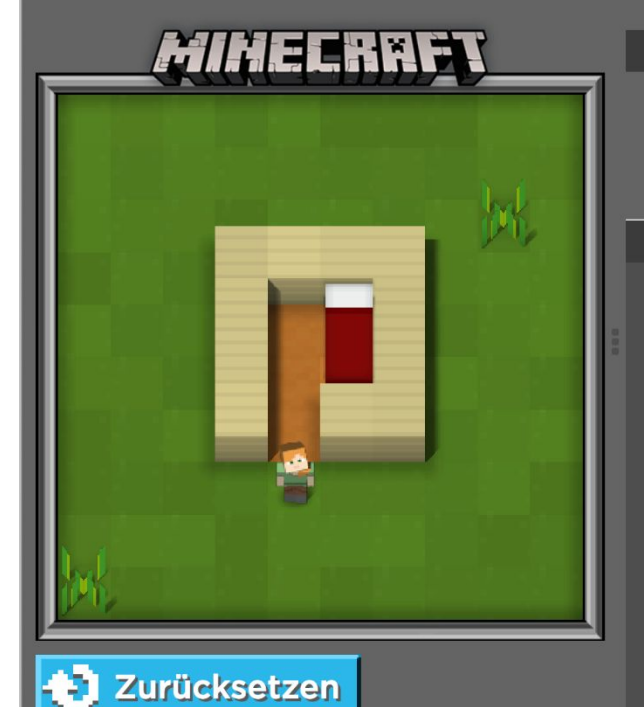

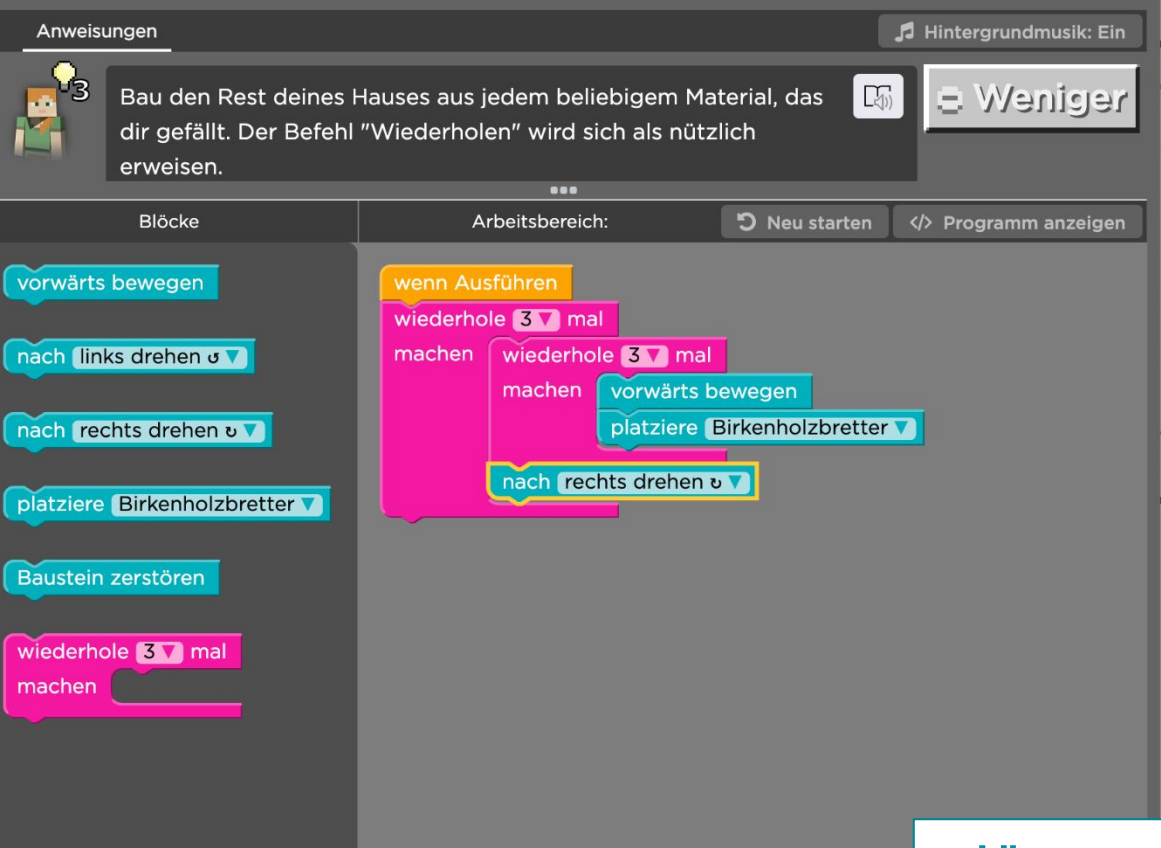

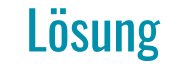

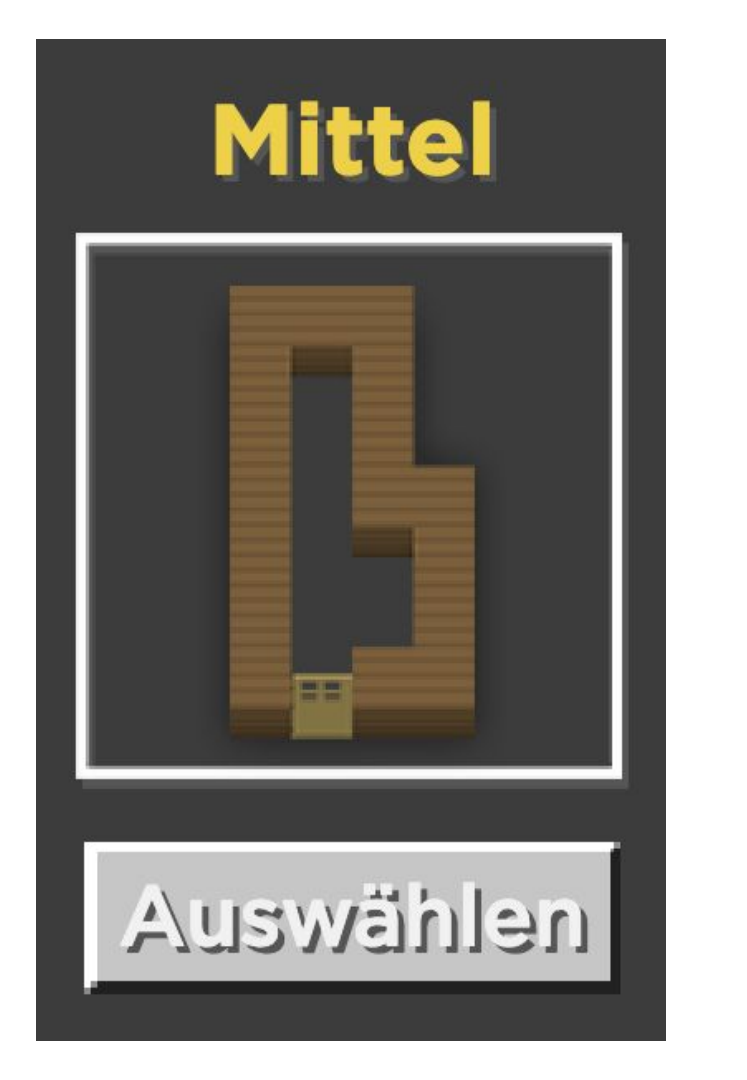

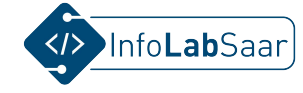

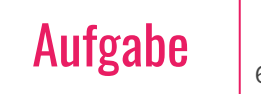

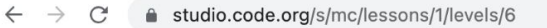

C O D E

C Deutsch v C

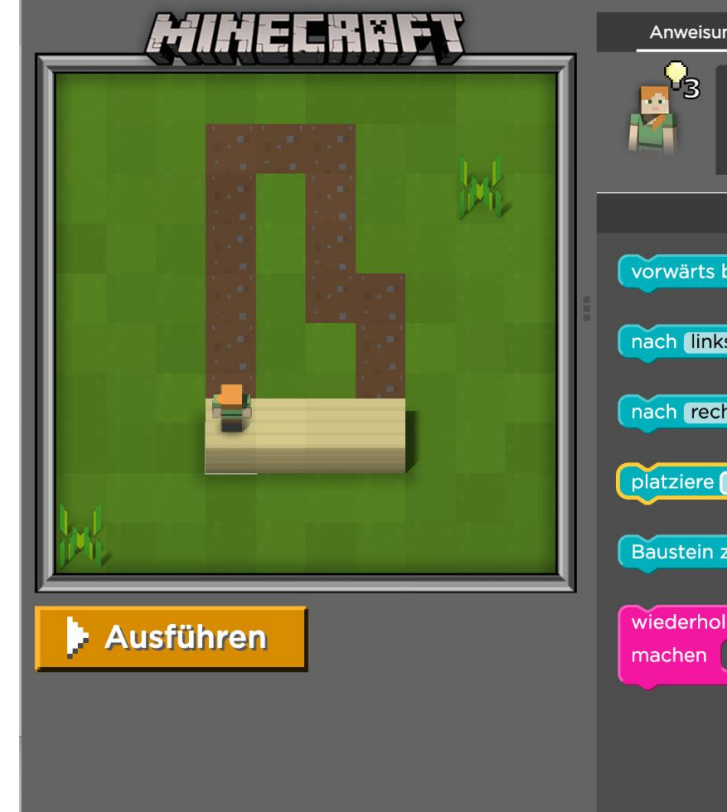

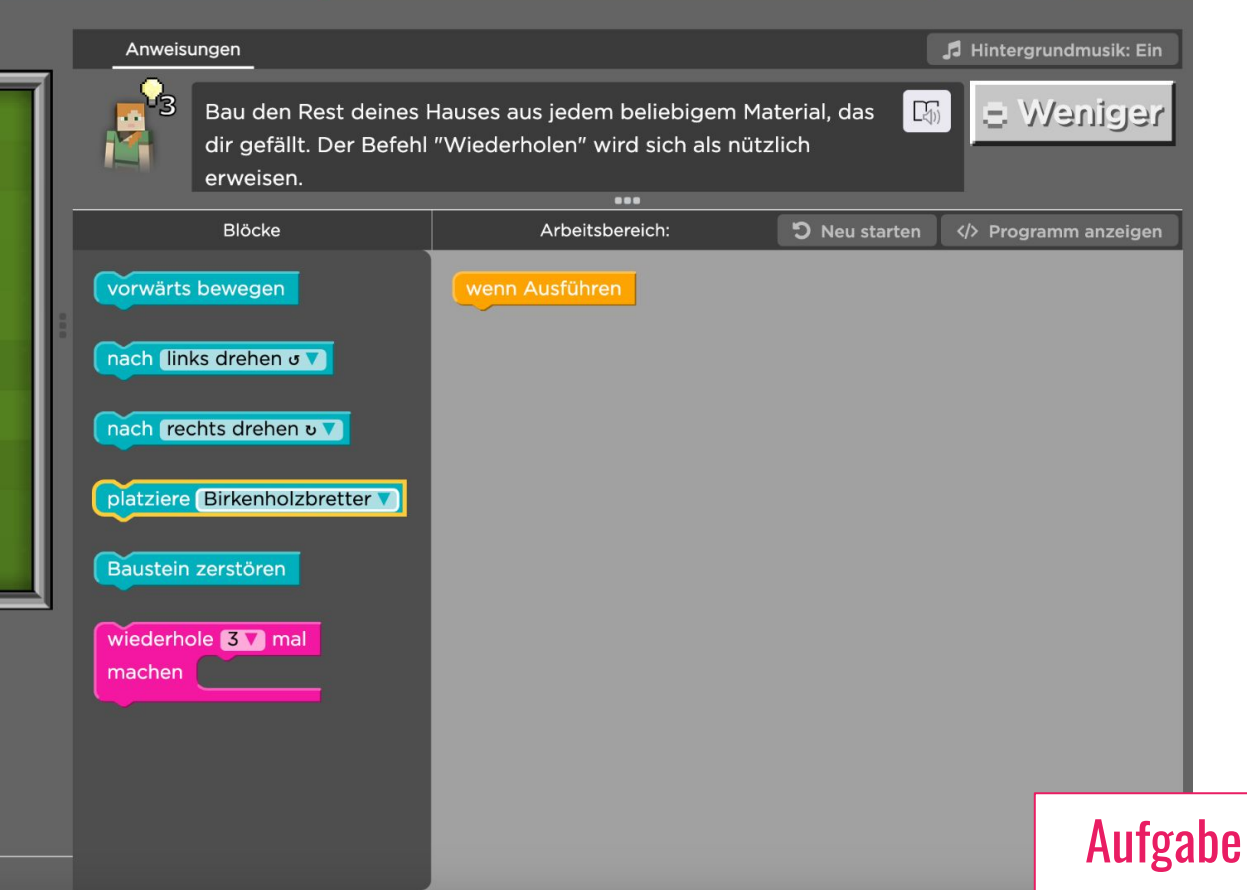

Minecraft Hour of Code •••••••• Ich habe meine Programmierstunde beendet.

🖞 🖈 🤷 🕐 📭 🙆 😰 😔 🗯 🗖 🍪 🗄

Anmelden

? ≡

#### Minecraft Hour of Code •••••• 6 •••••• Ich habe meine Programmierstunde beendet.

Anmelden

@ ≡

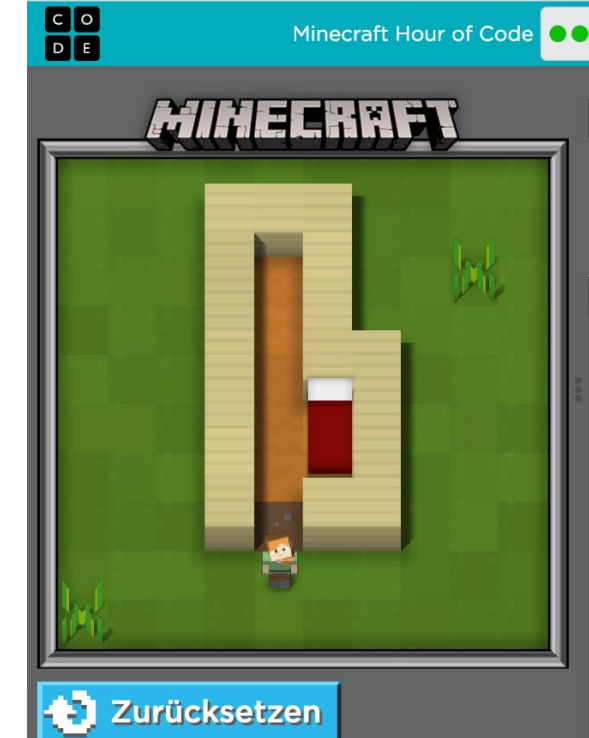

🔇 Deutsch 🗸 🔘

| Anweisungen                                                                                                    |                                                     | 🎜 Hintergrundmusik: Ein |  |  |
|----------------------------------------------------------------------------------------------------|-----------------------------------------------------|-------------------------|--|--|
| Bau den Rest deines Hauses aus jedem beliebigem Material, das dir gefällt.<br>Der Befehl "Wiederholen" wird sich als nützlich erweisen. |                                                     |                         |  |  |
|                                                                                                    | ***                                                 |                         |  |  |
| Blöcke                                                                                                    | Arbeitsbereich:                                     | 🕽 Neu starten 🛛         |  |  |
| vorwärts bewegen                                                                                                    | wenn Ausführen<br>wiederhole 6 mal                  |                         |  |  |
| nach links drehen J                                                                                                    | machen vorwärts bewegen platziere Birkenholzbretter |                         |  |  |
| nach rechts drehen v V                                                                                                    | nach rechts drehen v                                |                         |  |  |
| platziere Birkenholzbretter V                                                                                                    | platziere Birkenholzbretter                         |                         |  |  |
| Baustein zerstören                                                                                                    | machen vorwärts bewegen                             |                         |  |  |
| wiederhole 37 mal                                                                                                    | nach rechts drehen v                                |                         |  |  |
| machen                                                                                                    | wiederhole 37 mal                                   |                         |  |  |
|                                                                                                    | machen vorwärts bewegen                             |                         |  |  |
|                                                                                                    | platziere Birkenholzbre                             | etter V                 |  |  |
|                                                                                                    | nach (links drehen o 🔽                              |                         |  |  |
|                                                                                                    |                                                     | Lösung                  |  |  |

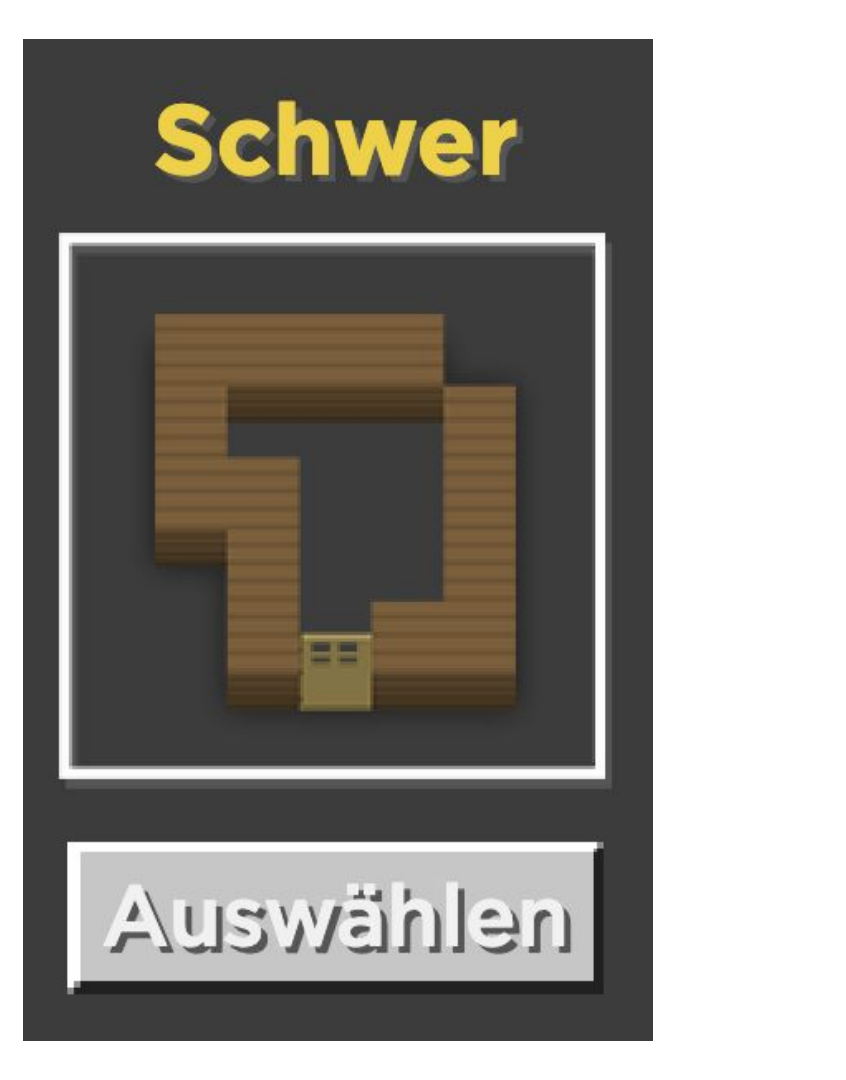

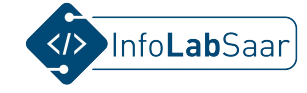

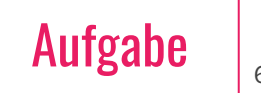

CO DE

🔇 Deutsch 🗸 🔘

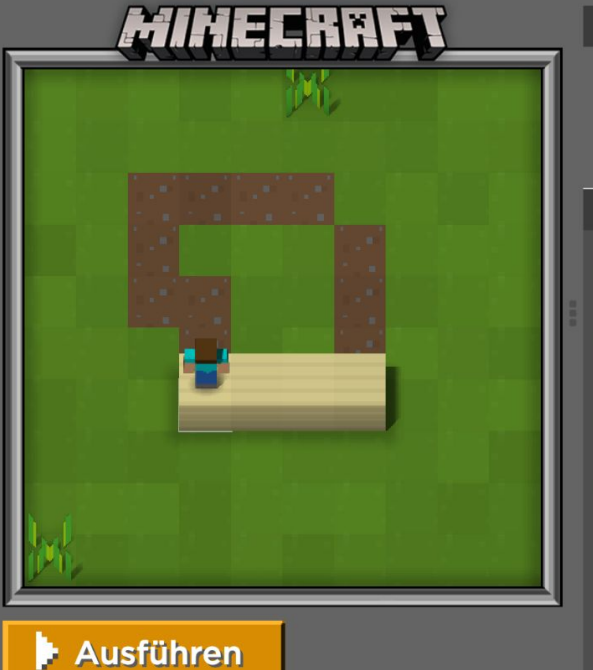

| Anweisungen                                                                                                    |                                                            |                                                                                                    | [              | 🎜 Hintergrundmusik: Ein |
|----------------------------------------------------------------------------------------------------|------------------------------------------------------------|----------------------------------------------------------------------------------------------------|----------------|-------------------------|
| Bau c<br>das d<br>erwei                                                                                                  | a Weniger                                                  |                                                                                                    |                |                         |
| Blöc                                                                                                    | ke                                                         | Arbeitsbereich:                                                                                                    | ່ວ Neu starten | Programm anzeigen       |
| vorwärts beweg<br>nach links dreh<br>nach rechts dre<br>platziere Birker<br>Baustein zerstör<br>wiederhole 3 T<br>machen | en () V<br>ehen () V<br>ehen () V<br>eholzbretter V<br>ren | wenn Ausführen<br>wiederhole 2 mal<br>machen vorwärts beweger<br>platziere Birkenh<br>vorwärts bewegen<br>platziere Birkenholzbretter<br>nach rechts drehen 2 v | olzbretter V   |                         |
|                                                                                                    |                                                            |                                                                                                    |                | Aufgab                  |

70

C O D E

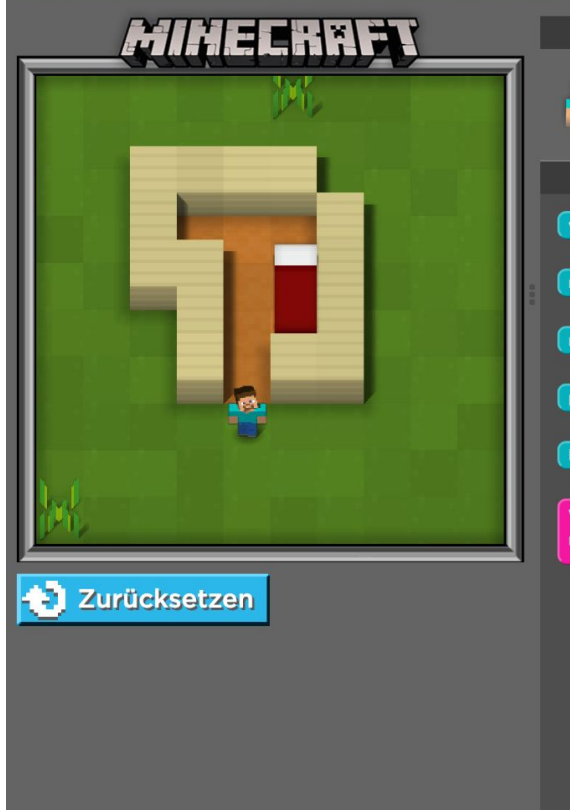

©

O Deutsch

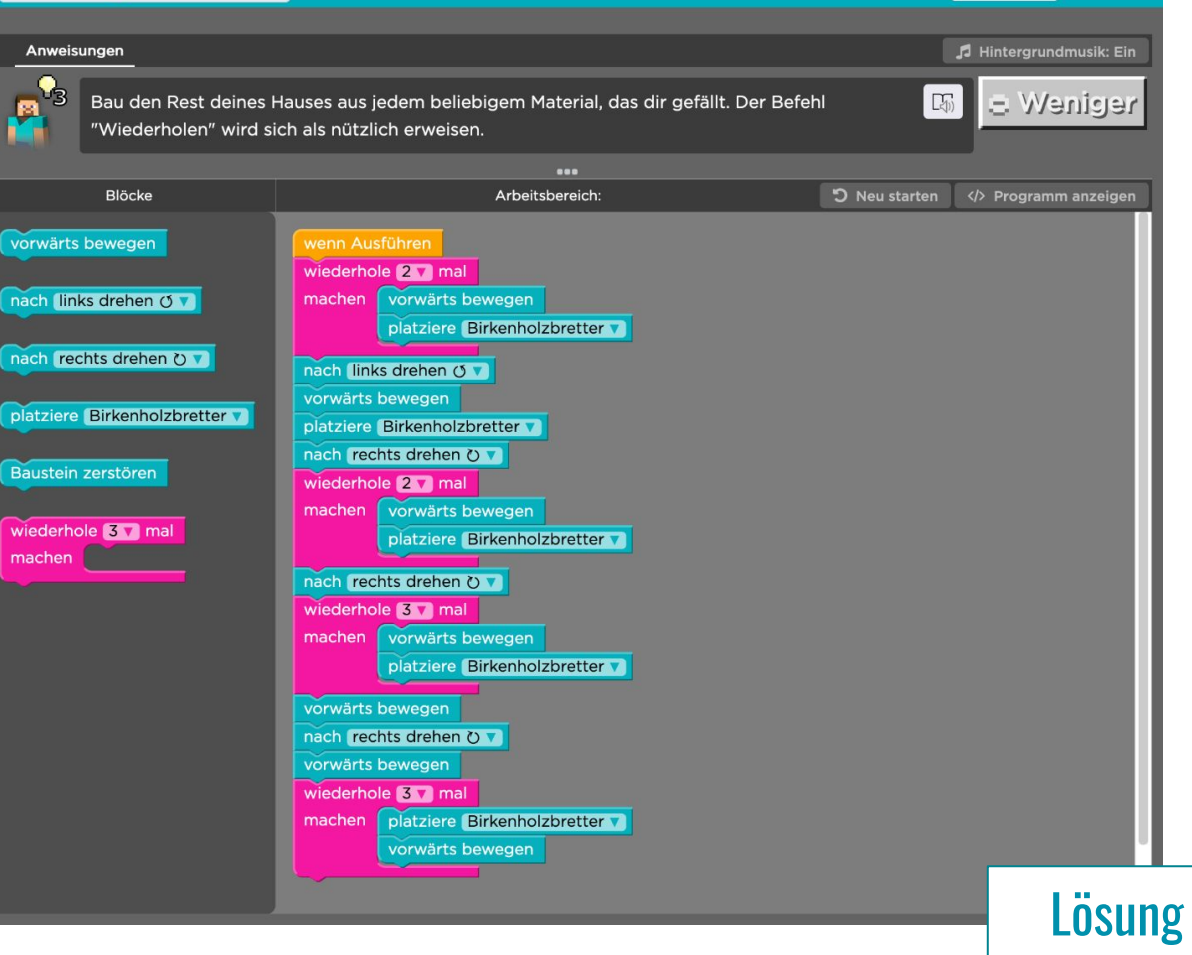

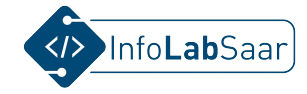
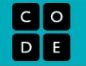

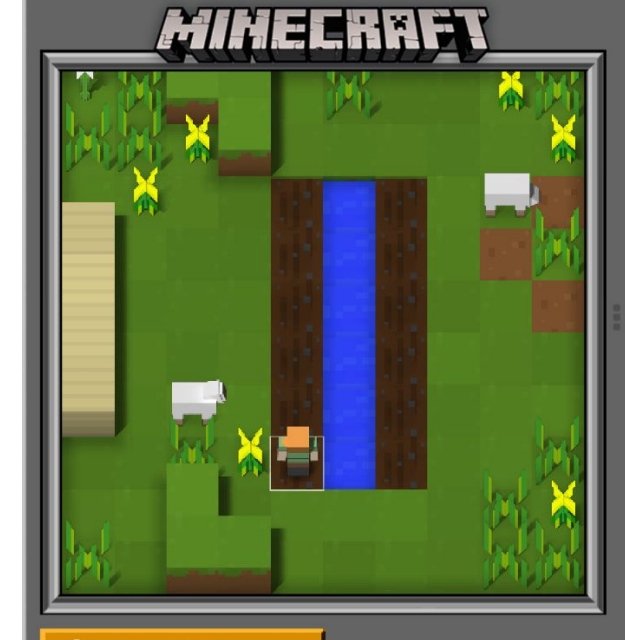

Ausführen 3

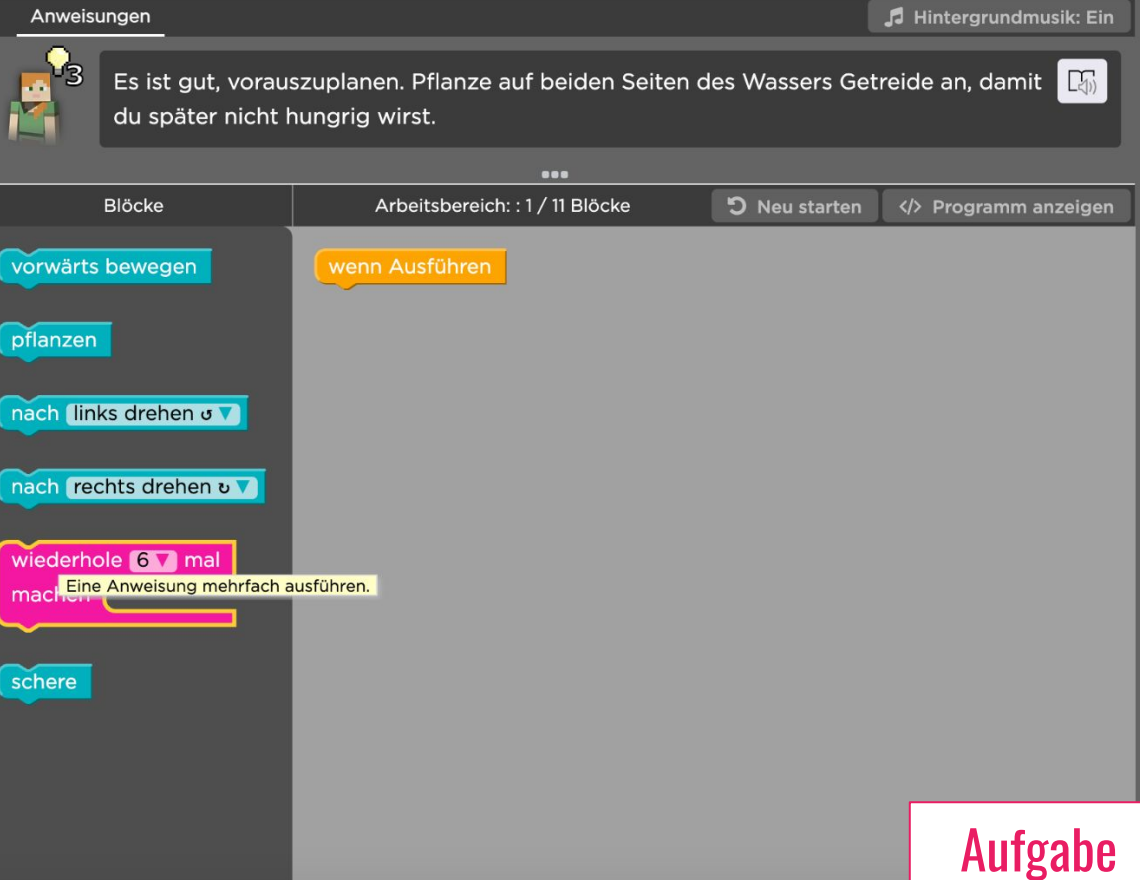

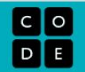

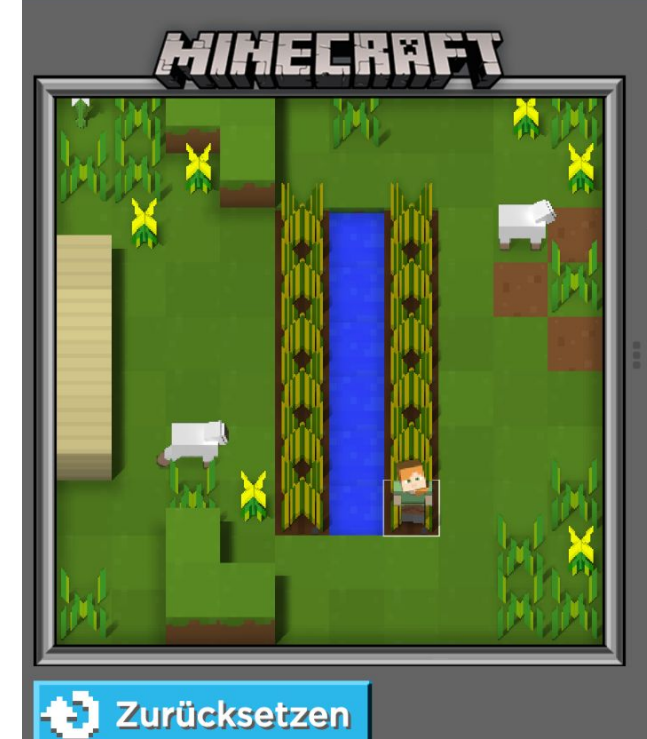

| Anweisungen                                                                                               | 🎜 Hintergrundmusik: Ein                                                                                                    |                |  |  |  |  |  |  |
|----------------------------------------------------------------------------------------------------|----------------------------------------------------------------------------------------------------|----------------|--|--|--|--|--|--|
| Es ist gut, voraus<br>du später nicht h                                                                   | reide an, damit 🛛 🔀                                                                                                    |                |  |  |  |  |  |  |
| •••                                                                                                    |                                                                                                    |                |  |  |  |  |  |  |
| Blöcke                                                                                                    | Arbeitsbereich: : 11 / 11 Blöcke                                                                                                    | ່ງ Neu starten |  |  |  |  |  |  |
| vorwärts bewegen<br>oflanzen<br>hach links drehen o<br>nach rechts drehen o<br>wiederhole 6 mal<br>machen | wenn Ausführen<br>wiederhole 6 mal<br>machen pflanzen<br>vorwärts bewegen<br>nach rechts drehen v<br>vorwärts bewegen<br>nach rechts drehen v<br>wiederhole 6 mal<br>machen vorwärts bewegen<br>pflanzen |                |  |  |  |  |  |  |

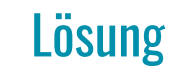

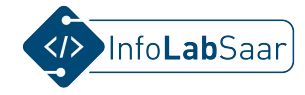

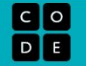

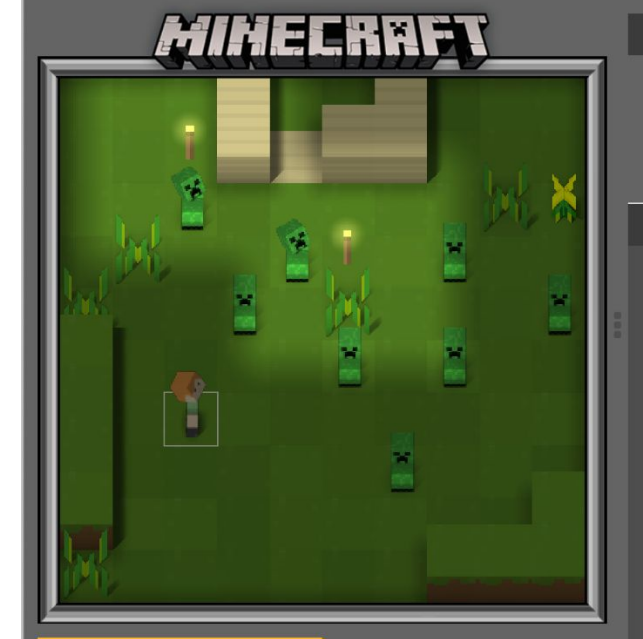

Ausführen

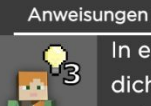

In einen Creeper hinein zu laufen, ist eine schlechte Idee. Bewege
 dich vorsichtig an den Creeper vorbei und erreiche dein sicheres
 Zuhause.

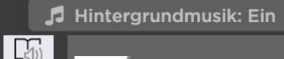

 $\sim$ 

e dein sicheres

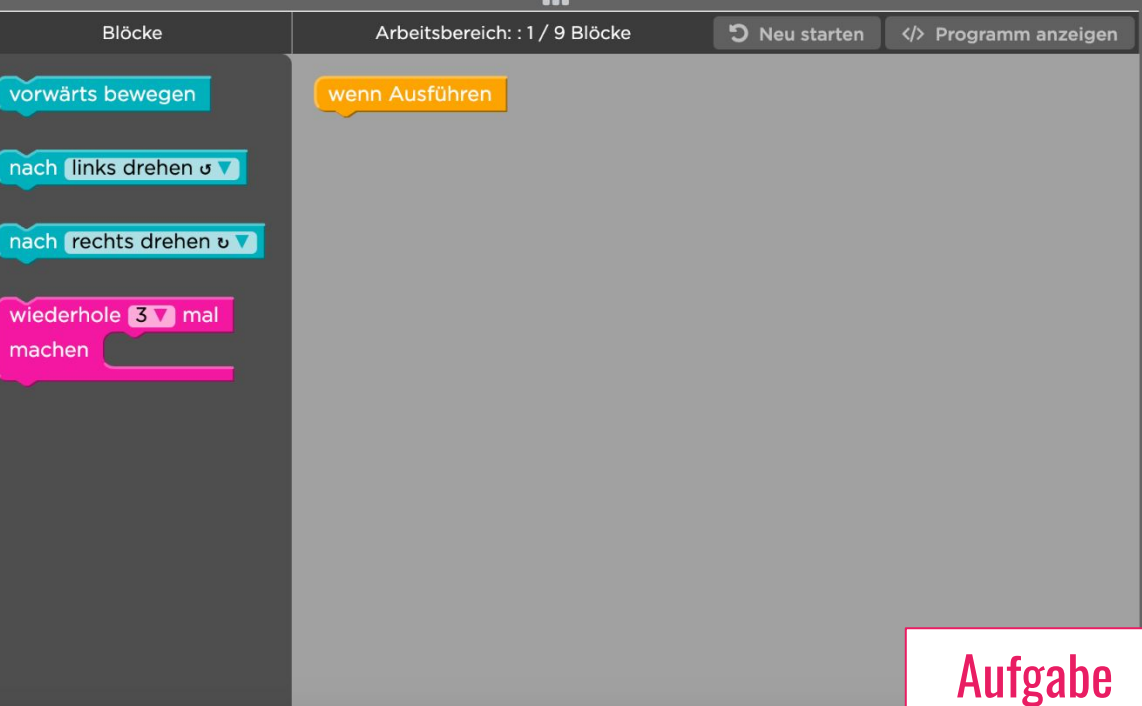

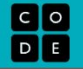

 $\equiv$ 

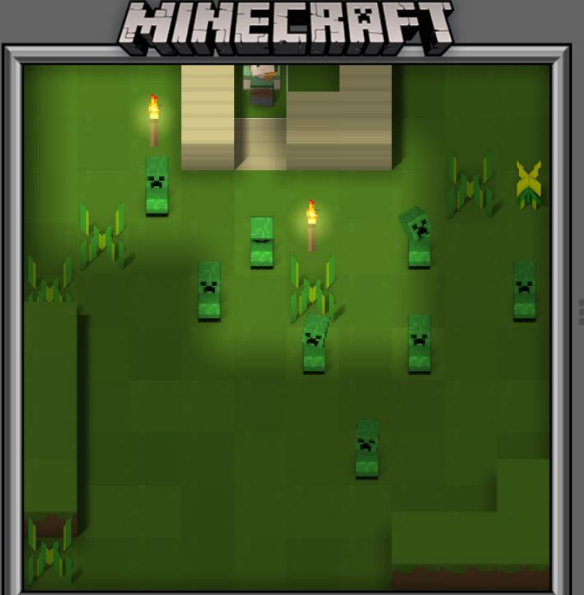

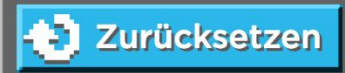

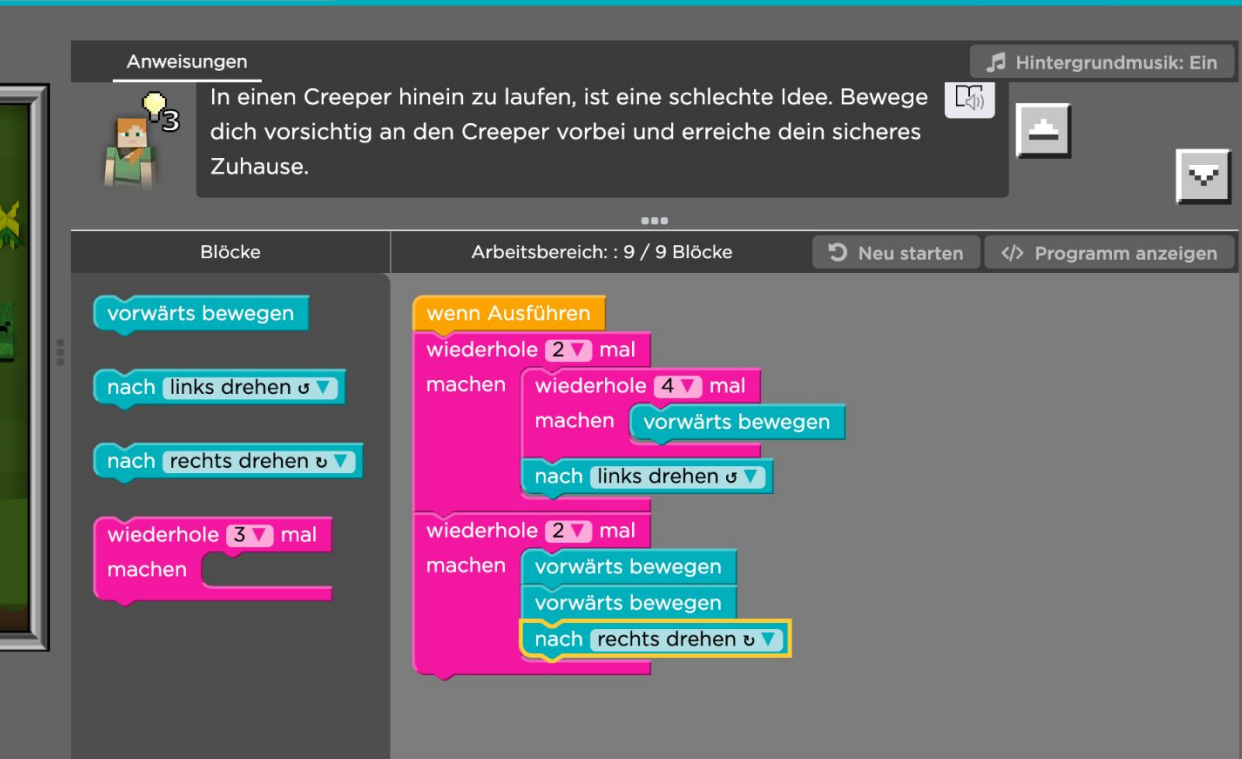

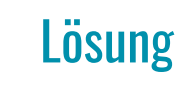

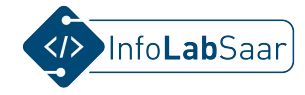

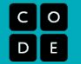

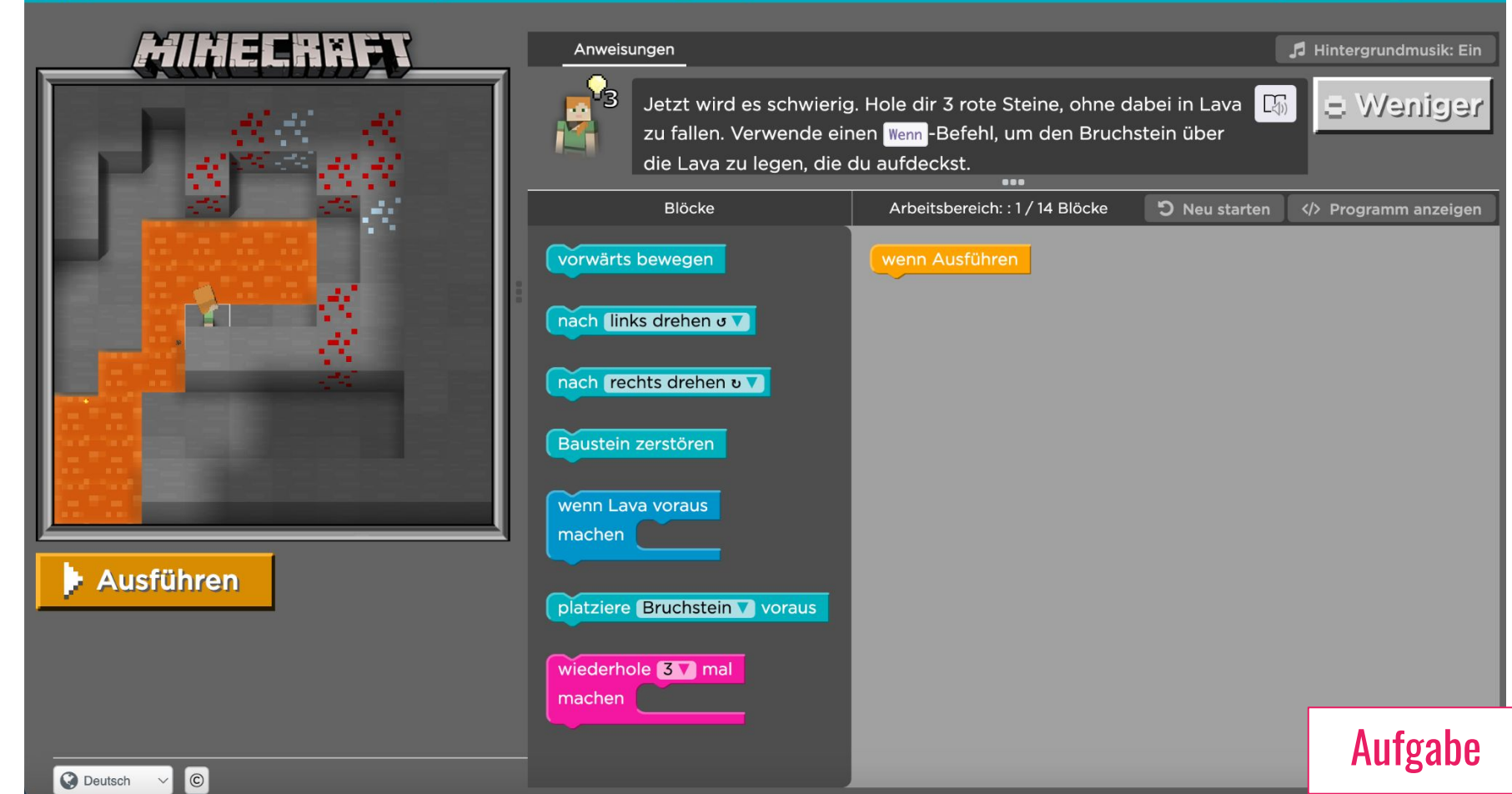

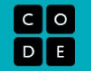

?

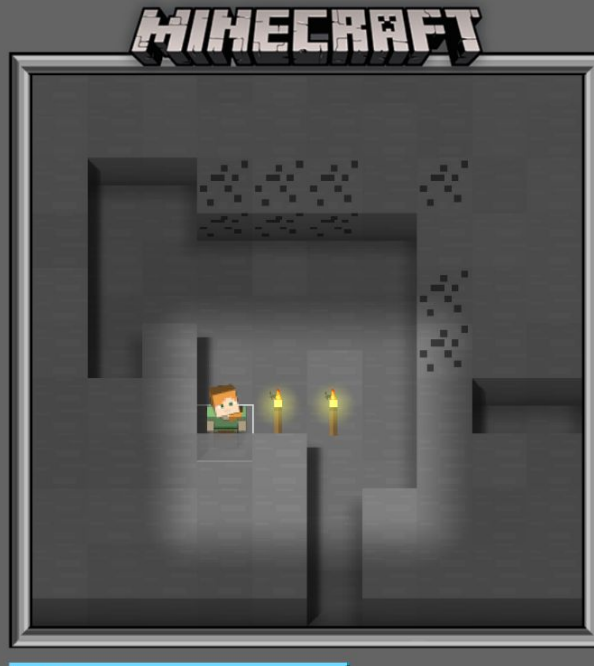

Zurücksetzen

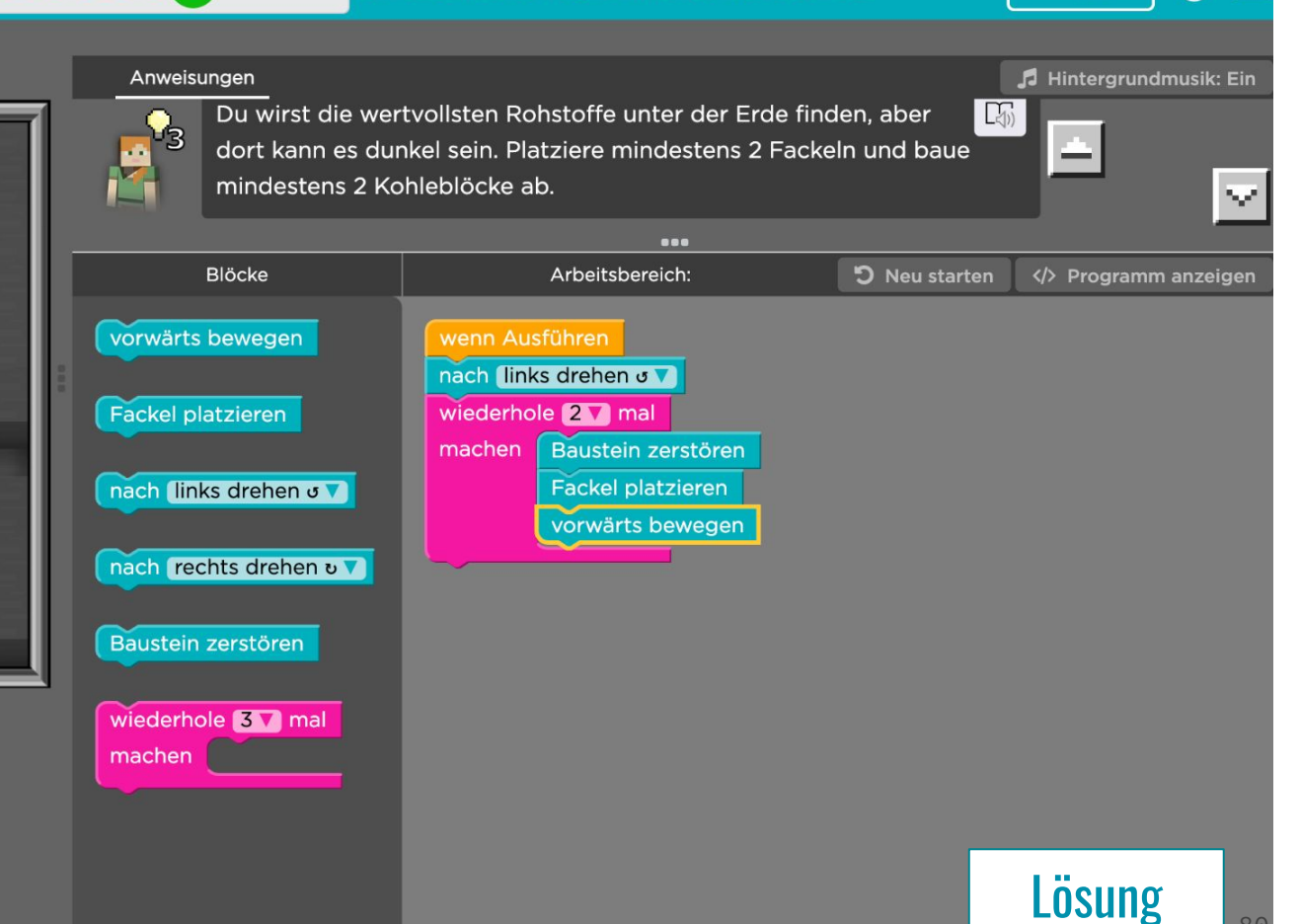

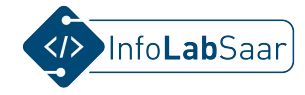

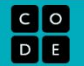

🞜 Hintergrundmusik: Ein

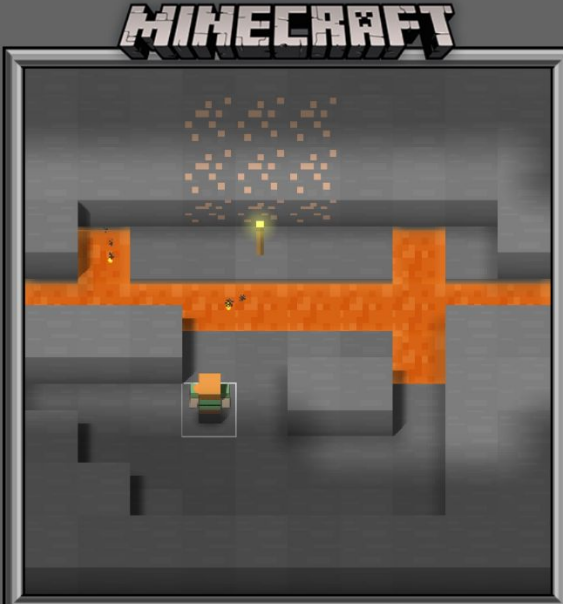

Anweisungen

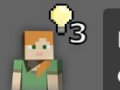

In geschmolzene Lava zu laufen, ist keine gute Idee. Platziere Kopfsteinpflaster, um eine Brücke zu erstellen, und baue mindestens zwei Eisenblöcke ab.

|     | Blöcke                        | Arbeitsbereich: : 1 / 8 Blöcke | ່ງ Neu starten | Programm anzeigen |  |  |  |
|-----|-------------------------------|--------------------------------|----------------|-------------------|--|--|--|
| 0.0 | vorwärts bewegen              | wenn Ausführen                 |                |                   |  |  |  |
| i i | nach (links drehen o V)       |                                |                |                   |  |  |  |
| l   | nach rechts drehen v          |                                |                |                   |  |  |  |
| l   | Baustein zerstören            |                                |                |                   |  |  |  |
|     | platziere Bruchstein V voraus |                                |                |                   |  |  |  |
|     | machen                        |                                |                |                   |  |  |  |
|     |                               |                                |                |                   |  |  |  |
|     |                               |                                |                | Aufgabe           |  |  |  |

Ausführen

🞜 Hintergrundmusik: Ein

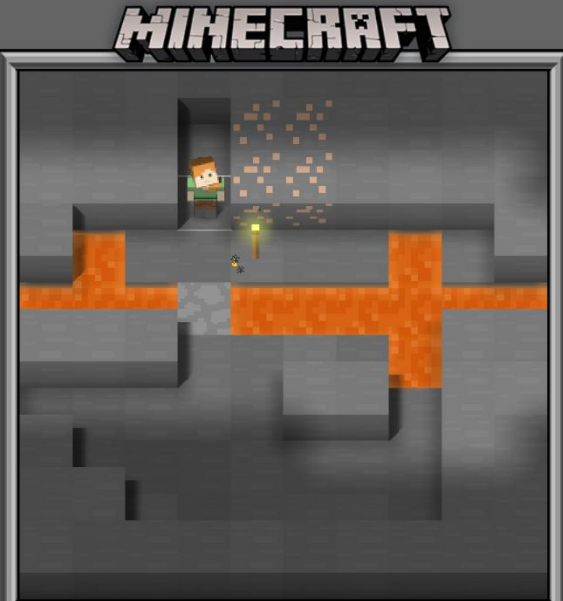

Anweisungen

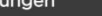

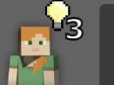

In geschmolzene Lava zu laufen, ist keine gute Idee. Platziere Kopfsteinpflaster, um eine Brücke zu erstellen, und baue mindestens zwei Eisenblöcke ab.

| Ш | •••                                                                                                    |                                                                                                    |               |                     |  |  |
|---|----------------------------------------------------------------------------------------------------|----------------------------------------------------------------------------------------------------|---------------|---------------------|--|--|
| l | Blöcke                                                                                                    | Arbeitsbereich: : 8 / 8 Blöcke                                                                                                    | ວ Neu starten | > Programm anzeigen |  |  |
|   | <pre>vorwärts bewegen nach links drehen o ` nach rechts drehen o ` Baustein zerstören platziere Bruchstein ` voraus wiederhole 2 ` mal machen</pre> | wenn Ausführen<br>vorwärts bewegen<br>platziere Bruchstein Voraus<br>vorwärts bewegen<br>Baustein zerstören<br>vorwärts bewegen<br>Baustein zerstören |               |                     |  |  |
|   |                                                                                                    |                                                                                                    |               | ได้รมกต             |  |  |
|   |                                                                                                    |                                                                                                    |               | LUSUNG              |  |  |

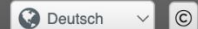

Zurücksetzen

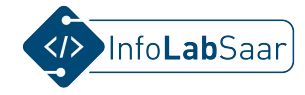

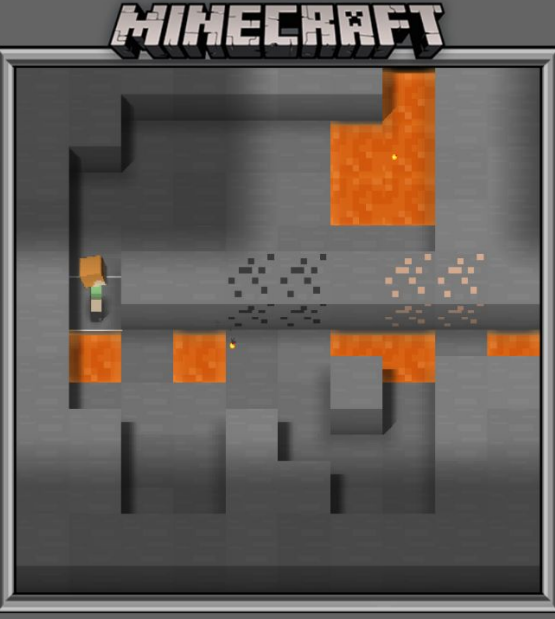

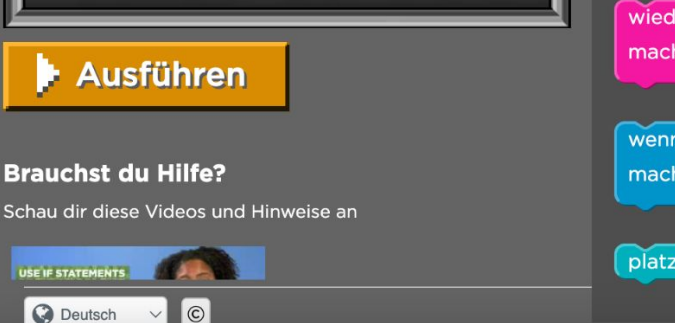

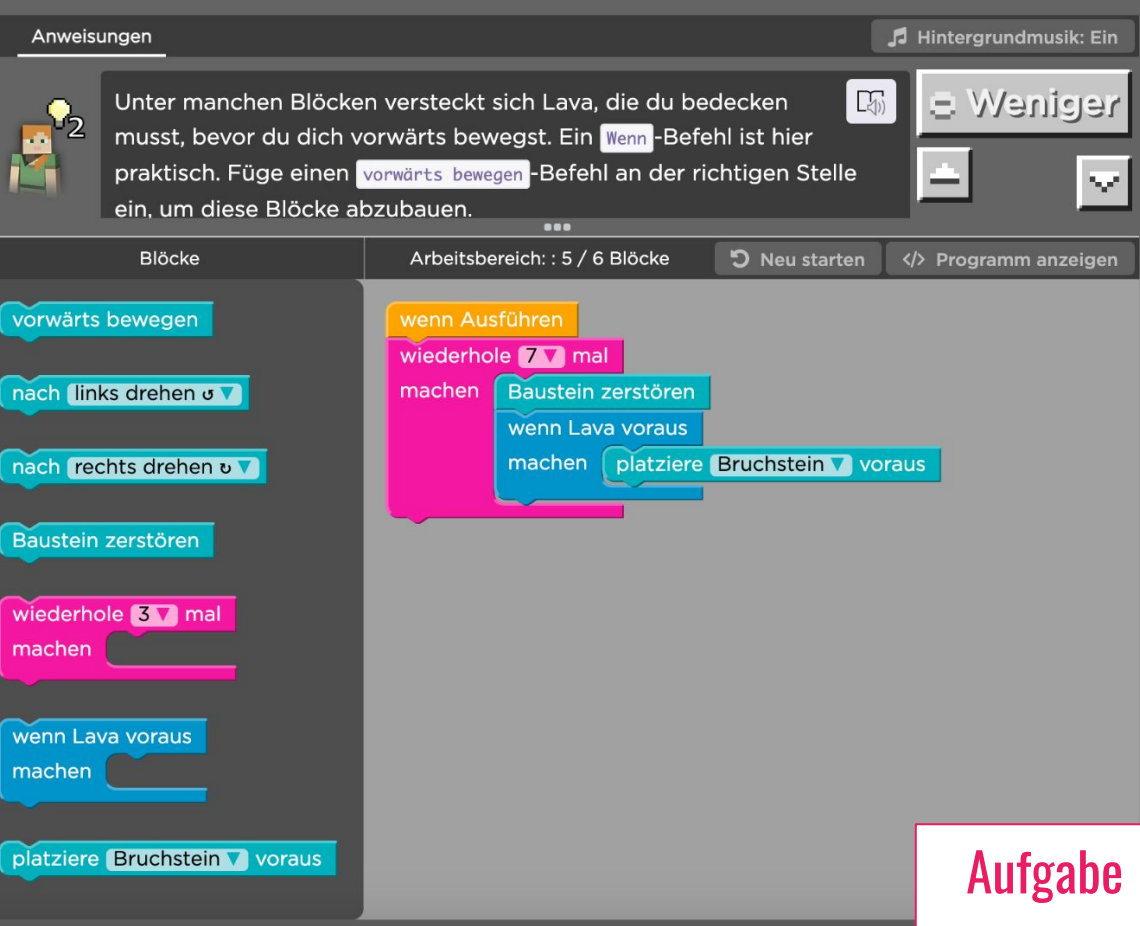

CO DE

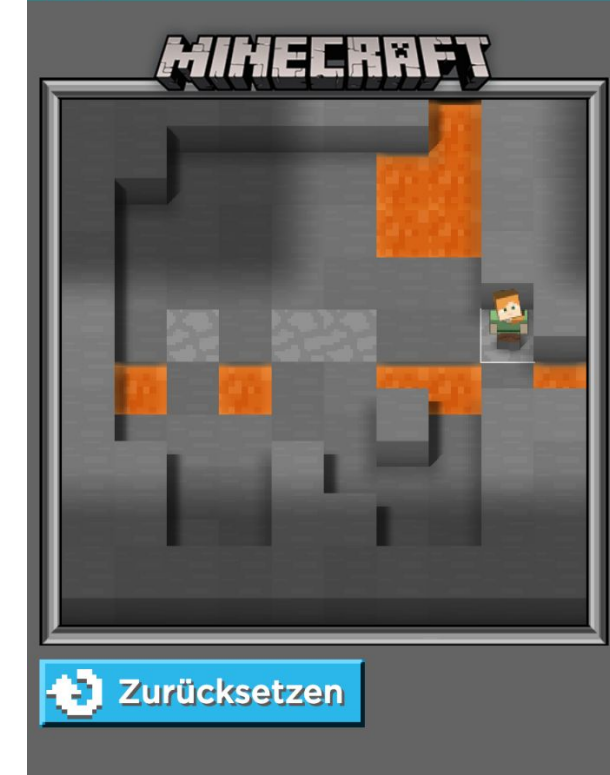

#### Brauchst du Hilfe?

Schau dir diese Videos und Hinweise an

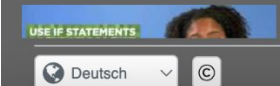

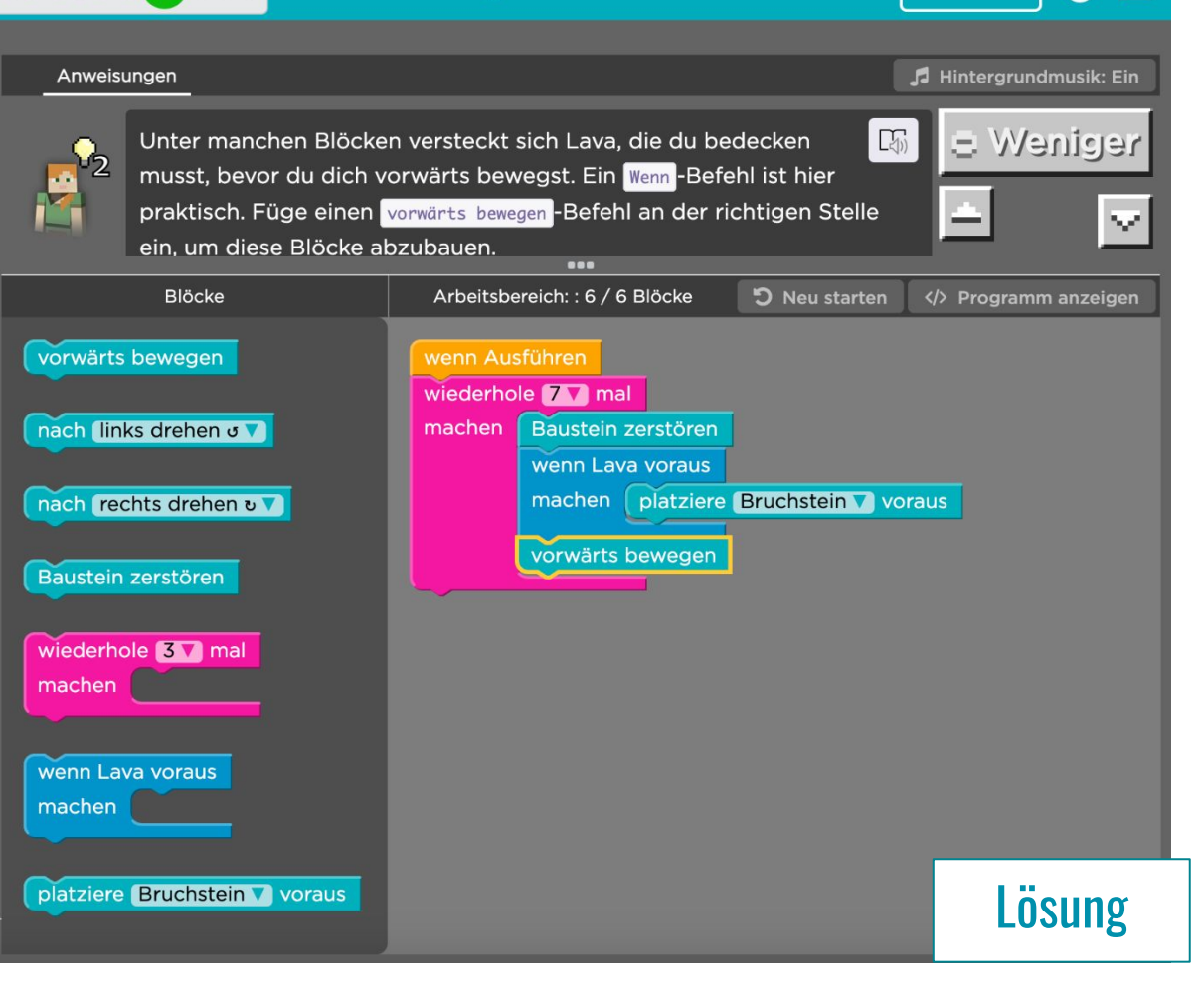

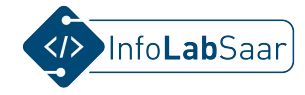

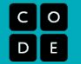

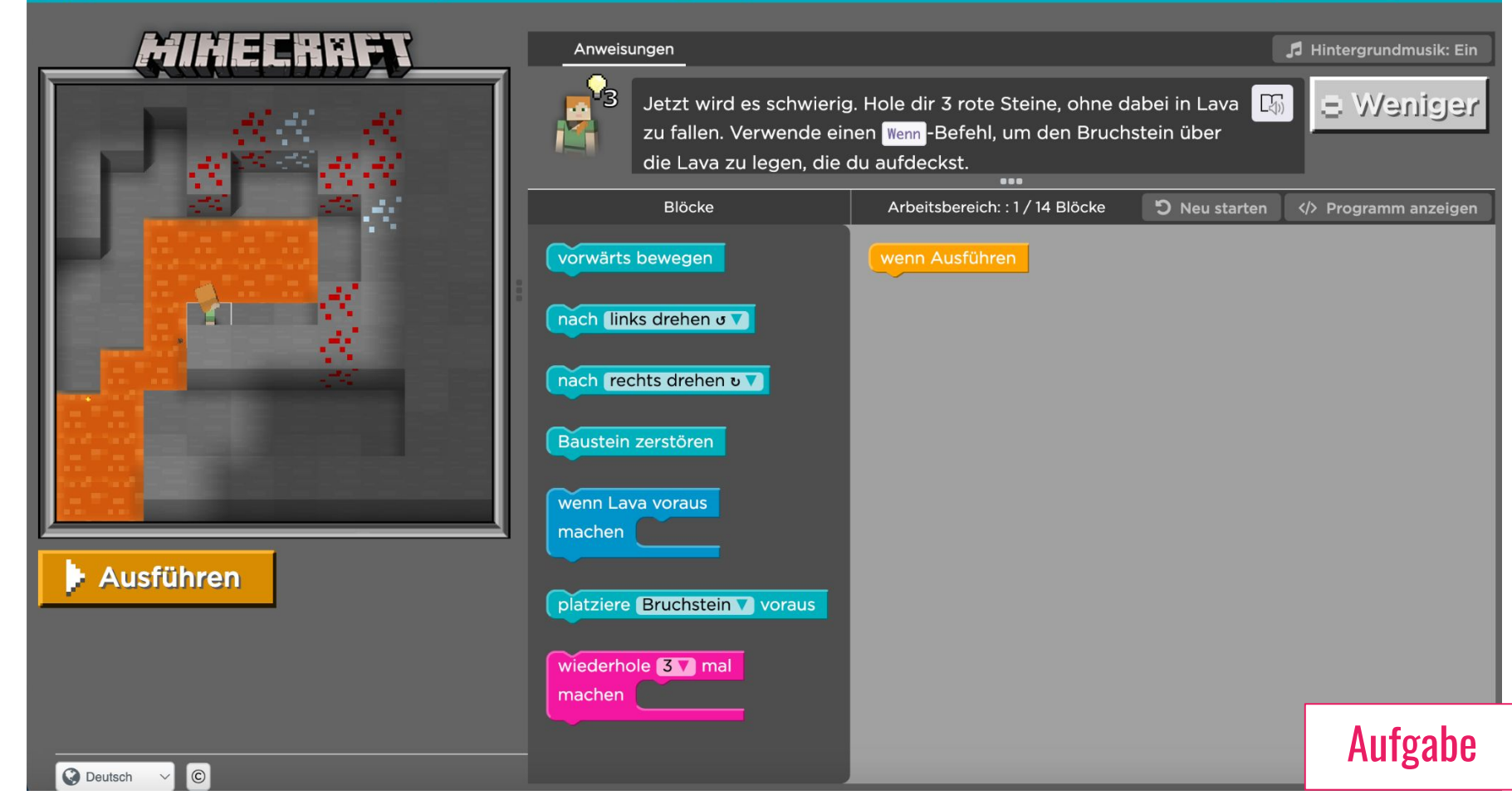

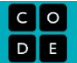

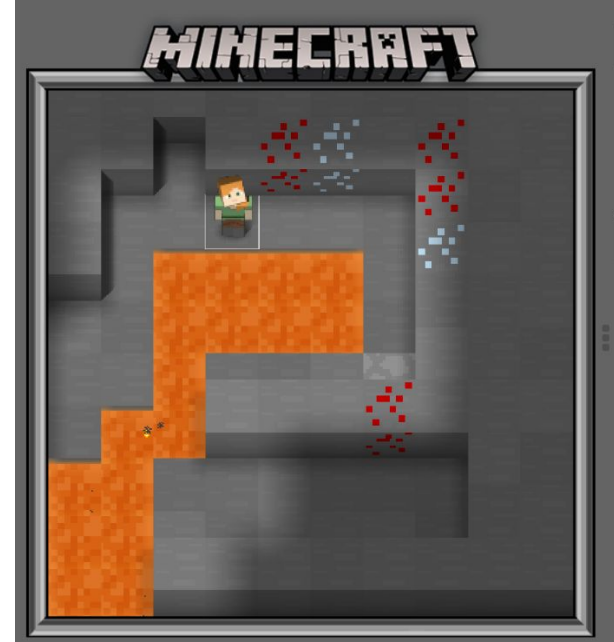

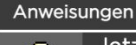

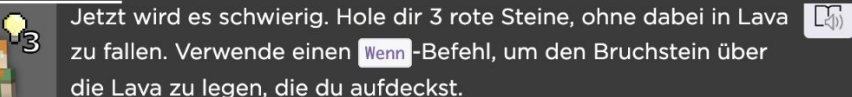

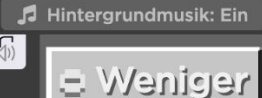

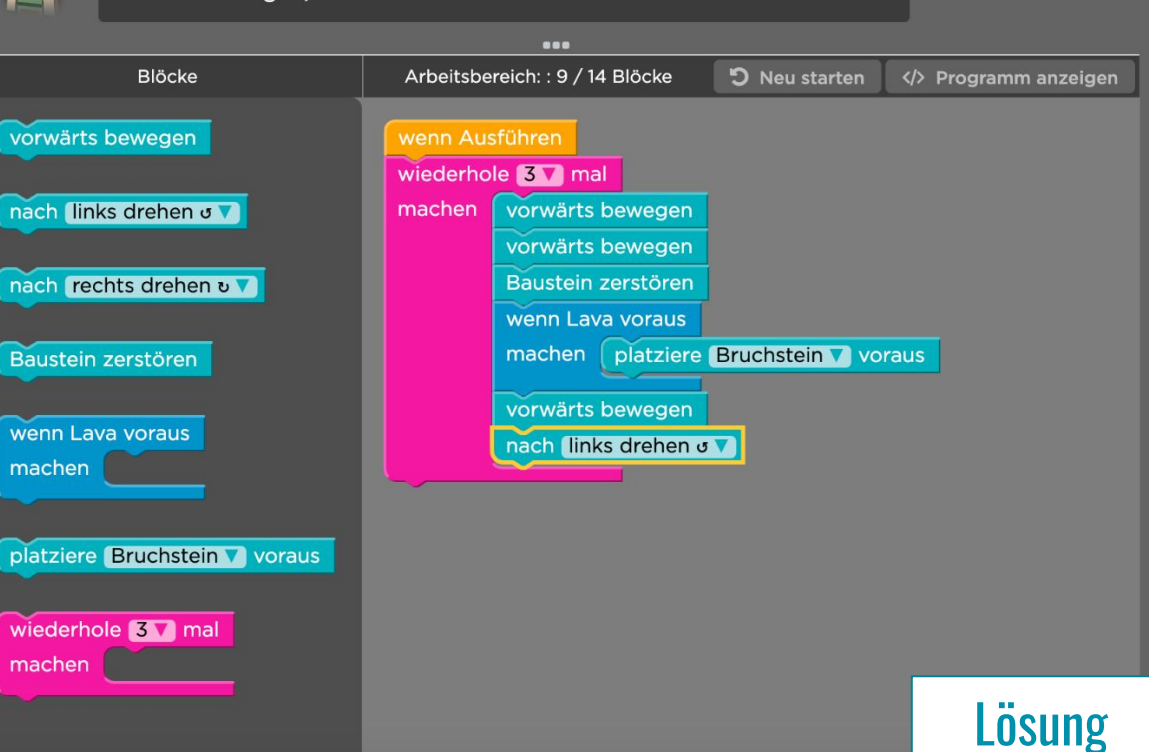

Zurücksetzen

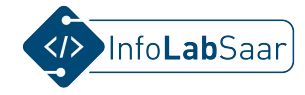

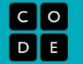

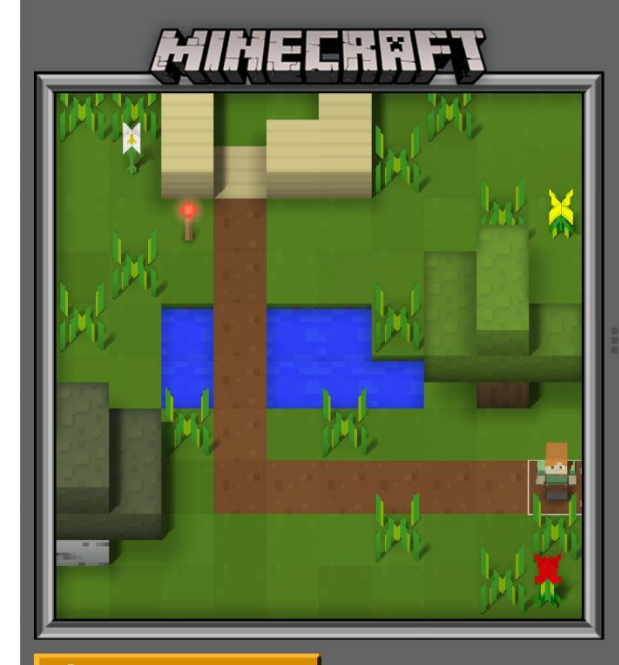

Ausführen

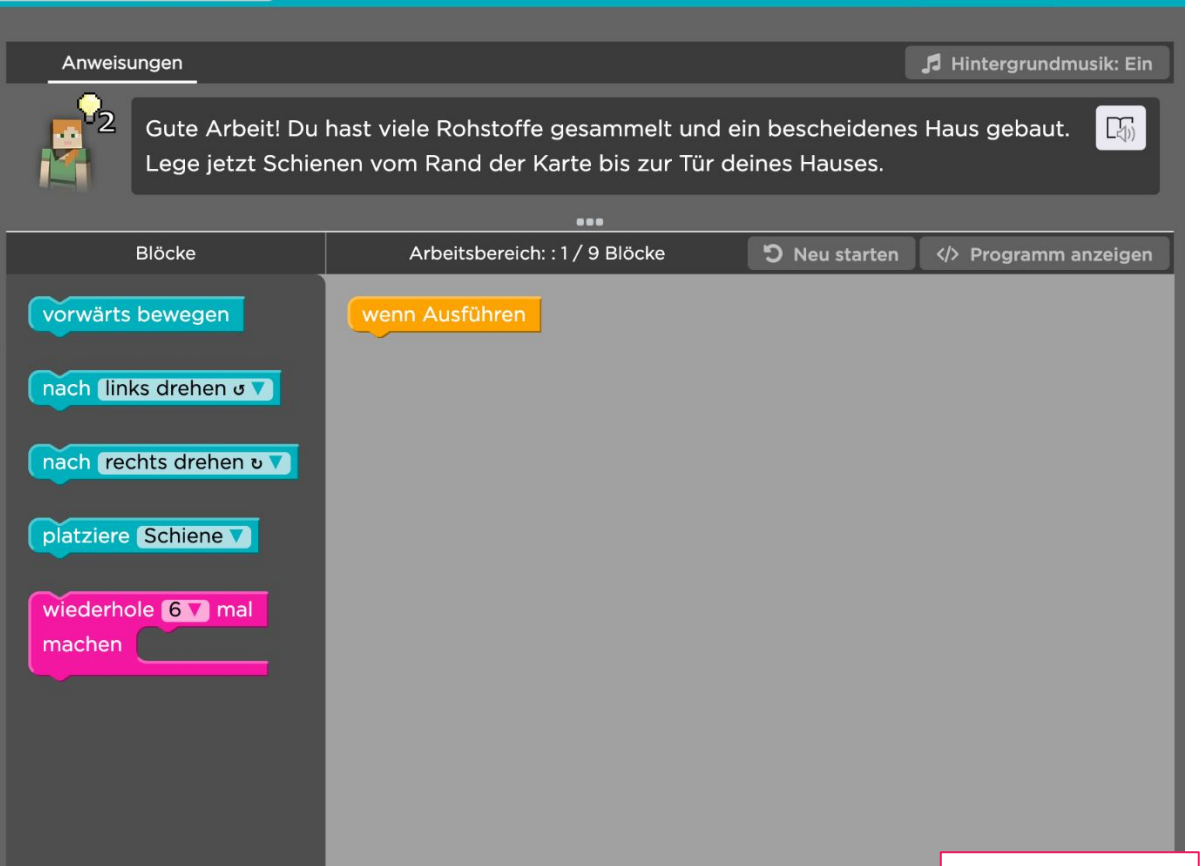

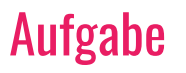

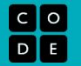

🞜 Hintergrundmusik: Ein

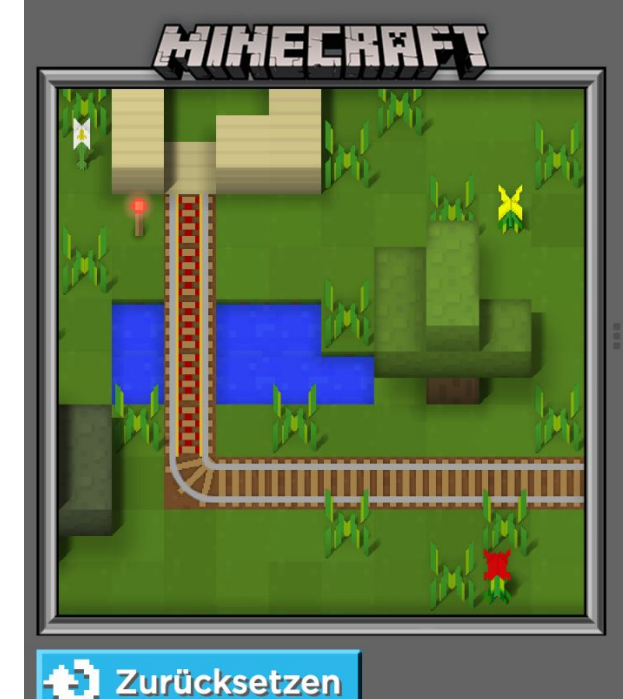

Anweisungen

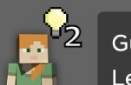

Gute Arbeit! Du hast viele Rohstoffe gesammelt und ein bescheidenes Haus gebaut.

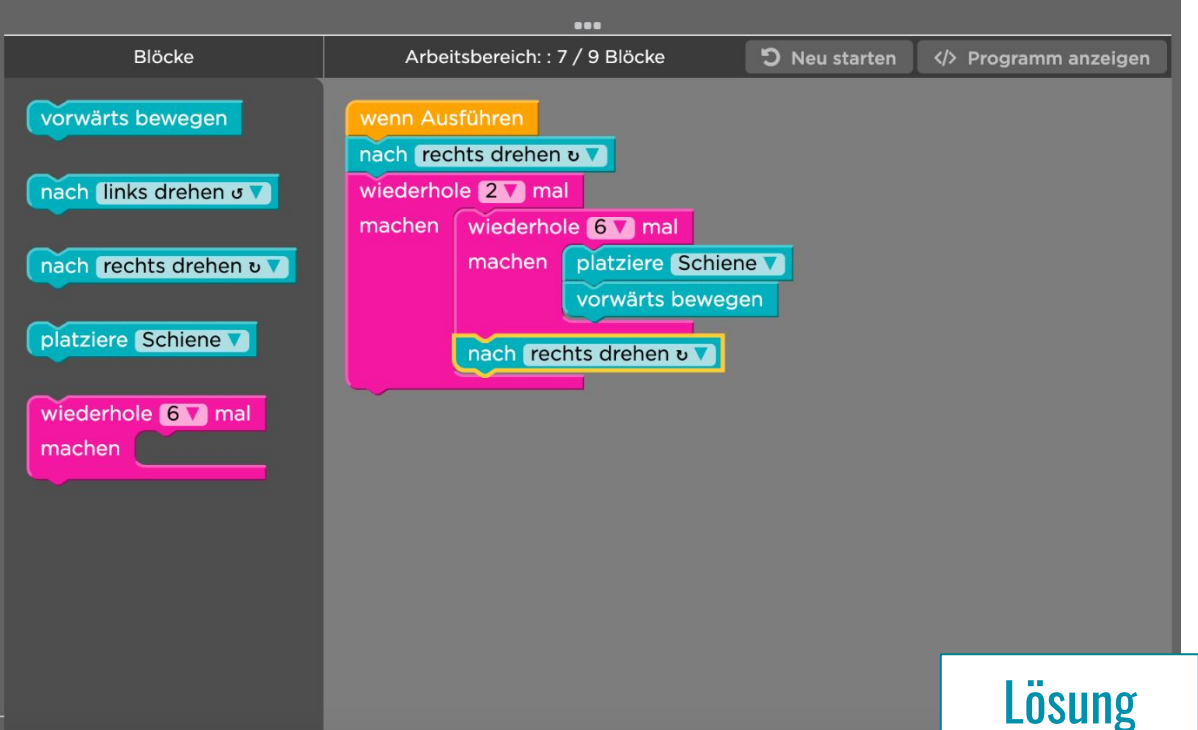

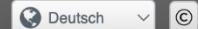

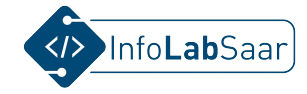

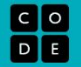

 $\equiv$ 

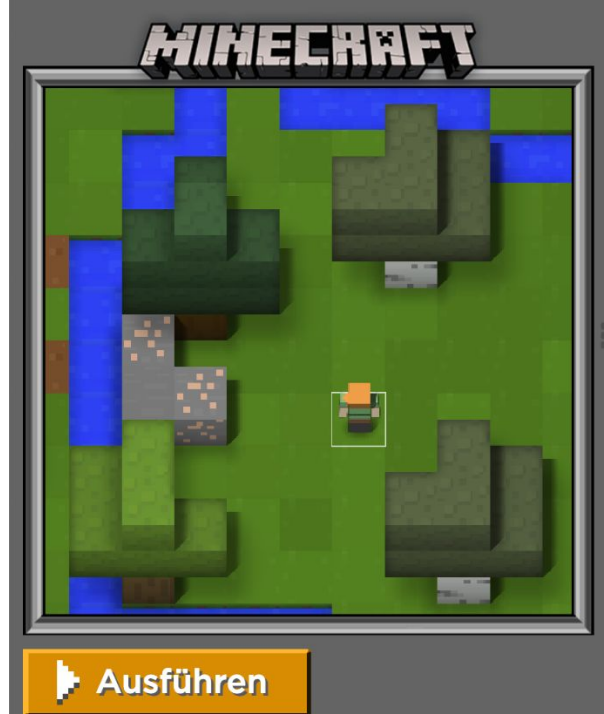

**Brauchst du Hilfe?** 

Schau dir diese Videos und Hinweise an

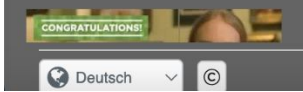

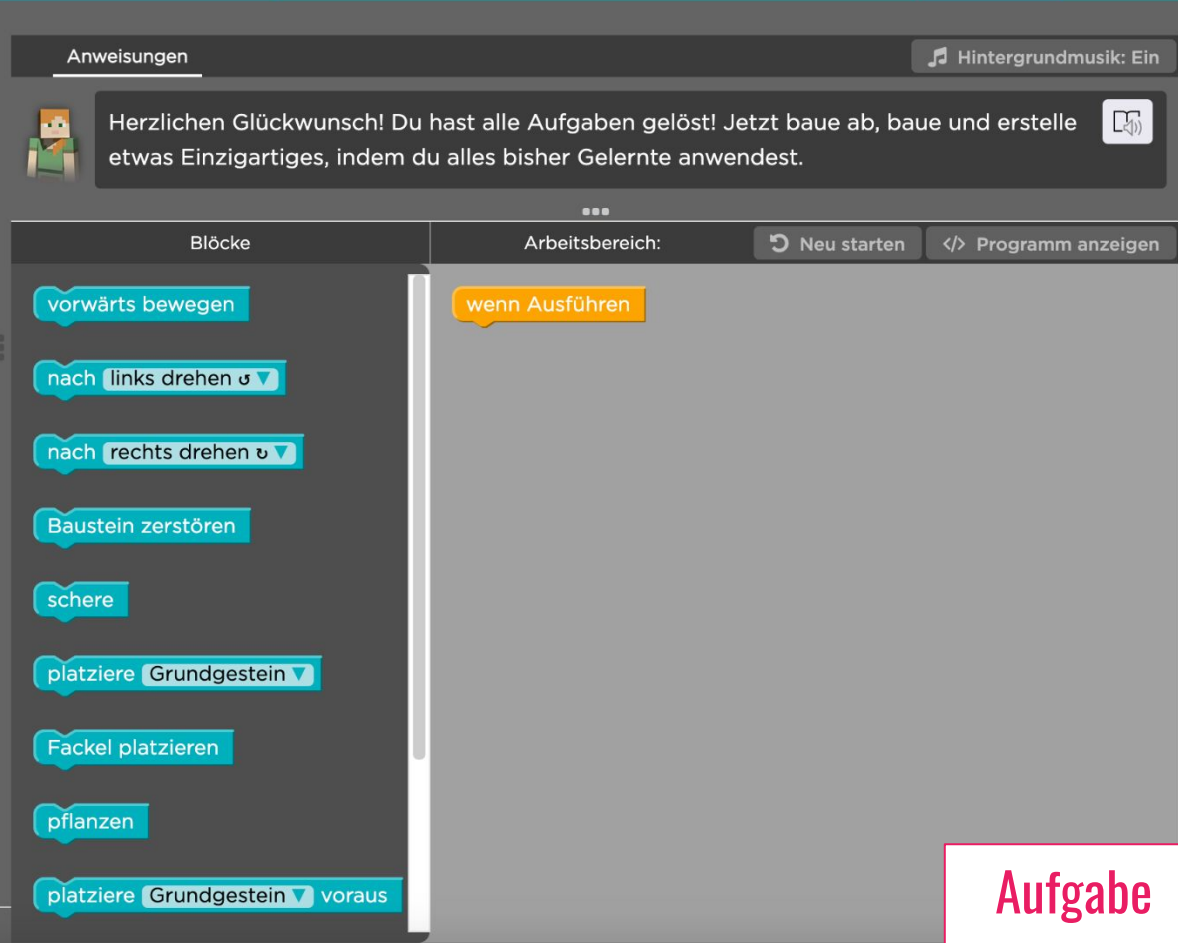

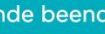

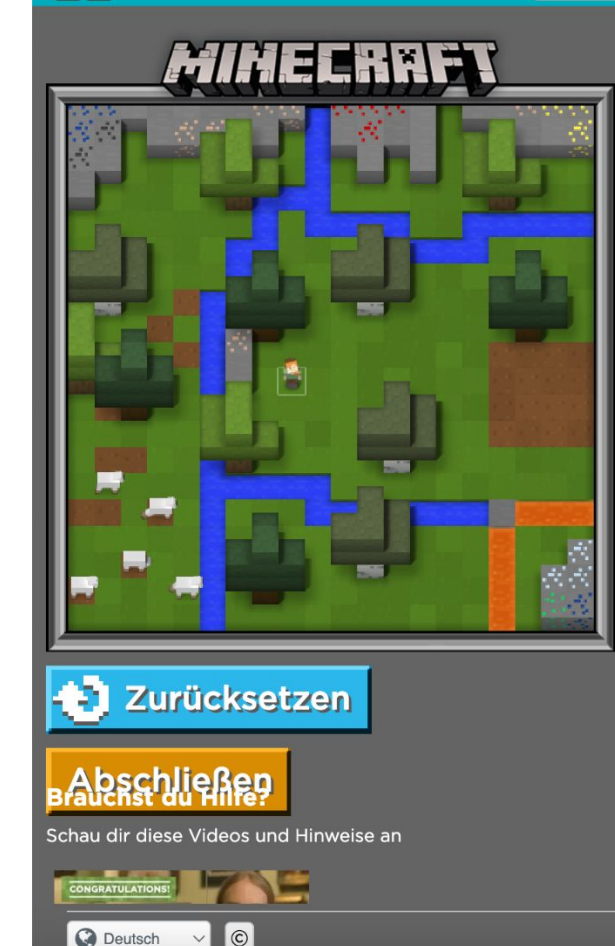

#### Anweisungen

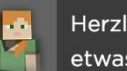

Herzlichen Glückwunsch! Du hast alle Aufgaben gelöst! Jetzt baue ab, baue und erstelle (J)) etwas Einzigartiges, indem du alles bisher Gelernte anwendest.

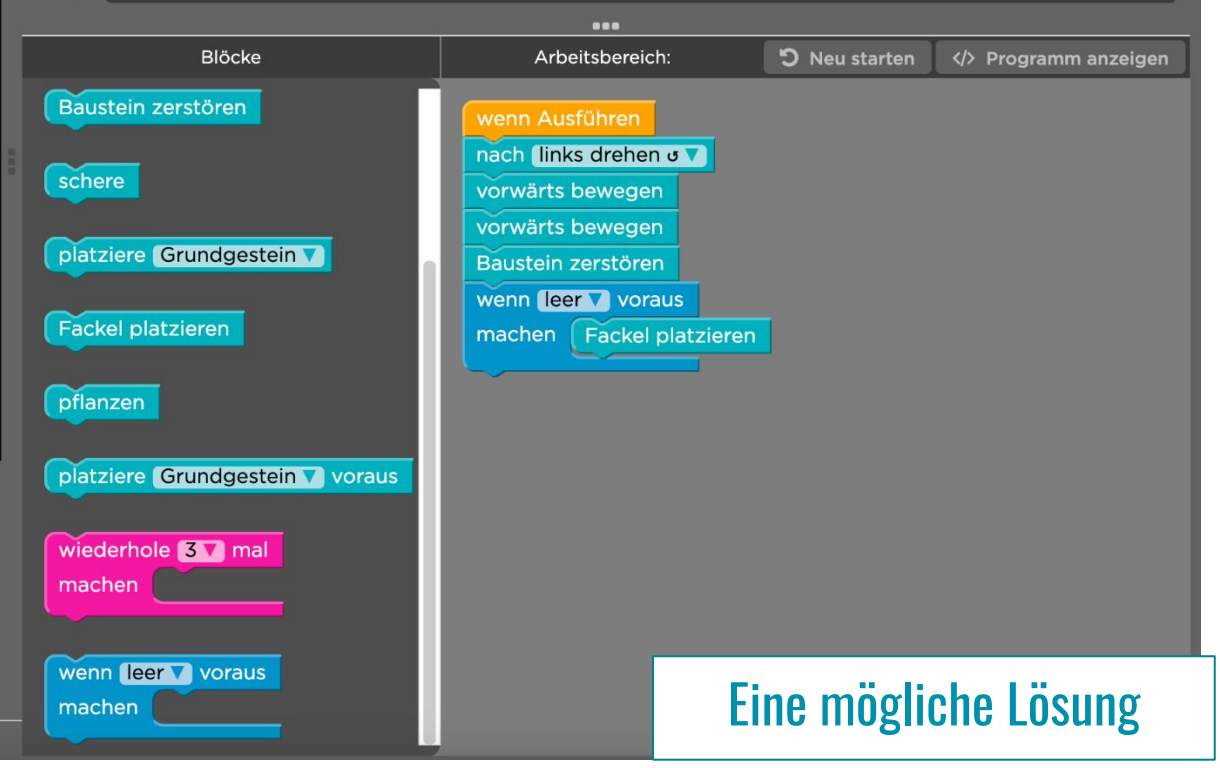

#### Du hast ein Abschlusszertifikat verdient

K Zurück zur Übung

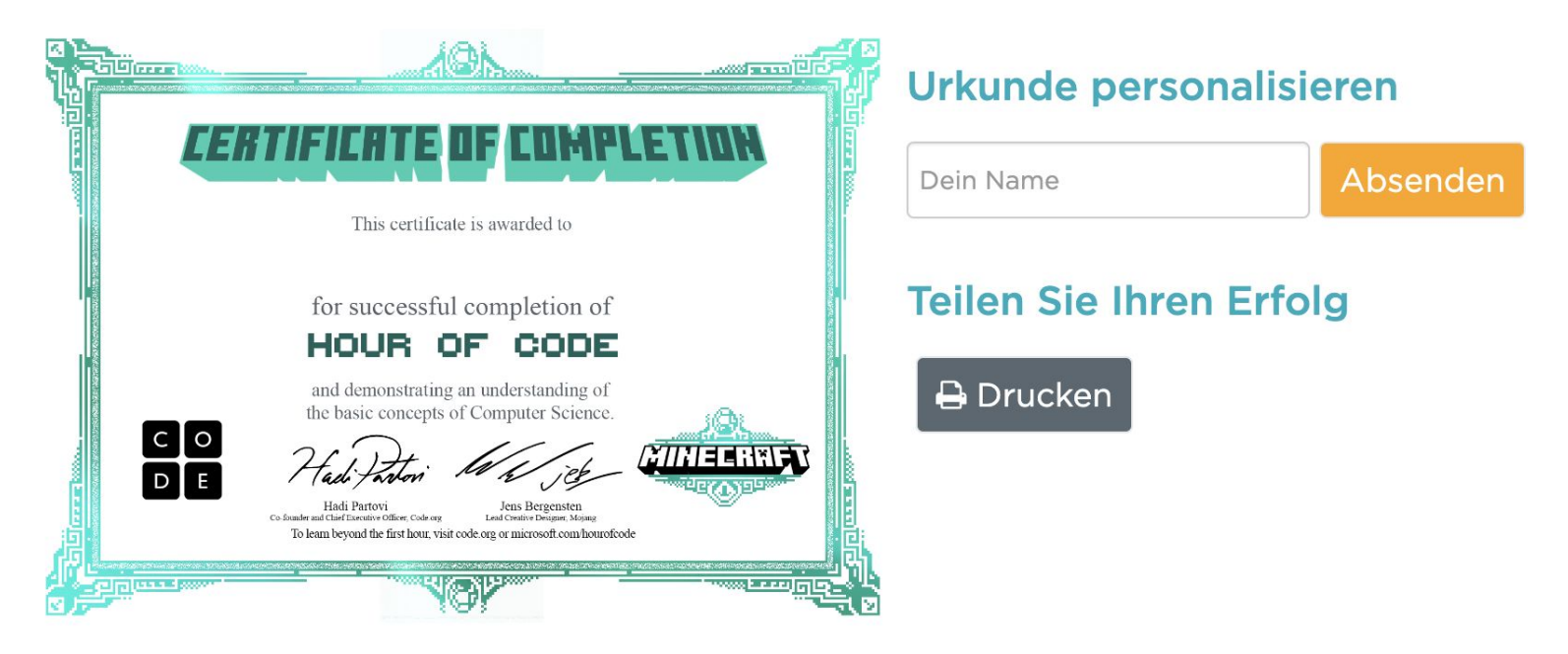

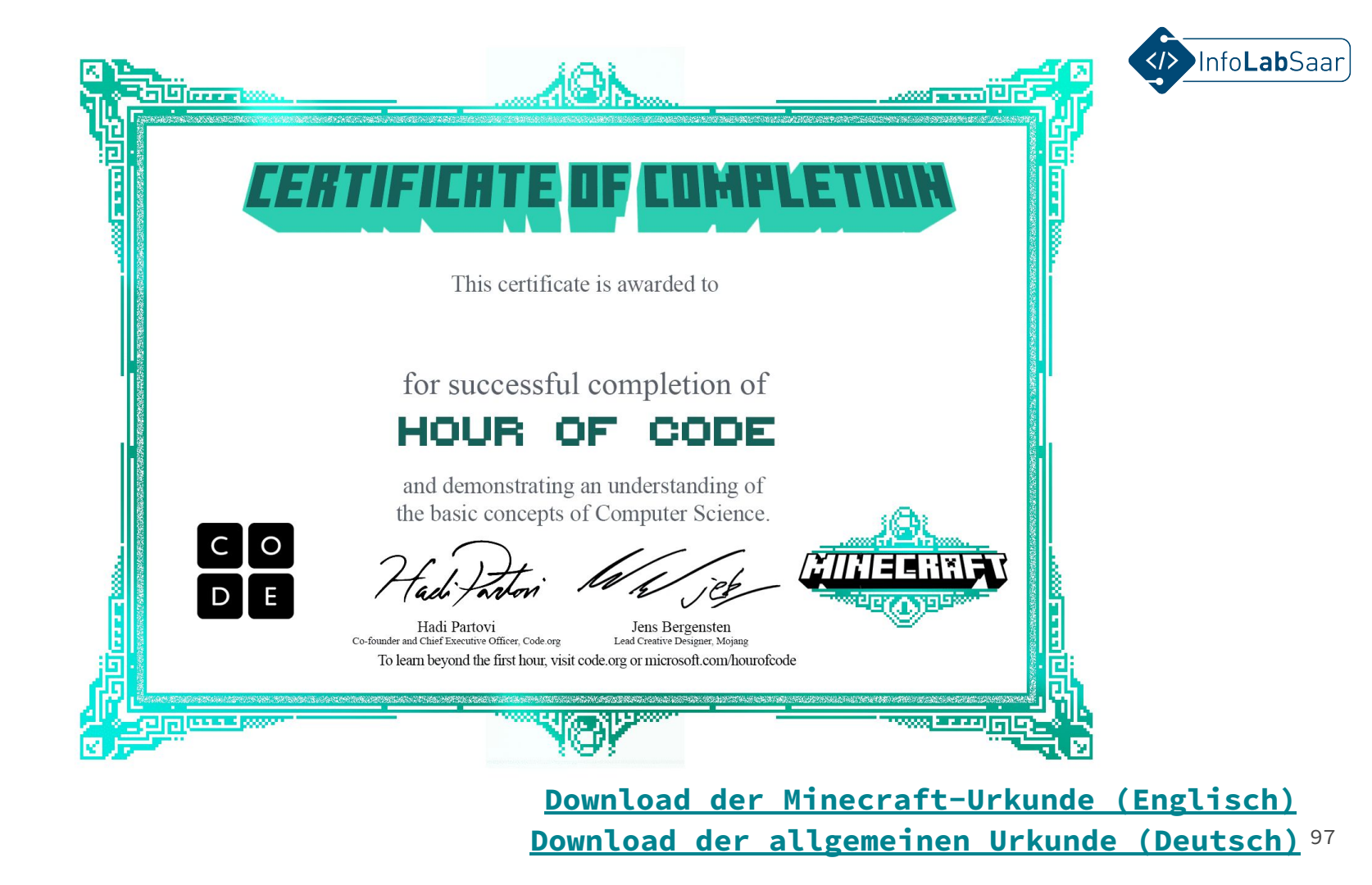

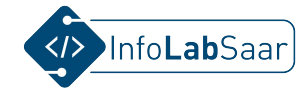

# Was kann man nach der "Hour of Code" machen?

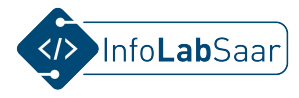

#### Was kann man nach der "Hour of Code" machen?

- Auf Theorieebene lassen sich die informatischen Begriffe thematisieren, wie sie auf den <u>Folien 40 - 42</u> beschrieben sind: Algorithmus, algorithmische Grundbausteine.
- Praktisch lassen sich die neue Kenntnisse im Arbeiten mit einer graphischen Programmiersprache in Spielen oder Animationen mit <u>Scratch</u> oder in Making-Projekten mit <u>Calliope mini</u> anwenden. Beispiele für beides finden Sie z.B. auf der Webseite des InfoLabs: <u>infolab.cs.uni-saarland.de</u>

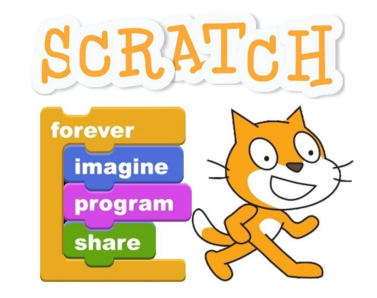

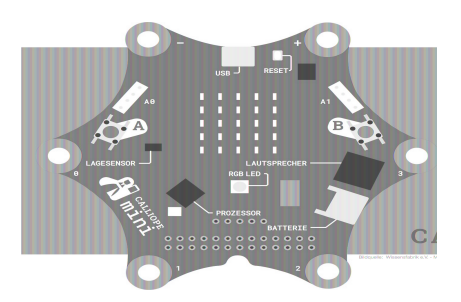